# SAP Accounts Receivable and Accounts Payable Configuration

## Published by Team of SAP Consultants at SAPTOPJOBS Visit us at www.sap-topjobs.com

## Copyright 2007-09@SAPTOPJOBS

All rights reserved. No part of this publication may be reproduced, stored in a retrieval system, or transmitted in any form, or by any means electronic or mechanical including photocopying, recording or any information storage and retrieval system without permission in writing from SAPTOPJOBS.

## TABLE OF CONTENTS

| INTRODUCTION                                                      | 4   |
|-------------------------------------------------------------------|-----|
| 1) Accounts Receivable and Accounts Payable                       | 5   |
| 1.1 Customer Accounts                                             | 5   |
| 1.1.1 Master Records                                              | 5   |
| 1.1.1.1 Define Account Groups with Screen Layout (Customers)      | 5   |
| 1.1.1.2 Define Screen Layout per Company Code (Customers)         | .11 |
| 1.1.1.3 Define Screen Layout per Activity (Customers)             | .12 |
| 1.1.1.4 Enter Accounting Clerk Identification Code for Customers  | .17 |
| 1.1.1.5 Define Industries                                         | .19 |
| 1.1.1.6 Create Number Ranges for Customer Accounts                | .20 |
| 1.1.1.7 Assign Number Ranges to Customer Account Groups           | .23 |
| 1.1.1.8 Delete Customer Master Data (OBR2)                        | 24  |
| 1.2 Vendor Accounts                                               | 25  |
| 1.2.1 Master Records                                              | .25 |
| 1.2.1.1 Define Account Groups with Screen Layout (Vendors)        | .25 |
| 1.2.1.2 Define Screen Layout per Company Code (Vendors)           | .29 |
| 1.2.1.3 Define Screen Layout per Activity (Vendors)               | .31 |
| 1.2.1.4 Define Accounting Clerks                                  |     |
| 1.2.1.5 Create Number Ranges for Vendor Accounts                  | .37 |
| 1.2.1.6 Assign Number Ranges to Vendor Account Groups             | .40 |
| 1.2.1.7 Delete Vendor Master Data (OBR2)                          |     |
| 1.3 Business Transactions                                         | .42 |
| 1.3.1 Incoming Invoices/Credit Memos                              | 42  |
| 1.3.1.1 Maintain Terms of Payment                                 | .42 |
| 1.3.1.2 Define Terms of Payment for Installment Payments          | .47 |
| 1.3.1.3 Define Cash Discount Base for Incoming Invoices           | .52 |
| 1.3.2 Outgoing Payments                                           | 53  |
| 1.3.2.1 Outgoing Payments Global Settings                         | .53 |
| 1.3.2.1.1 Define Accounts for Cash Discount Taken                 | 53  |
| 1.3.2.1.3 Define Accounts for Exchange Rate Differences (OB09)    | .54 |
| 1.3.2.1.4 Define Accounts for Rounding Differences                | .58 |
| 1.3.2.1.5 Define Accounts for Bank Charges (Vendors)              | .61 |
| 1.3.2.1.6 Define Payment Block Reasons                            | .62 |
| 1.3.2.1.7 Define Default Values for Payment Block                 | .63 |
| 1.3.2.2 Manual outgoing Payments                                  | 64  |
| 1.3.2.2.1 Define Tolerances (Vendors)                             | 64  |
| 1.3.2.2.2 Define Reason Codes (Manual Outgoing Payments)          | .67 |
| 1.3.2.2.3 Define Accounts for Payment Differences (Manual Outgoir | ng  |
| Payment)                                                          | 71  |
| 1.3.2.3 Automatic Outgoing Payments                               | 74  |
| 1.3.2.3.1 Set Up All Company Codes for Payment Transactions       | .74 |
| 1.3.2.3.2 Set Up Paying Company Codes for Payment Transactions    | .76 |
| 1.3.2.3.3 Set Up Payment Methods per Country for Payment          |     |
| Transactions                                                      | 82  |
| 1.3.2.3.4 Set Up Payment Methods per Company code for Payment     |     |
| Transactions                                                      | 88  |
| 1.3.2.3.5 Set Up Bank Determination for Payment Transactions      | .94 |
| 1.3.3 Outgoing Invoices/Credit Memos                              | .97 |

| 1.3.3.1 Maintain Terms of Payment    | 97                              |
|--------------------------------------|---------------------------------|
| 1.3.3.2 Define Cash Discount Base    | for Outgoing Invoices           |
| 1.3.4 Incoming Payments              |                                 |
| 1.3.4.1 Define Accounts for Cash D   | Iscount Granted                 |
| 1.3.5.1 Define Reconciliation Accou  | ints for Customer Down Payments |
|                                      |                                 |
| 1.3.6 Down payment made to vendor.   |                                 |
| 1.3.6.1 Define Alternative Reconcili | ation Account for Down Payments |
| 1.3.7 Define Sort Method and Adjustn | nent Accts for Regrouping       |
| Receivables/Payables                 |                                 |
| 1.3.8 Define Reply Addresses for Bal | ance Confirmation118            |
| Sar                                  |                                 |
|                                      |                                 |
| Page 3 of 3                          | SAP ENTERPRISE                  |
|                                      |                                 |

## INTRODUCTION

Having configured the FI- GL component, we now need to configure the second important module Accounts Receivable (AR) and Accounts Payable (AP) of SAP.

The AR and AP acts as a sub ledger to FI- GL for managing the balances of Customers and Vendors. The AR and AP components store all the information and balance details for each customer and vendor.

Data is updated from AR and AP in real time to the FI-GL module. Most of the Data in AP module is obtained from the Materials Management (MM) module. Similarly most of the Data in AR module is obtained from the Sales and Distribution module.

Here we will see the configuration for AR and AP and also cover the configuration for Automatic payment program.

#### 1) Accounts Receivable and Accounts Payable

### **1.1 Customer Accounts**

#### 1.1.1 Master Records

#### 1.1.1.1 Define Account Groups with Screen Layout (Customers)

1MG  $\rightarrow$  Financial Accounting  $\rightarrow$  Accounts Receivable and Accounts Payable  $\rightarrow$  Customer Accounts  $\rightarrow$  Master Data  $\rightarrow$  Preparations for Creating Customer Master Data  $\rightarrow$  Define Account Groups with Screen Layout (Customers)

When creating a customer account, you must specify an account group. You use the account group to determine:

- > the interval for the account numbers
- whether the number is assigned internally by the system or externally by the user (type of number assignment)
- > whether it is a one-time account
- which fields are ready for input or must be filled when creating and changing master records (field status)

Click on New entries

Update the following: -

| 문<br><u>T</u> able view <u>E</u> dit <u>G</u> o                 | to <u>C</u> hoose Utilities S <u>y</u> stem <u>H</u> elp |   |
|-----------------------------------------------------------------|----------------------------------------------------------|---|
| <b>©</b>                                                        | 24 白 広   編 備 二   😒 😒 🗒   📙 ト 🧉                           |   |
| New Entries: Do                                                 | stails of Added Entries                                  |   |
| Edit field status                                               |                                                          |   |
| Account group                                                   | Z910                                                     |   |
| General data<br>Name<br>One-time account<br>Output determ.proc. | Sold to party                                            | 5 |
| Field status<br>General data<br>Company code data<br>Sales data |                                                          |   |
| Click on Save 日                                                 |                                                          |   |
| Double Click <sup>General</sup>                                 | data                                                     |   |
| A                                                               |                                                          |   |

| Field status Edit Goto Extras S                                                                                                    | System <u>H</u> elp |    |
|----------------------------------------------------------------------------------------------------|---------------------|----|
| Maintain Field Status Gro                                                                                                    | up: Overview        |    |
| Subgroup list                                                                                                    |                     |    |
| General Data<br>Acct group Z910<br>Sold to party<br>General data                                                                                |                     |    |
| Select Group<br>Address<br>Communication<br>Control<br>Marketing<br>Payment transactions<br>Unloading points<br>Contact person<br>Foreign trade |                     | 5. |
| Double Click Address                                                                                                    |                     |    |
|                                                                                                    |                     |    |

| Acct group Z910<br>Sold to party |          |            |            | (Page; I / . |
|----------------------------------|----------|------------|------------|--------------|
| General data                     |          |            |            |              |
| Address                          | 0        | Dan Entry  | Out Entry  | Dianlau      |
| Name 1/last name                 | Suppress | Req. Entry | Opt. Entry | Display      |
| Form of address                  |          | 0          |            | 0            |
| Search term A                    |          | Ő          |            | 0            |
| Name 2/first name                |          | ŏ          | 6          | Ő            |
| Name 3, name 4                   | ŏ        | 0          | 0          | 0            |
| Postal code, city                | ŏ        | 0          | 0          | 0            |
| Street                           | ŏ        | 0          | 0          | 0            |
| Location                         |          | Õ          | 0          | 0            |
| Region                           | ŏ        | 0          | ۲          | 0            |
| PO Box                           | 0        | 0          | ۲          | 0            |
| P.O. box postal code             | 0        | 0          | 0          | 0            |
| Transportation zone              | 0        | 0          | ۲          | 0            |
| Tax jurisdiction code            | 0        | 0          | ۲          | 0            |
| P.O. Box city                    | 0        | 0          | ۲          | 0            |
| Search term B                    | 0        | 0          | ۲          | 0            |
| c/o name                         | 0        | 0          | ۲          | 0            |
| Street 2                         | 0        | 0          | ۲          | 0            |
| Street 3                         | 0        | 0          | ۲          | 0            |
| Street 5                         | 0        | 0          | ۲          | 0            |

|                               | <u>C</u> hoose Utilities S <u>y</u> stem <u>H</u> elp |
|-------------------------------|-------------------------------------------------------|
| 8                             | 🔲 🔍 🔚 I 😋 🚱 I 🚍 [                                     |
| New Entries: Details          | s of Added Entries                                    |
| Edit field status 📋 🖣 🕨       |                                                       |
| Account group 2910            | 0                                                     |
| General data                  |                                                       |
| Name                          | Sold to party                                         |
| One-time account              |                                                       |
| Output determ.proc.           |                                                       |
| Field status                  |                                                       |
| General data                  |                                                       |
| Company code data             |                                                       |
| Sales data                    | Con e                                                 |
|                               |                                                       |
|                               |                                                       |
| Double Click Company cod      | de data                                               |
| print (U)                     |                                                       |
| <u> </u>                      | Extr <u>a</u> s S <u>y</u> stem <u>H</u> elp          |
| 0                             |                                                       |
| Maintain Field Statu          | is Group: Overview                                    |
| Subgroup list                 |                                                       |
| General Data                  |                                                       |
| Acct group Z910               |                                                       |
| Sold to party                 |                                                       |
| Company code data             |                                                       |
|                               |                                                       |
| Select Group                  |                                                       |
| Account management            |                                                       |
| Correspondence                |                                                       |
| Insurance                     |                                                       |
| W/holding tax data, w/h tax 2 |                                                       |
|                               |                                                       |
|                               |                                                       |
|                               |                                                       |

## Double Click Account management

Change Reconciliation account and sort key from Opt entry to Req. entry

| Maintain Field Status ( | Froup: Accou | nt manage  | ment       |          |
|-------------------------|--------------|------------|------------|----------|
| Field check             |              |            |            |          |
| General Data            |              |            |            | Pana 1/1 |
| Acct group 7910         |              |            |            |          |
| Sold to party           |              |            |            |          |
| Company code data       |              |            |            |          |
|                         |              |            |            |          |
| Account management /    |              |            |            |          |
|                         | Suppress     | Req. Entry | Opt. Entry | Display  |
| Reconciliation account  | 0            | ۲          | 0          | 0        |
| Cash management group   | 0            | 0          | ۲          | 0        |
| Previous account number | 0            | 0          | ۲          | 0        |
| Sort key                | 0            | 0          | 0          | 0        |
| Head office             | 0            | 0          | ۲          | 0        |
| Authorization           | 0            | 0          | 0          | 0        |
| Preference indicator    | 0            | 0          | ۲          | 0        |
| Interest calculation    | 0            | 0          | ۲          | 0        |
| Buying Group            | 0            | 0          | ۲          | 0        |
| Personnel number        | 0            | 0          | ۲          | 0        |
| Release Group           | 0            | 0          | ۲          | 0        |
| Gross income tax        | 0            | 0          | ۲          | 0        |
| Value adjustment key    | 0            | 0          | ۲          | 0        |
|                         |              |            |            |          |
|                         |              |            |            |          |
|                         |              |            |            |          |

Change Terms of payment from Opt. Entry to Req. entry

| ⊡∽<br><u>F</u> ield status <u>E</u> dit <u>G</u> oto Extr <u>a</u> s S | System <u>H</u> elp |            |            |          |
|------------------------------------------------------------------------|---------------------|------------|------------|----------|
|                                                                        | 8 8 8               |            |            | 81   🕱 🗷 |
| Maintain Field Status Gro                                              | uo: Pavme           | nt transac | tions      |          |
|                                                                        |                     |            |            |          |
|                                                                        |                     |            |            |          |
| General Data                                                           |                     |            |            | Page 1   |
| Acct group Z910                                                        |                     |            |            |          |
| Sold to party                                                          |                     |            |            |          |
| Company code data                                                      |                     |            |            |          |
|                                                                        |                     |            |            |          |
| Payment transactions                                                   |                     |            |            |          |
|                                                                        | Suppress            | Req. Entry | Opt. Entry | Display  |
| Terms of payment                                                       | 0                   |            | 0          | 0        |
| Bill of exch. charges terms                                            | 0                   | 0          | ۲          | 0        |
| Payment block                                                          | 0                   | 0          | ۲          | 0        |
| Payment methods                                                        | 0                   | 0          | ۲          | 0        |
| Alternative payer account                                              | $\odot$             | 0          | ۲          | 0        |
| Clearing with vendor                                                   | $\odot$             | 0          | ۲          | 0        |
| Bill of exchange limit                                                 | 0                   | 0          | ۲          | 0        |
| Next payee                                                             | $\bigcirc$          | 0          | ۲          | 0        |
| Indicate payment history                                               | 0                   | 0          | ۲          | 0        |
| Tolerance group                                                        | 0                   | 0          | ۲          | 0        |
| House bank                                                             | $\odot$             | 0          | ۲          | 0        |
| Known/negotiated leave                                                 | 0                   | 0          | ۲          | 0        |
| Lockbox                                                                | $\bigcirc$          | 0          | ۲          | 0        |
| Payment advice via EDI                                                 | $\odot$             | 0          | ۲          | 0        |
| Payment advice notes                                                   | 0                   | 0          | ۲          | 0        |
| Single pmnt, grp key, PM supl.                                         | 0                   | 0          | ۲          | 0        |
| Credit memo terms of payment                                           | 0                   | 0          | ۲          | 0        |
| Diff. payer in document                                                | 0                   | 0          | ۲          | 0        |
| Accts recble pledging ind.                                             | 0                   | 0          | ۲          | 0        |

## Click on Save 📙

## 1.1.1.2 Define Screen Layout per Company Code (Customers)

1MG →Financial Accounting →Accounts Receivable and Accounts Payable →Customer Accounts → Master Data → Preparations for Creating Customer Master Data → Define Screen Layout per Company Code (Customers)

Here in this step you specify, depending on the company code, which company code-dependent master record fields

- > are ready for input
- > require an entry
- > are hidden.

This specification is linked to the field status of the account group and a specification for the transaction. By means of the link, you can see which status the fields have on the entry screen for master data. In this case, the fields take on the status which has the highest priority. Hiding a field has the highest priority, followed by a display field, a required field and then an optional field:

The entry under the company code \* applies to the company codes which are not explicitly entered in the table. You should not delete this entry.

Normally no configuration is required except in exceptional cases. For example, if the company codes are in different countries or some company codes do not use automatic payment processing for customers. If fields are to have an alternative status depending on the company code, specify the company code and determine the status of the fields.

We will not configure anything here since we do not want field status differently based on company codes.

| Table view Edit | <u>G</u> oto <u>C</u> hoose Utilities System <u>H</u> elp |
|-----------------|-----------------------------------------------------------|
|                 | a 🛛 🕄 i 🚱 🚱 🚱 i 🖨 iii iii iii iii iii iii iii iii ii      |
| Change View     | "Field Selection per Co. Code (Custs)": Ov                |
| 🦅 New entries   | Edit field status 👔 🗊 🐼 🛃 🖪 🕞 Print field status          |
| Company code    | Company Name 🕕                                            |
| *               | Default field status                                      |
|                 |                                                           |
|                 |                                                           |
|                 |                                                           |

## 1.1.1.3 Define Screen Layout per Activity (Customers)

1MG  $\rightarrow$  Financial Accounting  $\rightarrow$  Accounts Receivable and Accounts Payable  $\rightarrow$ Customer Accounts  $\rightarrow$  Master Data  $\rightarrow$  Preparations for Creating Customer Master Data  $\rightarrow$  Define Screen Layout per Activity (Customers)

In this activity you specify, depending on the transactions (display, create, change) for customer master data, which master record fields

- are ready for input
- require an entry
- are hidden.

This specification is linked with the field status of the account group and the company code-dependent specification. By means of the link, you can see which status the fields have on the entry screen for master data. In this case, the fields take on the status which has the highest priority. Hiding a field has the highest priority, followed by a display field, a required field and then an optional field:

This, particular configuration is required if the fields are to be filled when creating and are not to be changed via the change transaction. This is required for reconciliation account. The reconciliation account updated during the create mode should not be changed later on in the change mode. This will create a lot of problem. In the change mode the field should not be available for change. It should be only in the display mode.

Let us configure that.

| ⊡<br>                         | s System <u>H</u> elp             |
|-------------------------------|-----------------------------------|
|                               | C 🙆 🕄   🗅 (1) (1) (1) (2) (2) (2) |
| Change View "Customer Activ   | vity-Dependent Field Selec        |
| 🎾 🕄 📣 🖪 🖪 🖪 🖪                 |                                   |
| Transaction type              |                                   |
| Create Customer (Accounting)  |                                   |
| Change Customer (Accounting)  |                                   |
| Display Customer (Accounting) |                                   |
| Create Customer (Sales)       |                                   |
| Change Customer (Sales)       |                                   |
| Display Customer (Sales)      |                                   |
| Create Customer (Centrally)   |                                   |
| Change Customer (Centrally)   |                                   |
| Display Customer (Centrally)  |                                   |
|                               |                                   |
|                               |                                   |
|                               |                                   |

Double click Change Customer (Accounting)

| ⊡<br>Table viewditotoChoose Utilities Systemelp                                    |  |
|------------------------------------------------------------------------------------|--|
|                                                                                    |  |
| Change View "Customer Activity-Dependent Field Sel                                 |  |
| Edit field status 🔺 🕨 📮                                                            |  |
| Transaction Change Customer (Accounting)                                           |  |
| Field status                                                                       |  |
| General data                                                                       |  |
| Company code data                                                                  |  |
|                                                                                    |  |
|                                                                                    |  |
| Company code data                                                                  |  |
| <b>F</b>                                                                           |  |
| <u>Field status</u> Edit <u>G</u> oto Extr <u>a</u> s S <u>y</u> stem <u>H</u> elp |  |
|                                                                                    |  |
| Maintain Field Status Group: Overview                                              |  |
| Subgroup list                                                                      |  |
| General Data                                                                       |  |
| Company code data                                                                  |  |
|                                                                                    |  |
| Account management                                                                 |  |
| Payment transactions                                                               |  |
| Insurance                                                                          |  |
| W/holding tax data, w/h tax 2                                                      |  |
|                                                                                    |  |
|                                                                                    |  |
|                                                                                    |  |
|                                                                                    |  |

Double click Account management

Change the reconciliation account from Req entry to display

| Field check                                                                                                    |            |            |            |                                                          |
|----------------------------------------------------------------------------------------------------|------------|------------|------------|----------------------------------------------------------|
| eneral Data                                                                                                    |            |            | l          | Page 1 / 1                                               |
| Change Customer (Accounting)<br>Company code data                                                                                                    |            |            |            |                                                          |
| ccount management                                                                                                    |            |            | 2 12 2215  |                                                          |
| Deconciliation account                                                                                                    | Suppress   | Req. Entry | Opt. Entry | Display                                                  |
| Cach management group                                                                                                    |            |            | 0          | 0                                                        |
| Previous account number                                                                                                    | 0          | 0          |            | 0                                                        |
| Rort key                                                                                                    | 0          | 0          |            | 0                                                        |
| Head office                                                                                                    |            | 0          |            | 0                                                        |
| Authorization                                                                                                    | Ő          | 0          |            | 0                                                        |
| Preference indicator                                                                                                    | ŏ          | 0          | 0          | õ                                                        |
|                                                                                                    |            | A          | ÄY         | 0                                                        |
| Maintain Field Status Gro<br>B Field check                                                                                                    | oup: Accou | nt manage  | ment       |                                                          |
| Maintain Field Status Gro<br>Field check                                                                                                    | oup: Accou | nt manage  | ment       | Page 1 / 1                                               |
| Maintain Field Status Gro<br>Field check<br>Seneral Data<br>Change Customer (Accounting)<br>Company code data                                                                                                    | oup: Accou | nt manage  | ment       | Page 1 / 1                                               |
| Maintain Field Status Gro<br>Field check<br>General Data<br>Change Customer (Accounting)<br>Company code data                                                                                                    | oup: Accou | nt manage  | ment       | Page 1 / 1                                               |
| Maintain Field Status Gro<br>Field check<br>Seneral Data<br>Change Customer (Accounting)<br>Company code data                                                                                                    | oup: Accou | nt manage  | Opt. Entry | Page 1 / 1                                               |
| Maintain Field Status Gro<br>Field check<br>General Data<br>Change Customer (Accounting)<br>Company code data<br>Account management<br>Reconciliation account                                                                                | Suppress   | nt manage  | Opt. Entry | Page 1 / 1<br>Display                                    |
| Maintain Field Status Gro<br>Field check<br>General Data<br>Change Customer (Accounting)<br>Company code data<br>Account management<br>Reconciliation account<br>Cash management group                                                       | Suppress   | nt manage  | Opt. Entry | Page 1 / 1<br>Display                                    |
| Maintain Field Status Gro<br>Field check<br>Seneral Data<br>Change Customer (Accounting)<br>Company code data<br>Account management<br>Reconciliation account<br>Cash management group<br>Previous account number                            | Suppress   | nt manage  | Opt. Entry | Page 1 / 1 Display                                       |
| Maintain Field Status Gro<br>Field check<br>General Data<br>Change Customer (Accounting)<br>Company code data<br>Account management<br>Reconciliation account<br>Cash management group<br>Previous account number<br>Sort key                | Suppress   | nt manage  | Opt. Entry | Page 1 / 1 Display O                                     |
| Maintain Field Status Gro<br>Field check<br>Seneral Data<br>Change Customer (Accounting)<br>Company code data<br>Account management<br>Reconciliation account<br>Cash management group<br>Previous account number<br>Sort key<br>Head office | Suppress   | nt manage  | Opt. Entry | Page 1 / 1 Display O O O O O                             |
| Maintain Field Status Gro<br>Field check<br>General Data<br>Change Customer (Accounting)<br>Company code data<br>Account management<br>Reconciliation account<br>Cash management group<br>Previous account number<br>Sort key<br>Head office | Suppress   | nt manage  | Opt. Entry | Page 1 / 1  Display  O O O O O O O O O O O O O O O O O O |

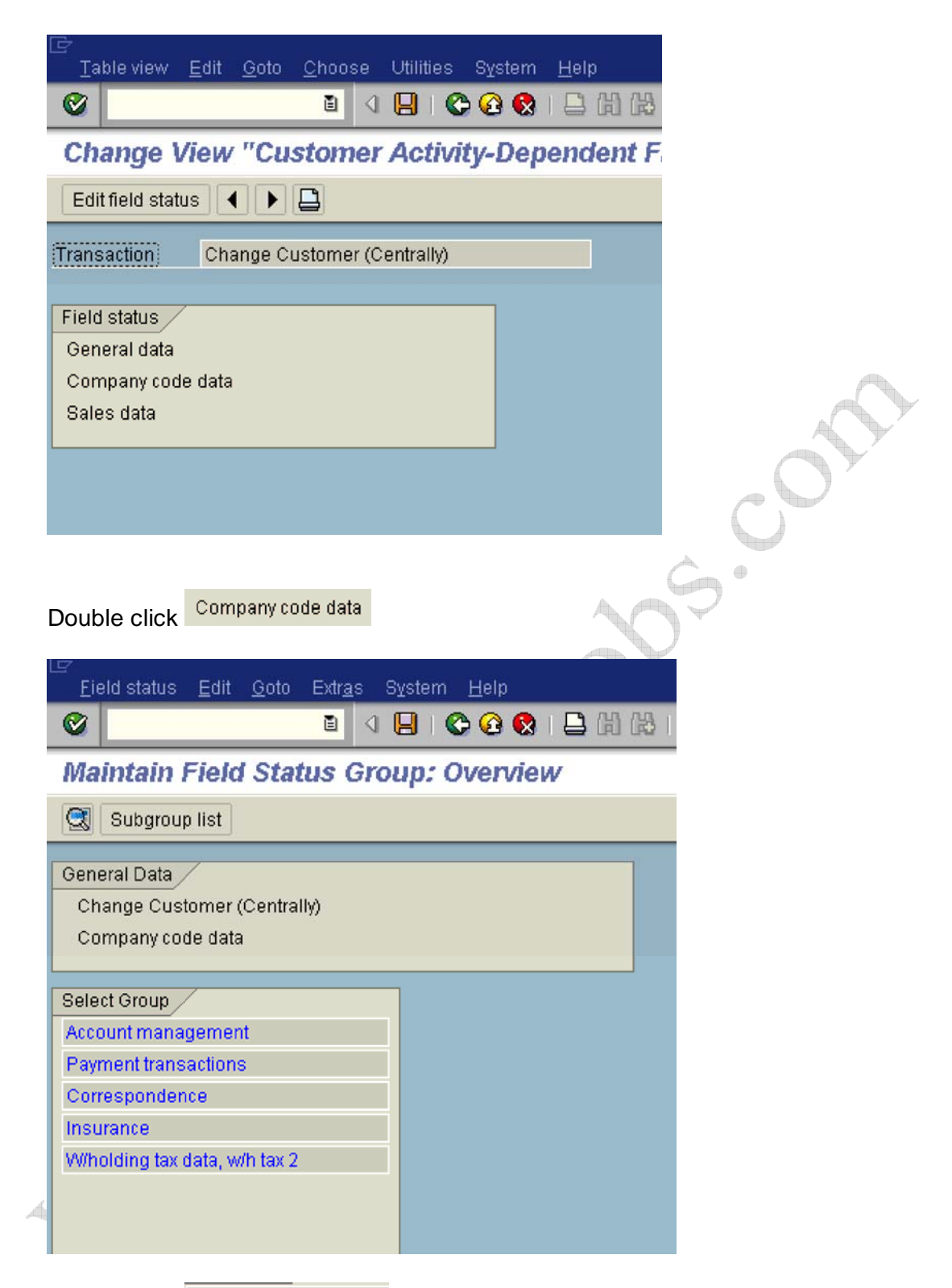

Double click Account management and change reconciliation account from optional entry to display

| 도<br><u>F</u> ield status <u>E</u> dit <u>G</u> oto Extr <u>a</u> s 왕 | System <u>H</u> elp |            |            |                   |
|-----------------------------------------------------------------------|---------------------|------------|------------|-------------------|
|                                                                       | 📙 I 😋 🙆 🔇           |            | 180 B B    | 81   🕱 🗷   (      |
| Maintain Field Status Gro                                             | up: Accou           | nt managel | ment       |                   |
| Field check                                                           |                     |            |            |                   |
| General Data<br>Change Customer (Centrally)<br>Company code data      |                     |            |            | <u>Page 1</u> / 1 |
| Account management                                                    | Suppress            | Reg. Entry | Opt. Entry | Display           |
| Reconciliation account                                                | 0                   | 0          | 0          | 0                 |
| Cash management group                                                 | 0                   | 0          | ۲          | 0                 |
| Previous account number                                               | 0                   | 0          | ۲          | $\bigcirc$        |
| Sort key<br>Head office                                               | 0                   | 0<br>0     | 0          | 0                 |
| Click on 📙                                                            | A                   | .0         | 0,2        |                   |

#### 1.1.1.4 Enter Accounting Clerk Identification Code for Customers

1MG  $\rightarrow$  Financial Accounting  $\rightarrow$  Accounts Receivable and Accounts Payable  $\rightarrow$ Customer Accounts  $\rightarrow$  Master Data  $\rightarrow$  Preparations for Creating Customer Master Data  $\rightarrow$  Enter Accounting Clerk 1dentification Code for Customers

In this step, you define the names of the accounting clerks under a name identification code. You enter the identification code in the customer master records which the accounting clerk supervises. You can use this information for evaluations and for correspondence.

| alu -               |                                 | . Overview          |  |
|---------------------|---------------------------------|---------------------|--|
| New En              | mes 📋 📑 🕬 📑 📑                   |                     |  |
| Co Clerk            | Name of Accounting Clerk        | Office user 🔤       |  |
| 0001 WE             | Jürgen Weiss                    | WEISSJ              |  |
| 1000 AC             | Accountant2                     | ACCOUNTANT2         |  |
| 1000 D1             | Claudia Förster                 | FÖRSTER             |  |
| 1000 K1             | Olaf Paulsen                    | WF-FI-1             |  |
| 1000 K2             | Hanno Gutjahr                   | WF-FI-2             |  |
| 1000 K3             | Janine Auermann                 | WF-FI-3             |  |
| 1000 PK             | Philipp Kehrer                  | KEHRERP             |  |
| 1000 WE             | Jürgen Weiss                    |                     |  |
| 3000 D1             | Claudia Förster                 | FORSTER             |  |
| 3000 K1             | Olaf Paulsen                    | WF-FI-1             |  |
| 3000 K2             | Hanno Gutjahr                   | WF-FI-2             |  |
| 3000 K3             | Janine Auermann                 | WF-FI-3             |  |
| 3010 D1             | Claudia Förster                 | FORSTER             |  |
| 3010 K1             | Olaf Paulsen                    | WF - F I - 1        |  |
| 3010 K2             | Hanno Gutjahr                   | WF-FI-2             |  |
| 3010 K3             | Janine Auermann                 | WF-FI-3             |  |
| 5000 D1             | Hiroki Katori                   | HIROKI              |  |
|                     |                                 |                     |  |
| ck on 🖻<br>date the | ew entries<br>following:-       |                     |  |
| <u>T</u> able View  | Edit Goto Selection Utilities S | )⊻stem <u>H</u> elp |  |
|                     | E ( 📙 😋 😧                       | ) 🗹 Cš (S) 🕄 🗒 🕼    |  |

|   | Co   | Clerk | Name of Accounting Clerk | Office user |  |
|---|------|-------|--------------------------|-------------|--|
|   | 9100 | 01    | Sam Pitroda              |             |  |
|   | 9100 | 02    | Simi Bullock             |             |  |
| t |      |       |                          |             |  |
|   |      |       |                          |             |  |
| 1 | 1    |       |                          |             |  |

Click on Save 📙

#### 1.1.1.5 Define Industries

1MG  $\rightarrow$  Financial Accounting  $\rightarrow$  Accounts Receivable and Accounts Payable  $\rightarrow$ Customer Accounts  $\rightarrow$  Master Data  $\rightarrow$  Preparations for Creating Customer Master Data  $\rightarrow$  Define Industries

In this activity you define the industries you require. You can group together your customers by industry. The industry field is located in the general area of the customer's master record. You specify what industry a business partner belongs to by entering an industry key in its master record. You can use this information for evaluations, for example, to create a customer list according to industry.

We will not configure anything here. In case you want to configure click on new entries, enter a 3 digit code and description.

| ¢ | Table Vie | ew Edit Goto Selecti | on | U   | tilities | Svstem     | He | alı |
|---|-----------|----------------------|----|-----|----------|------------|----|-----|
| 6 | 2         | <br>2                | 1  | 8   | 1 😋      | <u>a</u> 👧 |    | 出   |
| 0 | Chang     | e View "Industry     | ĸ  | ey  | s": (    | )<br>vervi | ew | _   |
| 6 | Now       | Entries 🗈 🖬 🖛        | 11 |     |          |            |    |     |
|   | 14644     |                      | 90 |     |          |            |    | _   |
|   | Indus.    | Description          | 1  | 111 |          |            |    |     |
| Γ | 0001      | ndustry 0001         |    | •   |          |            |    |     |
|   | 0002      | Industry 0002        |    | •   |          |            |    |     |
|   | 0003      | Industry 0003        | 1  |     |          |            |    |     |
|   | 1234      | Commercial           | 1  |     |          |            |    |     |
|   | AGRI      | Agriculture          | 1  |     |          |            |    |     |
|   | AGRL      | Agricult. Livestocks | 1  |     |          |            |    |     |
|   | AGRS      | Agricult. Servive    | 1  |     |          |            |    |     |
|   | AIR       | Airlines             | 1  |     |          |            |    |     |
|   | AMUS      | Amusement            | 1  |     |          |            |    |     |
|   | ANTH      | Anthracite           | 1  |     |          |            |    |     |
|   | AUTO      | Automotive           | 1  |     |          |            |    |     |
|   | BLD       | Building             |    |     |          |            |    |     |
|   | BLDE      | Building Electric    |    |     |          |            |    |     |
|   | BLDG      | Building General Con |    |     |          |            |    |     |
|   | BLDH      | Building Heavy Const |    |     |          |            |    |     |
|   | BLDM      | Building Machinery   | 1  |     |          |            |    |     |
|   | CHEM      | Chemical industry    |    |     |          |            |    |     |
|   | CLEA      | Comm./Resid.Cleaning |    |     |          |            |    |     |
|   | CLTH      | Clothing & Textile   |    |     |          |            |    |     |

#### 1.1.1.6 Create Number Ranges for Customer Accounts

1MG  $\rightarrow$  Financial Accounting  $\rightarrow$  Accounts Receivable and Accounts Payable  $\rightarrow$ Customer Accounts  $\rightarrow$  Master Data  $\rightarrow$  Preparations for Creating Customer Master Data  $\rightarrow$  Create Number Ranges for Customer Accounts

In this activity you create the number ranges for the customer accounts. To do this, specify the following under a two-character key:

- A number interval from which the account number for the customer accounts is to be selected
- The type of number assignment (internal or external number assignment)

In this screen you will notice that there is no company code selection. The customer number is created at a client level. This means that the same customer number can be extended by more than one company code.

| 년<br><u>N</u> umber Range Object | <u>E</u> dit <u>G</u> oto <u>I</u> nterval | System <u>H</u> elp |
|----------------------------------|--------------------------------------------|---------------------|
| <b>©</b>                         | l ( 📙 ( 🕻                                  | 2 日 日 日 2 2         |
| Customer Numbe                   | er Ranges                                  |                     |
| 2                                |                                            |                     |
| Co Intervals                     | A Status                                   |                     |
|                                  | <b>V</b> Olaido                            |                     |
| Intervals                        |                                            |                     |
|                                  |                                            |                     |
|                                  |                                            |                     |
|                                  |                                            |                     |
|                                  |                                            |                     |
|                                  |                                            |                     |
| Click on Interval                | IS                                         |                     |

| <u> ∂</u> umber range object <u>E</u> | dit <u>G</u> oto <u>I</u> nterval S <u>v</u> s | tem <u>H</u> elp               |           |
|---------------------------------------|------------------------------------------------|--------------------------------|-----------|
| ©                                     |                                                | 😡   🗅 (ii) (iii) (iii) 🖏 (iii) | ) 🕰 😫 🛄 🙋 |
| Maintain Number                       | Range intervais                                |                                |           |
| 🛃 Interval 📃                          |                                                |                                |           |
|                                       |                                                |                                |           |
| Number Range Objet: Cus               | stomer                                         |                                |           |
|                                       |                                                |                                |           |
|                                       |                                                |                                |           |
| Ranges                                |                                                |                                |           |
| No From number                        | To number                                      | Current number                 | Ext 🛄     |
| 01 0000000001                         | 0000099999                                     |                                |           |
| 02 0000100000                         | 0000199999                                     | 100080                         |           |
| 03 100000000                          | 1000099999                                     | 100000039                      |           |
| 04 0000200000                         | 0000299999                                     |                                |           |
| 05 500000000                          | 5999999999                                     |                                |           |
| 06 600000000                          | 6999999999                                     | 0                              |           |
| 07 0000300000                         | 0000399999                                     | 300729                         |           |
| 08 0000400000                         | 0000499999                                     |                                |           |
| XX A                                  | ZZZZZZZZZZ                                     |                                |           |
|                                       |                                                |                                |           |
|                                       |                                                |                                | •         |
|                                       |                                                |                                |           |
|                                       | K                                              |                                |           |
| lick on 📴 Interval                    |                                                |                                |           |
| > Incert Interval                     |                                                |                                | X         |
|                                       |                                                |                                |           |
| New John March /                      |                                                |                                |           |
| New Interval                          | To number                                      | Current number                 | Cut 17    |
|                                       |                                                |                                |           |
| 29 0001000000                         | 0001003333                                     | U                              |           |
|                                       |                                                |                                |           |
|                                       |                                                |                                |           |
| Existing number ranges /              |                                                |                                |           |
| 01 0000000001                         | 0000099999                                     |                                |           |
| 02 0000100000                         | 0000199999                                     | 100080                         |           |
| 03 100000000                          | 1000099999                                     | 100000039                      |           |
|                                       |                                                |                                |           |
|                                       |                                                |                                |           |
|                                       |                                                |                                |           |
|                                       |                                                |                                |           |

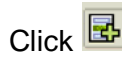

Click on Save 📙

| The number range intervals<br>customizing changes. Tran<br>range interval maintenanc                                                                                                    | s are not inclu<br>nsport of all t<br>e must be trigg                                       | ded in auto<br>he changes<br>ered manual | omatic recording of<br>made within number<br>lly. |
|----------------------------------------------------------------------------------------------------|---------------------------------------------------------------------------------------------|------------------------------------------|---------------------------------------------------|
| In the initial screen for<br>function Interval -> Tran                                                                                                    | number range i<br>sport.                                                                    | nterval mai                              | intenance choose the                              |
| Please note the information intervals.                                                                                                    | on that you get                                                                             | when trans                               | sporting number range                             |
|                                                                                                    |                                                                                             |                                          |                                                   |
|                                                                                                    |                                                                                             |                                          |                                                   |
|                                                                                                    |                                                                                             |                                          |                                                   |
|                                                                                                    |                                                                                             |                                          |                                                   |
|                                                                                                    |                                                                                             |                                          |                                                   |
|                                                                                                    |                                                                                             |                                          |                                                   |
| / H 🗙                                                                                                    |                                                                                             |                                          |                                                   |
|                                                                                                    |                                                                                             |                                          |                                                   |
| o Transport                                                                                                    | кQ                                                                                          | *                                        |                                                   |
| o Transport                                                                                                    | KO                                                                                          | *                                        |                                                   |
| Number Range Object Edit Goto I                                                                                                    | nterval <u>Sy</u> stem <u>H</u><br>Display                                                  | elp<br>Shift+F4                          | ት ሌ ል   🗑 🗖   🔞 🖷                                 |
| D Transport                                                                                                    | nterval <u>System H</u><br>Display<br>Change                                                | elp<br>Shift+F4<br>Shift+F5              | ት የ የ 🗶 🛛 🖉 📑                                     |
| D Transport                                                                                                    | nterval <u>System H</u><br>Display<br>Change<br>Change <u>S</u> tatus<br>Check              | elp<br>Shift+F4<br>Shift+F5<br>Shift+F6  | ት ይ ድ   💥 🗖   🖗 📑                                 |
| D Transport                                                                                                    | nterval <u>System H</u><br>Display<br>Change<br>Change <u>S</u> tatus<br>Check<br>Transport | elp<br>Shift+F4<br>Shift+F5<br>Shift+F6  | 19 69 89 I 💥 🔁 I 🕲 📑                              |
| D Transport                                                                                                    | nterval System H<br>Display<br>Change<br>Change Status<br>Check<br>Transport                | elp<br>Shift+F4<br>Shift+F5<br>Shift+F6  | 19 49 1 🗶 🛛 1 🖗 📭                                 |
| Number Range Object Edit Goto I   Image: State of the second second seco | nterval System <u>H</u><br>Display<br>Change<br>Change <u>S</u> tatus<br>Check<br>Transport | elp<br>Shift+F4<br>Shift+F5<br>Shift+F6  | 12 42 1 🗶 🗾 1 🎱 📑                                 |
| Number Range Object Edit Goto !   Image: State of the state of the state of the | nterval System H<br>Display<br>Change<br>Change Status<br>Check<br>Transport                | elp<br>Shift+F4<br>Shift+F5<br>Shift+F6  |                                                   |
| Number Range Object Edit Goto !   Image: State of the state of the state of the | nterval System <u>H</u><br>Display<br>Change<br>Change Status<br>Check<br>Transport         | elp<br>Shift+F4<br>Shift+F5<br>Shift+F6  |                                                   |
| D Transport                                                                                                    | nterval System H<br>Display<br>Change<br>Change Status<br>Check<br>Transport                | elp<br>Shift+F4<br>Shift+F5<br>Shift+F6  |                                                   |

When we transport in the above manner all intervals for the selected number range object are deleted in the target system first. After the import, only the

intervals you export are present. The number statuses are imported with their values at the time of export. Dependent tables are not transported or converted

## It is advisable that the number ranges are manually maintained on the respective system (quality, production).

#### 1.1.1.7 Assign Number Ranges to Customer Account Groups

1MG  $\rightarrow$  Financial Accounting  $\rightarrow$  Accounts Receivable and Accounts Payable  $\rightarrow$ Customer Accounts  $\rightarrow$  Master Data  $\rightarrow$  Preparations for Creating Customer Master Data  $\rightarrow$  Assign Number Ranges to Customer Account Groups

In this step you assign the number ranges you created in the preceding step to the account groups for customers. You can use one number range for several account groups.

We will assign number range Z9 created to account Z910.

| <u>T</u> abl | e View <u>E</u> dit <u>G</u> oto <u>S</u> election U | illities System <u>H</u> elp |
|--------------|------------------------------------------------------|------------------------------|
| <b>~</b>     |                                                      |                              |
| Cha          | nge View "Assign Custo                               | omer Acct Groups->N          |
| 600 1        |                                                      | •                            |
| 7            |                                                      |                              |
| Grou         | p Name                                               | Number range                 |
| 0170         | Consumer                                             | 08                           |
| BR01         | National Brazilian Customer                          | XX                           |
| BR02         | Internacional brazilian Custom                       | XX                           |
| CPD          | One-time customers                                   | 01                           |
| CPDA         | One-time customer                                    | XX                           |
| CUST         | Customers                                            | 01                           |
| DEBI         | Treasury customer                                    | 01                           |
| KUNA         | General customers                                    | XX                           |
| PLNT         | customer belonging to group                          | 01                           |
| RE           | Real Estate customer                                 | 02                           |
| VVD          | Customer IS-IS Ioan                                  | 02                           |
| Z916         | Sold to party                                        |                              |
| ZAG1         | Sold-to party R/3> CRM                               | 07                           |
| ZAG2         | Sold-to party CRM> R/3                               | 08                           |
| ZAPO         | Sold-to party (APO Customers)                        | XX 🔺                         |
| ZARG         | Sold-to party                                        | 02 💌                         |
|              |                                                      |                              |

#### Update the following:-

| C | -<br>Table V | iew Edit Goto Selection Utilities | : System Help    |                                                                                                    |
|---|--------------|-----------------------------------|------------------|----------------------------------------------------------------------------------------------------|
| ( | 2            |                                   | i 🖧 🖾 🖵 i 😒 🖸    |                                                                                                    |
|   | Chang        | e View "Assign Custome            | er Acct Groups-> |                                                                                                    |
| R | 1            |                                   |                  |                                                                                                    |
|   |              |                                   |                  |                                                                                                    |
|   | Group        | Name                              | Number range 🛛 🛄 |                                                                                                    |
|   | 0170         | Consumer                          | 08               |                                                                                                    |
|   | BR01         | National Brazilian Customer       | XX 💌             |                                                                                                    |
|   | BR02         | Internacional brazilian Custom    | XX               | ( in the second second s |
|   | CPD          | One-time customers                | 01               | A                                                                                                    |
|   | CPDA         | One-time customer                 | XX —             |                                                                                                    |
|   | CUST         | Customers                         | 01               |                                                                                                    |
|   | DEBI         | Treasury customer                 | 01               |                                                                                                    |
|   | KUNA         | General customers                 | ХХ               |                                                                                                    |
|   | PLNT         | customer belonging to group       | 01               |                                                                                                    |
|   | RE           | Real Estate customer              | 02               |                                                                                                    |
|   | VVD          | Customer IS-IS Ioan               | 02               | 1                                                                                                    |
|   | Z910         | Sold to party                     | Z9 🕻             |                                                                                                    |
|   | ZAG1         | Sold-to party R/3> CRM            | 07               |                                                                                                    |
|   | ZAG2         | Sold-to party CRM> R/3            | 08               |                                                                                                    |
|   | ZAPO         | Sold-to party (APO Customers)     | XX 🔺             |                                                                                                    |
|   | ZARG         | Sold-to party                     | 02 💌             |                                                                                                    |
|   |              |                                   |                  |                                                                                                    |

Click on Save 📙

#### 1.1.1.8 Delete Customer Master Data (OBR2)

1MG  $\rightarrow$  Financial Accounting  $\rightarrow$  Accounts Receivable and Accounts Payable  $\rightarrow$ Customer Accounts  $\rightarrow$  Master Data  $\rightarrow$  Delete Customer Master Data (OBR2)

You can delete the master records for customers by using this program. This program is to be used only during test phase.

The company code for which master records are to be deleted, should not be flagged as productive. Only master records for accounts which do not have any transaction data may be deleted.

The general customer master data is only deleted for customers who are not also created as customers in Sales and Distribution.

You can use transaction code OBR2 in the main SAP Easy Access menu.

| 년<br>Program Edit Goto 8    | Bystem I | Help |           |          |        |         |   |
|-----------------------------|----------|------|-----------|----------|--------|---------|---|
| Ø                           | 1        |      | C 🙆 🚷 i 🛛 | 3日日(1日日) | 10 A 2 | 🛒 🛃   🔞 |   |
| Deleting Master D           | ata      |      |           |          |        |         |   |
| ⊕ <b>■</b>                  |          |      |           |          |        |         |   |
| Deletion quantity selection | /        |      |           |          |        |         |   |
| Delete customers            |          |      |           |          |        |         |   |
| Customers                   |          |      | æ         | to       |        | \$      |   |
| Delete vendors              |          |      |           |          |        |         |   |
| Vendors                     |          |      |           | to       |        | \$      |   |
| Delete G/L accounts         |          |      |           |          |        |         |   |
| G/L accounts                |          |      |           | to       |        | \$      |   |
| Process sample accou        | nts also |      |           |          |        |         | - |
| Deletion depth              |          |      |           |          |        |         |   |
| Only general master da      | ta       |      |           |          |        |         |   |
| In chart of accounts        |          |      |           |          |        |         |   |
| 🗌 With general master da    | ta       |      |           |          |        |         |   |
| In company code             |          |      |           |          |        |         |   |
| Program control             |          |      |           |          |        |         |   |
| ✓ Test run                  |          |      |           |          |        |         |   |
| Delete per deletion flag    | only     |      |           |          |        |         |   |
| G/L account detail log      |          |      |           |          |        |         |   |
| Customer detail log         |          |      |           |          |        |         |   |
| 🗌 Vendor detail log         |          |      |           |          |        |         |   |
|                             |          |      |           |          |        |         |   |

## **1.2 Vendor Accounts**

#### 1.2.1 Master Records

#### 1.2.1.1 Define Account Groups with Screen Layout (Vendors)

1MG →Financial Accounting →Accounts Receivable and Accounts Payable →Vendor Accounts → Master Data→ Preparations for Creating Vendor Master Data → Define Account Groups with Screen Layout (Vendors)

#### In this step you specify the account groups for vendors.

Via the account group you determine

- The interval for the account numbers
- Whether the number is assigned internally by the system or externally by the user (type of number assignment)

- Whether it is a one-time account
- Which fields are ready for input or must be filled when creating and changing master Data (field status)

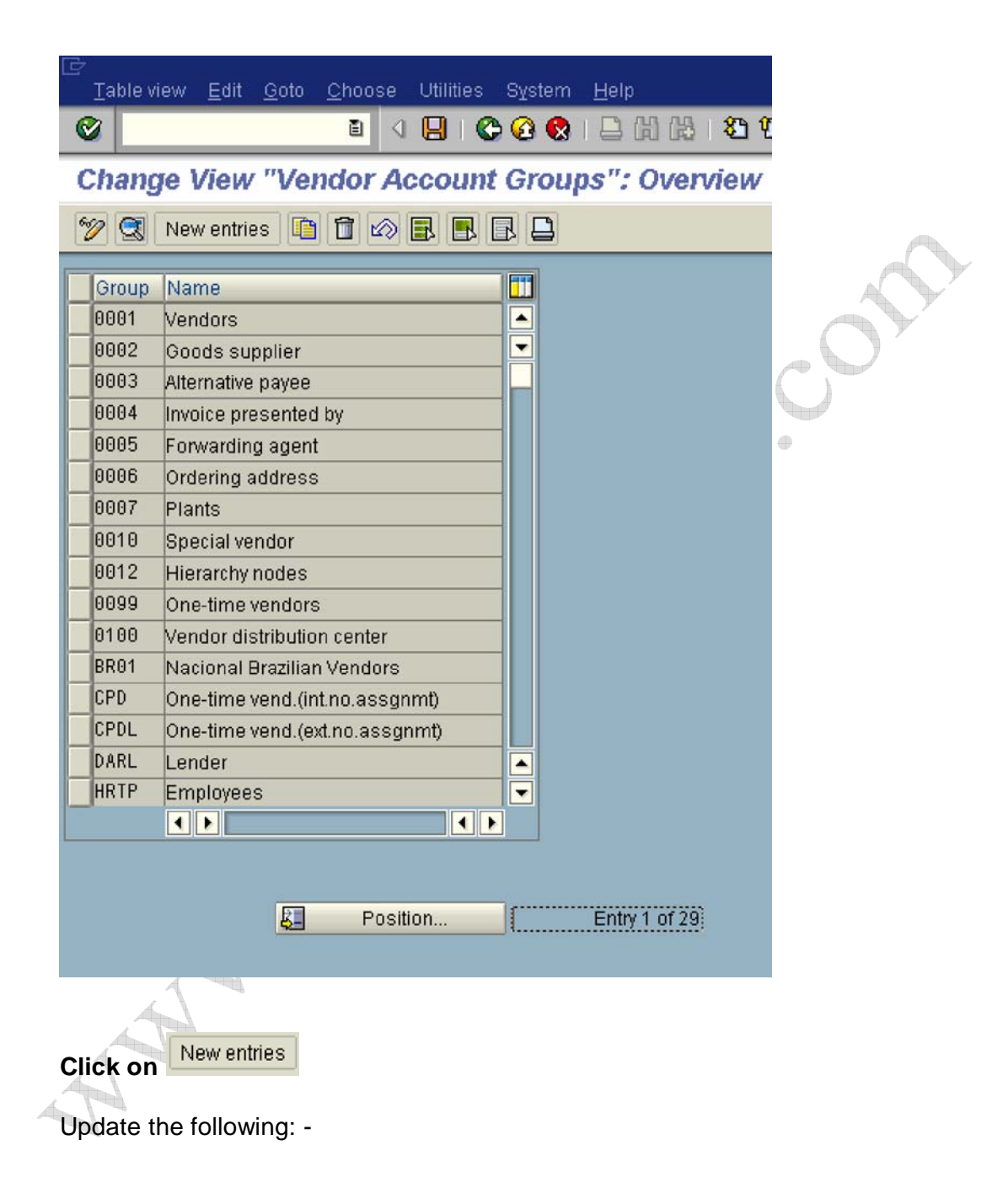

| 로<br>Tableview <u>E</u> dit <u>G</u> oto <u>C</u> hoose Utilities S <u>y</u> stem <u>H</u> elp                                                                                                    |                                       |
|----------------------------------------------------------------------------------------------------|---------------------------------------|
|                                                                                                    | 3 1 20 70 70                          |
| New Entries: Details of Added Entries                                                                                                    |                                       |
| Edit field status 📋 🖌 🕨                                                                                                    |                                       |
| Account group Z910                                                                                                    |                                       |
|                                                                                                    |                                       |
| General data Vendors A Ltd                                                                                                    |                                       |
| One-time account                                                                                                    |                                       |
|                                                                                                    |                                       |
| Field status                                                                                                    |                                       |
| General data                                                                                                    |                                       |
| Purchasing data                                                                                                    |                                       |
|                                                                                                    |                                       |
| Click on Save 📕                                                                                                    |                                       |
| Click on Save H<br>Double Click Company code data                                                                                                    | 5 17 A 2 I 🕱 🗖 I 🤅                    |
| Click on Save H<br>Double Click Company code data                                                                                                    | 8 1 & C & C & C                       |
| Click on Save<br>Double Click Company code data<br>Field status Edit Goto Extras System Help<br>Company code data<br>Maintain Field Status Group: Overview<br>Subgroup list                                                                                                    | 2 42 42 1 🔀 🛛 4 6                     |
| Click on Save<br>Double Click Company code data<br>Field status Edit Goto Extras System Help<br>Company code data<br>Maintain Field Status Group: Overview<br>Subgroup list<br>General Data                                                                                                    | 2 42 42 ( ) [ ] 7 1                   |
| Click on Save<br>Double Click Company code data<br>Field status Edit Goto Extras System Help<br>Company Code data<br>Field status Edit Goto Extras System Help<br>Company Code data<br>Maintain Field Status Group: Overview<br>General Data<br>Acct group Z910                                                                               | 22202081 💌 🗖 I 🤅<br>Page <u>1</u> / 1 |
| Click on Save<br>Double Click Company code data<br>Field status Edit Goto Extras System Help<br>Company Code data<br>Maintain Field Status Group: Overview<br>Subgroup list<br>General Data<br>Acct group Z910<br>Vendors A Ltd<br>Company code data                                                                                          | 2 2 2 2 2   Page 1 / 1                |
| Click on Save<br>Double Click Company code data<br>Field status Edit Goto Extras System Help<br>Company Edit Goto Extras System Help<br>Company Edit Goto Extras Group: Overview<br>General Data<br>Acct group Z910<br>Vendors A Ltd<br>Company code data                                                                                     | 8 1 1 2 8   💥 🔊   🧐                   |
| Click on Save<br>Double Click Company code data<br>Field status Edit Goto Extras System Help<br>Company Edit Goto Extras System Help<br>Company Edit Goto Extras Group: Overview<br>Company code data<br>Select Group                                                                                                    | E E E E I E Page; 1 / 1               |
| Click on Save<br>Double Click Company code data<br>Field status Edit Goto Extras System Help<br>Company Edit Goto Extras System Help<br>Company Edit Goto Extras Group: Overview<br>Company code data<br>Select Group<br>Account management<br>Company code data<br>Account management                                                        | 2 12 2 2   💌 🗖   🤅                    |
| Click on Save<br>Double Click Company code data<br>Field status Edit Goto Extras System Help<br>Company Code data<br>Select Group<br>Account management<br>Payment transactions<br>Correspondence                                                                                                    | 2 2 2 2 2 I I I C                     |
| Click on Save<br>Double Click Company code data<br>Field status Edit Goto Extras System Help<br>Company Field Status Group: Overview<br>Subgroup list<br>General Data<br>Acct group Z910<br>Vendors A Ltd<br>Company code data<br>Select Group<br>Account management<br>Payment transactions<br>Correspondence<br>Wholding tax data, wh tax 2 | E 1 2 2 2 E R       Page     1     1  |
| Click on Save<br>Double Click Company code data<br>Field status Edit Goto Extras System Help<br>Company Code Status Group: Overview<br>Maintain Field Status Group: Overview<br>Company code data<br>Select Group<br>Account management<br>Payment transactions<br>Correspondence<br>Wholding tax data, w/h tax 2                             | 2 12 42 82   Ⅲ № 1 6 Page: 1 / 1      |
| Click on Save<br>Double Click Company code data<br>Field status Edit Goto Extras System Help<br>Company Edit Goto Extras System Help<br>Company Edit Status Group: Overview<br>Company code data<br>Select Group<br>Account management<br>Payment transactions<br>Correspondence<br>Wholding tax data, wh tax 2                               | 2 2 2 2 2 I I I I I I I I             |

Double Click Account management

#### Make Reconciliation account and sort key as Req. entry as follows

| ₽<br>Field status Edit Goto Extras | System Help |            |              |              |
|------------------------------------|-------------|------------|--------------|--------------|
| 8 I (                              |             |            | 1 20 CD CD 1 | 82   🕱 🗷   🤅 |
| Maintain Field Status Gro          | oup: Accou  | nt manage  | ment         |              |
| Field check                        | -           | _          |              |              |
| General Data                       |             |            |              | Page 1/1     |
| Acct group 7910                    |             |            |              | Tage 1 1     |
| Vendors A I td                     |             |            |              |              |
| Company code data                  |             |            |              |              |
|                                    |             |            |              |              |
| Account management                 |             |            |              |              |
|                                    | Suppress    | Req. Entry | Opt. Entry   | Display      |
| Reconciliation account             | 0           | ۲          | 0            | 0            |
| Cash management group              | 0           | 0          | ۲            | 0            |
| Previous account number            | 0           | 0          | ۲            | 0            |
| Sort key                           | 0           |            | 0            | 0            |
| Head office                        | 0           | 0          | ۲            | 0            |
| Authorization                      | 0           | 0          | ۲            | 0            |
| Preference indicator               | 0           | 0          | ۲            | 0            |
| Minority indicator                 | 0           | 0          | ۲            | 0            |
| Withholding tax code (1)           | 0           | 0          | ۲            | 0            |
| Wthid.tax exempt., wthid.tax 1     | 0           | 0          | ۲            | 0            |
| Interest calculation               | 0           | 0          | ۲            | $\bigcirc$   |
| Withh.tax cat.,exemp.reason(1)     | 0           | 0          | ۲            | 0            |
| Withholding Tax Country            | 0           | 0          | ۲            | 0            |
| Personnel number                   | 0           | 0          | ۲            | 0            |
| Release Group                      | 0           | 0          | ۲            | 0            |
| Gross income tax                   | 0           | 0          | ۲            | 0            |

Click on 🖪

Make Terms of payment Req. entry

|                                |            |             | 2022       | 1   <u>*</u> 2 |
|--------------------------------|------------|-------------|------------|----------------|
| Maintain Field Status Gr       | oup: Payme | nt transaci | tions      |                |
| 🔂 🗟 Field check                |            |             |            |                |
| General Data 🦯                 |            |             |            | Page 1 /       |
| Acct group Z910                |            |             |            |                |
| Vendors A Ltd                  |            |             |            |                |
| Company code data              |            |             |            |                |
|                                |            |             |            |                |
| Payment transactions           |            |             |            |                |
|                                | Suppress   | Req. Entry  | Opt. Entry | Display        |
| Terms of payment               | O          |             | 0          | $\bigcirc$     |
| Double invoice validation      | 0          | 0           | ۲          | $\bigcirc$     |
| Payment block                  | 0          | 0           | ۲          | $\bigcirc$     |
| Payment methods                | 0          | 0           | ۲          | $\bigcirc$     |
| Alternative payee account      | 0          | 0           | ۲          | $\bigcirc$     |
| Clearing with customer         | 0          | 0           | ۲          | 0              |
| Bill of exchange limit         | 0          | 0           | ۲          | $\bigcirc$     |
| Cashed checks duration         | 0          | 0           | ۲          | $\bigcirc$     |
| Invoice verification tol.group | 0          | 0           | ۲          | $\bigcirc$     |
| Tolerance group                | 0          | 0           | ۲          | $\bigcirc$     |
| House bank                     | 0          | 0           | ۲          | 0              |
| Payment advice via EDI         | 0          | 0           | ۲          | 0              |
| Single pmnt, grp key, PM supl. | 0          | 0           | ۲          | 0              |
| Credit memo terms of payment   | 0          | 0           | ۲          | 0              |
|                                |            |             |            |                |

Click on Save 📙

## **1.2.1.2 Define Screen Layout per Company Code (Vendors)**

1MG  $\rightarrow$  Financial Accounting  $\rightarrow$  Accounts Receivable and Accounts Payable  $\rightarrow$  Vendor Accounts  $\rightarrow$  Master Data $\rightarrow$  Preparations for Creating Vendor Master Data  $\rightarrow$  Define Screen Layout per Company Code (Vendors)

Here you determine, depending on the company code, which company codedependent master record fields

• are ready for input

- require an entry
- are hidden.

This specification is linked to the field status of the account group and a specification for the transaction. By means of the link, you can see which status the fields have on the entry screen for master data. In this case, the fields take on the status which has the highest priority. Hiding a field has the highest priority, followed by a display field, a required field and then an optional field:

The entry under the company code \* applies to the company codes which are not explicitly entered in the table. You should not delete this entry.

Normally no configuration is required except in exceptional cases. For example, if the company codes are in different countries or some company codes do not use automatic payment processing for customers. If fields are to have an alternative status depending on the company code, specify the company code and determine the status of the fields.

We will not configure anything here since we do not want field status differently based on company codes.

| 년<br><u>T</u> able view <u>E</u> dit <u>G</u> oto <u>C</u> hoose Utilities | System <u>H</u> elp                   |
|----------------------------------------------------------------------------|---------------------------------------|
|                                                                            | e e e e e e e e e e e e e e e e e e e |
| Change View "Field Selection p                                             | er Co. Code (Vends)": Overview        |
| 🦅 New entries Edit field status 🛅 📋                                        | 🕸 🛃 🖪 Print field status              |
| Company code Company Name                                                  |                                       |
| * Default field status                                                     |                                       |
|                                                                            | — <mark>—</mark>                      |
|                                                                            |                                       |
|                                                                            | — <b> </b>                            |
|                                                                            |                                       |
|                                                                            | — <mark>  </mark>                     |
| 4                                                                          |                                       |
|                                                                            |                                       |
|                                                                            |                                       |

## 1.2.1.3 Define Screen Layout per Activity (Vendors)

1MG  $\rightarrow$  Financial Accounting  $\rightarrow$  Accounts Receivable and Accounts Payable  $\rightarrow$  Vendor Accounts  $\rightarrow$  Master Data $\rightarrow$  Preparations for Creating Vendor Master Data  $\rightarrow$  Define Screen Layout per Activity (Vendors)

In this activity you specify, depending on the transactions (display, create, change) for customer master data, which master record fields

- are ready for input
- require an entry
- are hidden.

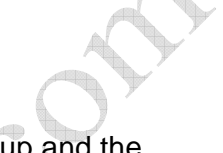

This specification is linked with the field status of the account group and the company code-dependent specification. By means of the link, you can see which status the fields have on the entry screen for master data. In this case, the fields take on the status which has the highest priority. Hiding a field has the highest priority, followed by a display field, a required field and then an optional field:

This configuration is required if the fields are to be filled when creating and are not to be changed via the change transaction. This is required for reconciliation account. The reconciliation account updated during the create mode should not be changed later on in the change mode. This will create a lot of problem. In the change mode the field should not be available for change. It should be only in the display mode.

Let us configure that.

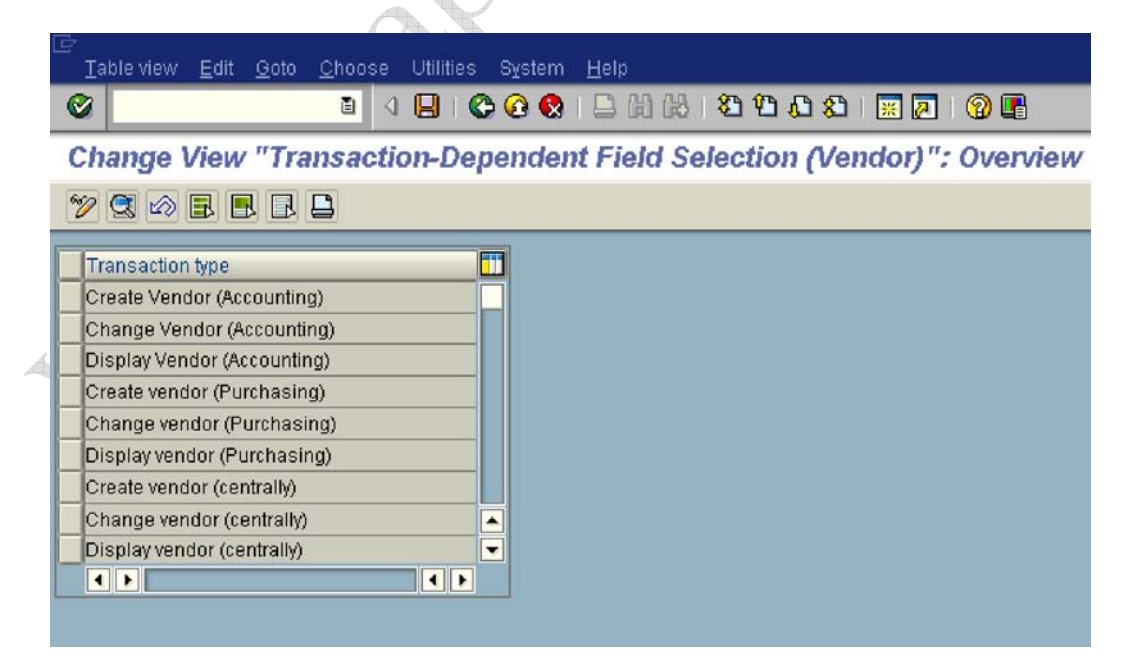

| Oouble clic                                                                                 | k <sup> Change Ven</sup>                                                                                                    | dor (Accounti                                               | 197                                           |                     |               |               |        |           |
|---------------------------------------------------------------------------------------------|----------------------------------------------------------------------------------------------------|-------------------------------------------------------------|-----------------------------------------------|---------------------|---------------|---------------|--------|-----------|
| <br>                                                                                        | <u>E</u> dit <u>G</u> oto <u>C</u> h                                                                                                    | oose Utilities                                              | : S <u>v</u> stem <u>H</u> el                 | p                   |               |               |        |           |
| <b>©</b>                                                                                    | į                                                                                                    |                                                             | ଚ 🙆 🚷 । 🗅                                     | 13 IN IS            | 20            | C 2           | 💥 🖉    | 🔞 🖪       |
| Change V                                                                                    | /iew "Trans                                                                                                    | action-De                                                   | pendent F                                     | ield Se             | lectio        | n (Vei        | ndor)' | : Details |
| Edit field state                                                                            | IS 🖌 🕨 📮                                                                                                    |                                                             |                                               |                     |               |               |        |           |
| Transaction                                                                                 | Change Vendo                                                                                                    | r (Accounting)                                              |                                               | 1                   |               |               |        |           |
|                                                                                             |                                                                                                    |                                                             |                                               |                     |               |               |        |           |
| Field status                                                                                |                                                                                                    |                                                             |                                               |                     |               |               |        |           |
| Company cod                                                                                 | e data                                                                                                    |                                                             |                                               |                     |               |               |        |           |
|                                                                                             |                                                                                                    |                                                             |                                               |                     |               |               |        |           |
|                                                                                             |                                                                                                    |                                                             |                                               |                     |               |               |        |           |
|                                                                                             |                                                                                                    |                                                             |                                               |                     |               |               |        |           |
|                                                                                             |                                                                                                    |                                                             |                                               |                     |               |               | 5      |           |
|                                                                                             |                                                                                                    |                                                             |                                               |                     |               | $\wedge$      | 4      |           |
| ouble clic                                                                                  | k Company c                                                                                                    | ode data                                                    |                                               |                     |               | 5             |        |           |
|                                                                                             |                                                                                                    |                                                             |                                               |                     |               |               |        |           |
|                                                                                             |                                                                                                    |                                                             |                                               |                     | $\mathcal{A}$ | $\mathcal{T}$ |        |           |
| <i>⊒</i><br>Field statu                                                                     | a Edit Goto                                                                                                    | Extras Sy                                                   | stem Help                                     |                     | $\mathbf{x}$  | )             |        |           |
| Z<br><u>F</u> ield statu                                                                    | s <u>E</u> dit <u>G</u> oto                                                                                                    | Extr <u>a</u> s Sy                                          | stem <u>H</u> elp                             | <b>R</b>   <b>D</b> | 5             | ) *           |        |           |
| Eield statu                                                                                 | s <u>E</u> dit <u>G</u> oto                                                                                                    | Extr <u>a</u> s Sy                                          | istem <u>H</u> elp<br>B   C Q (               | 8   🖴               | B             | )*            |        |           |
| Eield statu                                                                                 | s <u>E</u> dit <u>G</u> oto<br>) <b>Field Sta</b>                                                                                                    | Extr <u>a</u> s Sy<br><b>I</b> (                            | rstem <u>H</u> elp<br>B   C Q (<br>Ip: Overvi | 2 I 🗳<br>iew        |               | )*            |        |           |
| Eield statu                                                                                 | s <u>E</u> dit <u>G</u> oto<br><b>Field Sta</b><br>up list                                                                                                    | Extr <u>a</u> s Sy<br><b>1</b> ()<br><b>tus Grou</b>        | (stem <u>H</u> elp<br>∃   & @ (<br>Ip: Overvi | ⊇ I 🗳<br>iew        |               |               |        |           |
| Eield statu<br>Maintain<br>Subgro                                                           | s <u>E</u> dit <u>G</u> oto<br>I <b>Field Sta</b><br>up list                                                                                                    | Extr <u>a</u> s Sy<br><b>I</b> ()<br><i>tus Grou</i>        | stem <u>H</u> elp<br>∃   C Q Q<br>Ip: Overvi  | ₿   🖨<br>iew        |               | )*            |        |           |
| Eield statu<br>Maintain<br>General Data<br>Change Ve                                        | s <u>E</u> dit <u>G</u> oto<br><b>Field Sta</b><br>up list                                                                                                    | Extr <u>a</u> s Sy<br><b>a</b> ()<br><b>tus Grou</b>        | (stem Help<br>∃                               | ⊇   🗅<br>iew        |               | )*            |        |           |
| Eield statu                                                                                 | s <u>E</u> dit <u>G</u> oto<br>Field Sta<br>up list<br>ndor (Accountir<br>ode data                                                                                                    | Extr <u>a</u> s Sy<br><b>a</b> ()<br><b>tus Grou</b><br>ng) | (stem <u>H</u> elp<br>∃                       | ≥ I 🔒<br>iew        |               | )*            |        |           |
| Eield statu<br>Maintain<br>General Data<br>Change Ve<br>Company o                           | s <u>E</u> dit <u>G</u> oto<br>Field Sta<br>up list<br>ndor (Accountir<br>ode data                                                                                                    | Extr <u>as</u> Sy<br><b>a</b> ()<br><b>tus Grou</b><br>ng)  | /stem Help<br>∃ I & @ I<br>Ip: Overv          | ≥ I 🗅<br>iew        |               |               |        |           |
| Eield statu<br>Maintain<br>Subgro<br>General Data<br>Change Ve<br>Company o<br>Select Group | s <u>Edit G</u> oto<br>Field Sta<br>up list<br>ndor (Accountir<br>ode data                                                                                                    | Extr <u>a</u> s Sy<br><b>tus Grou</b><br>ng)                | (stem <u>H</u> elp<br>∃                       | ≥ I 🕒               |               |               |        |           |
| Eield statu                                                                                 | s <u>E</u> dit <u>G</u> oto<br>Field Sta<br>up list<br>ndor (Accountir<br>ode data                                                                                                    | Extr <u>a</u> s Sy<br><b>1</b> ()<br><b>tus Grou</b><br>ng) | (stem <u>H</u> elp<br>∃                       | ₿   🖨               |               | )*            |        |           |
| Eield statu                                                                                 | s <u>E</u> dit <u>G</u> oto<br>Field Sta<br>up list<br>ndor (Accountin<br>ode data<br>nagement<br>nsactions                                                                                        | Extr <u>as</u> Sy<br><b>tus Grou</b><br>19)                 | (stem <u>H</u> elp<br>∃                       | ≥ I 🕒               |               |               |        |           |
| Eield statu                                                                                 | s <u>Edit G</u> oto<br>Field Sta<br>up list<br>ndor (Accountin<br>ode data                                                                                                    | Extr <u>a</u> s Sy<br><b>tus Grou</b><br>ng)                | (stem <u>H</u> elp<br>]   C Q (<br>Ip: Overvi | ₿   📮<br>iew        |               |               |        |           |
| Eield statu                                                                                 | s <u>Edit G</u> oto<br>Field Sta<br>up list<br>ndor (Accountin<br>ode data<br>nagement<br>nsactions<br>ence<br>x data, w/h tax 2                                                                   | Extr <u>a</u> s Sy<br><b>tus Grou</b><br>19)                | (stem <u>H</u> elp<br>∃                       | ≥ I 🕒               |               |               |        |           |
| Eield statu                                                                                 | s <u>Edit G</u> oto<br>Field Sta<br>up list<br>ndor (Accountin<br>ode data<br>nagement<br>nagement<br>nagement<br>nagement<br>nagement<br>nagement<br>nagement<br>nagement<br>nagement<br>nagement | Extr <u>a</u> s Sy<br><b>tus Grou</b><br>ng)                | (stem Help<br>I C Q (<br>Ip: Overvi           | Ìew<br>iew          |               |               |        |           |
| Eield statu                                                                                 | s <u>E</u> dit <u>G</u> oto<br>Field Sta<br>up list<br>ndor (Accountin<br>ode data<br>nagement<br>nsactions<br>ance<br>x data, w/h tax 2                                                           | Extr <u>a</u> s Sy<br><b>tus Grou</b><br>19)                | (stem Help<br>I I I I I I I I<br>Ip: Overvi   | ≥ I<br>iew          |               |               |        |           |

Double click Account management

| <u>F</u> ield status <u>E</u> dit <u>G</u> oto Extr <u>a</u> s S | ⊻stem <u>H</u> elp |                |            |          |  |  |  |
|------------------------------------------------------------------|--------------------|----------------|------------|----------|--|--|--|
|                                                                  | 8 8 9 1            |                |            | 80   💥 🖉 |  |  |  |
| Maintain Field Status Group: Account management                  |                    |                |            |          |  |  |  |
| Field check                                                      |                    |                |            |          |  |  |  |
| General Data                                                     |                    |                |            | Page 1   |  |  |  |
| Change Vendor (Accounting)                                       |                    |                |            | ALLER A  |  |  |  |
| Company code data                                                |                    |                |            |          |  |  |  |
|                                                                  |                    |                |            |          |  |  |  |
| Account management                                               |                    |                |            |          |  |  |  |
|                                                                  | Suppress           | Req. Entry     | Opt. Entry | Display  |  |  |  |
| Reconciliation account                                           | 0                  | $\bigcirc$     | ۲          | 0        |  |  |  |
| Cash management group                                            | 0                  | 0              | ۲          | 0        |  |  |  |
| Previous account number                                          | 0                  | $\bigcirc$     | ۲          | 0        |  |  |  |
| Sort key                                                         | 0                  | 0              | ۲          | 0        |  |  |  |
| Head office                                                      | 0                  | $\bigcirc$     | ۲          | 0        |  |  |  |
| Authorization                                                    | 0                  | 0              | 0          | 0        |  |  |  |
| Preference indicator                                             | $\bigcirc$         | $\bigcirc$     | 0          | 0        |  |  |  |
| Minority indicator                                               | 0                  | 0              | ۲          | 0        |  |  |  |
| Withholding tax code (1)                                         | 0                  | $\bigcirc$     | ۲          | 0        |  |  |  |
|                                                                  |                    |                |            |          |  |  |  |
| Change the Reconciliation acco                                   | unt from Opt       | . Entry to Dis | splay      |          |  |  |  |
| <i>ġ</i>                                                         |                    |                |            |          |  |  |  |
| <u> </u>                                                         | tem <u>H</u> elp   |                |            |          |  |  |  |
|                                                                  | 🕒 🙆 🚷              |                | 12000      | 🐹 🛃 🛛 🔞  |  |  |  |

## Maintain Field Status Group: Account management

|   | Field check                                                     |            |            |            |          |   |
|---|-----------------------------------------------------------------|------------|------------|------------|----------|---|
|   | General Data<br>Change Vendor (Accounting)<br>Company code data |            |            |            | Page 1 / | 1 |
|   | Account management                                              |            |            |            |          |   |
|   |                                                                 | Suppress   | Req. Entry | Opt. Entry | Display  |   |
|   | Reconciliation account                                          | $\bigcirc$ | 0          | 0          | ۲        |   |
| 6 | Cash management group                                           | $\bigcirc$ | 0          | ۲          | 0        |   |
|   | Previous account number                                         | $\bigcirc$ | 0          | ۲          | 0        |   |
|   | Sort key                                                        | 0          | 0          | ۲          | 0        |   |
|   | Head office                                                     | $\bigcirc$ | 0          | ۲          | 0        |   |
|   | Authorization                                                   | 0          | 0          | ۲          | 0        |   |
|   | Preference indicator                                            | 0          | 0          | ۲          | 0        |   |
|   | Minority indicator                                              | 0          | 0          | ۲          | 0        |   |
|   | Withholding tay code (1)                                        | 0          | 0          |            | 0        |   |

## Click on 📙

Similarly also make the Reconciliation account as display in Change Vendor (centrally activity).

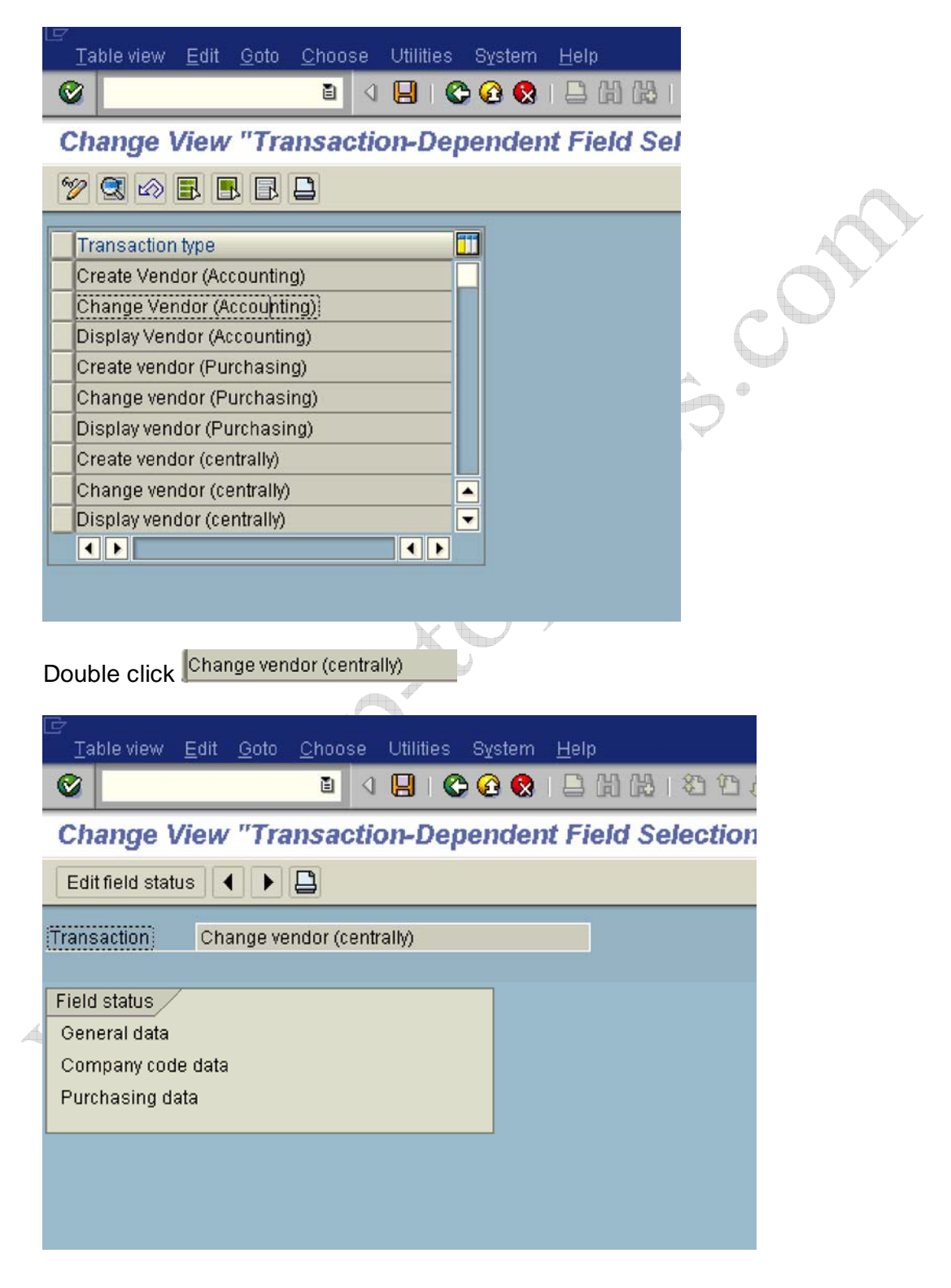

| Double click Company code data                                 |      |
|----------------------------------------------------------------|------|
| ট<br>                                                          |      |
| 🖉 🚺 🖓 🔛 🖉 🚱 🔛                                                  |      |
| Maintain Field Status Group: Overview                          |      |
| Subgroup list                                                  |      |
| General Data<br>Change vendor (centrally)<br>Company code data |      |
| Select Group<br>Account management<br>Payment transactions     | con. |
| W/holding tax data, w/h tax 2                                  | S.   |
| Double click Account management                                | 5    |

Double click Account management

Change the Reconciliation account from Opt. entry to Display 

| ġ                    |              |              |                 |                              |              |   |         |   |     |   |     | 1   |
|----------------------|--------------|--------------|-----------------|------------------------------|--------------|---|---------|---|-----|---|-----|-----|
| <u>F</u> ield status | <u>E</u> dit | <u>G</u> oto | Extr <u>a</u> s | System                       | <u>H</u> elp |   |         |   |     |   |     |     |
| <b>Ø</b>             |              |              | 1               | 4 🛛 🕯 🕻                      | G 🙆 🚱        | 📮 | (H) (H) | 1 | D ( | 3 | × 🔊 | 1 🧐 |
|                      |              |              |                 | and the second second second |              |   | No.     |   |     |   |     |     |

## Maintain Field Status Group: Account management

| Field check                                                    |          |            |            |                  |  |  |  |
|----------------------------------------------------------------|----------|------------|------------|------------------|--|--|--|
| General Data<br>Change vendor (centrally)<br>Company code data |          |            |            | <u>Page 1</u> /1 |  |  |  |
| Account management                                             |          |            |            |                  |  |  |  |
|                                                                | Suppress | Req. Entry | Opt. Entry | Display          |  |  |  |
| Reconciliation account                                         | 0        | 0          | 0          |                  |  |  |  |
| Cash management group                                          | 0        | 0          | 0          | 0                |  |  |  |
| Previous account number                                        | 0        | 0          | 0          | 0                |  |  |  |
| Sort key                                                       | 0        | 0          | ۲          | 0                |  |  |  |
| Head office                                                    | 0        | 0          | ۲          | 0                |  |  |  |
| Authorization                                                  | 0        | 0          | 0          | 0                |  |  |  |
| Preference indicator                                           | 0        | 0          | 0          | 0                |  |  |  |
| Minority indicator                                             | 0        | 0          | 0          | 0                |  |  |  |
|                                                                |          |            |            |                  |  |  |  |

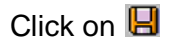

## **1.2.1.4 Define Accounting Clerks**

1MG  $\rightarrow$  Financial Accounting  $\rightarrow$  Accounts Receivable and Accounts Payable  $\rightarrow$  Vendor Accounts  $\rightarrow$  Master Data $\rightarrow$  Preparations for Creating Vendor Master Data  $\rightarrow$  Define Accounting Clerks

In this step, you define the names of the accounting clerks under a name identification code. You enter the identification code in the vendor master Data which the accounting clerk supervises. You can use this information for evaluations and for correspondence.

| ¢ | <u>T</u> able View <u>E</u> dit | <u>G</u> oto <u>S</u> election Utilities System | <u>H</u> elp |    |
|---|---------------------------------|-------------------------------------------------|--------------|----|
| ( | 2                               | i 🛛 📙 I 😋 🚱 I                                   | 日間間          | O' |
| ( | Change View                     | "Accounting Clerks": O                          | verview      |    |
| 6 | 🦻 New Entries                   | 🗈 🖬 📾 🖪 🖪                                       |              |    |
| - | In Inc.                         |                                                 |              |    |
| - | Co Clerk                        | Name of Accounting Clerk                        | Office user  |    |
|   | 0001 WE                         | Jürgen Weiss                                    | WEISSJ       |    |
|   | 1000 AC                         | Accountant2                                     | ACCOUNTANT2  |    |
|   | 1000 D1                         | Claudia Förster                                 | FÖRSTER      |    |
|   | 1000 K1                         | Olaf Paulsen                                    | WF-FI-1      |    |
| 1 | 1000 K2                         | Hanno Gutjahr                                   | WF-FI-2      |    |
|   | 1000 K3                         | Janine Auermann                                 | WF-FI-3      |    |
|   | 1000 PK                         | Philipp Kehrer                                  | KEHRERP      |    |
| - | 1000 WE                         | Jürgen Weiss                                    |              |    |
|   | 3000 D1                         | Claudia Förster                                 | FÖRSTER      |    |
|   | 3000 K1                         | Olaf Paulsen                                    | WF-FI-1      |    |
|   | 3000 K2                         | Hanno Gutjahr                                   | WF-FI-2      |    |
|   | 3000 K3                         | Janine Auermann                                 | WF-FI-3      |    |
|   | 3010 D1                         | Claudia Förster                                 | FÖRSTER      |    |
|   | 3010 K1                         | Olaf Paulsen                                    | WF-FI-1      |    |
|   | 3010 K2                         | Hanno Gutjahr                                   | WF-FI-2      |    |
|   | 3010 K3                         | Janine Auermann                                 | WF-FI-3      |    |
|   | 5000 D1                         | Hiroki Katori                                   | HIROKI 🗨     |    |
|   |                                 |                                                 |              |    |

Click on New entries
Update the following:-

| ⊡<br>   | e View <u>E</u> dit | <u>G</u> oto <u>S</u> election | u Utilities | System   | <u>H</u> elp |               |      |
|---------|---------------------|--------------------------------|-------------|----------|--------------|---------------|------|
| 0       |                     | 1                              |             | 🔁 🚷      |              | <b>8</b> 9 (C | ) (C |
| New     | Entries:            | : Overview o                   | f Added     | l Entrie | s            |               |      |
| 1       |                     | B                              |             |          |              |               |      |
| Co      | Clerk               | Name of Account                | ing Clerk   |          | Office user  |               |      |
| 9100    | R1                  | Rimi Sen                       |             |          |              |               |      |
| 9100    | R2                  | Raima Sharma                   |             |          |              |               | ◄    |
|         |                     |                                |             |          |              |               | H    |
|         |                     |                                |             |          |              |               |      |
|         |                     |                                |             |          | <u>.</u>     |               |      |
|         |                     |                                |             |          |              |               |      |
|         |                     |                                |             |          |              |               |      |
| Click o | n Save 🎚            | 3                              |             |          |              | 6             | •    |

\_\_\_\_

## 1.2.1.5 Create Number Ranges for Vendor Accounts

1MG  $\rightarrow$  Financial Accounting  $\rightarrow$  Accounts Receivable and Accounts Payable  $\rightarrow$  Vendor Accounts  $\rightarrow$  Master Data $\rightarrow$  Preparations for Creating Vendor Master Data  $\rightarrow$  Create Number Ranges for Vendor Accounts

Here you create the number ranges for vendor accounts. You specify whether the number range is internal or external. Internal number range means the system allots the number automatically from the number range. External number range means the system expects the user to allot the number from the specified range.

In this screen you will notice that there is no company code selection. The Vendor number is created at a client level. This means that the same vendor number can be extended by more than one company code.

| Number Range Object     | dit <u>G</u> oto Interval System | m <u>H</u> elp |         |
|-------------------------|----------------------------------|----------------|---------|
|                         |                                  |                |         |
| Vendor Number R         | anges                            |                |         |
|                         |                                  |                |         |
|                         |                                  |                |         |
| ୈନ୍∕ Intervals ୁ        | 🖉 Status                         |                |         |
|                         |                                  |                |         |
| 🦉 Intervals             |                                  |                |         |
|                         |                                  |                | $\sim$  |
|                         |                                  |                |         |
|                         |                                  |                | $\cap$  |
|                         |                                  | C              |         |
|                         |                                  | N              |         |
|                         |                                  | •              |         |
|                         |                                  |                |         |
|                         |                                  |                |         |
|                         | (                                | 'A V           |         |
| A Interval              |                                  |                |         |
| Click on 🦉 👘            | · · ·                            | 5.5            |         |
| C                       |                                  |                |         |
| Number range object Ed  | it <u>G</u> oto Interval System  | Help           |         |
|                         |                                  |                | 1 8   💥 |
| Maintain Number I       | Range Intervals                  |                |         |
| 🛃 Interval 🔂            |                                  |                |         |
|                         |                                  |                |         |
| Number Range Objet Venc | or                               |                |         |
|                         |                                  |                |         |
|                         |                                  |                |         |
| Ranges                  |                                  |                |         |
| No From number          | To number                        | Current number | Ext     |
| 01 0000000001           | 0000099999                       |                |         |
| 02 0000100000           | 0000199999                       | 100132         |         |
| 03 0000200000           | 0000299999                       | 200054         |         |
|                         | 9999-99                          |                |         |
|                         |                                  |                |         |
|                         |                                  |                |         |

| Click on | <b>B</b> | Interval |
|----------|----------|----------|
|          |          |          |

# Update the following:-

| 🖻 Insert Interval        |              |                |       |
|--------------------------|--------------|----------------|-------|
|                          |              |                |       |
| New interval /           |              |                |       |
| No From number           | To number    | Current number | Ext 🛅 |
| Z9 0001000000            | 0001009999   | 0              |       |
|                          |              |                |       |
| Existing number ranges / | /            |                |       |
| 01 0000000001            | 0000099999   |                |       |
| 02 0000100000            | 0000199999   | 100132         |       |
| 03 0000200000            | 0000299999   | 200054         |       |
| <u>\</u>                 |              |                |       |
|                          |              |                |       |
|                          |              |                |       |
|                          |              |                |       |
| lick on 🖪                |              | 5              |       |
| lick on Save 📙           | K            | $\rightarrow$  |       |
| ou get the following     | g message    |                |       |
|                          |              |                |       |
|                          |              |                |       |
|                          |              |                |       |
| $\subseteq$              |              |                |       |
| A                        | $\checkmark$ |                |       |
| 4                        |              |                |       |
|                          |              |                |       |
|                          |              |                |       |
|                          |              |                |       |
| A                        |              |                |       |
| A                        |              |                |       |

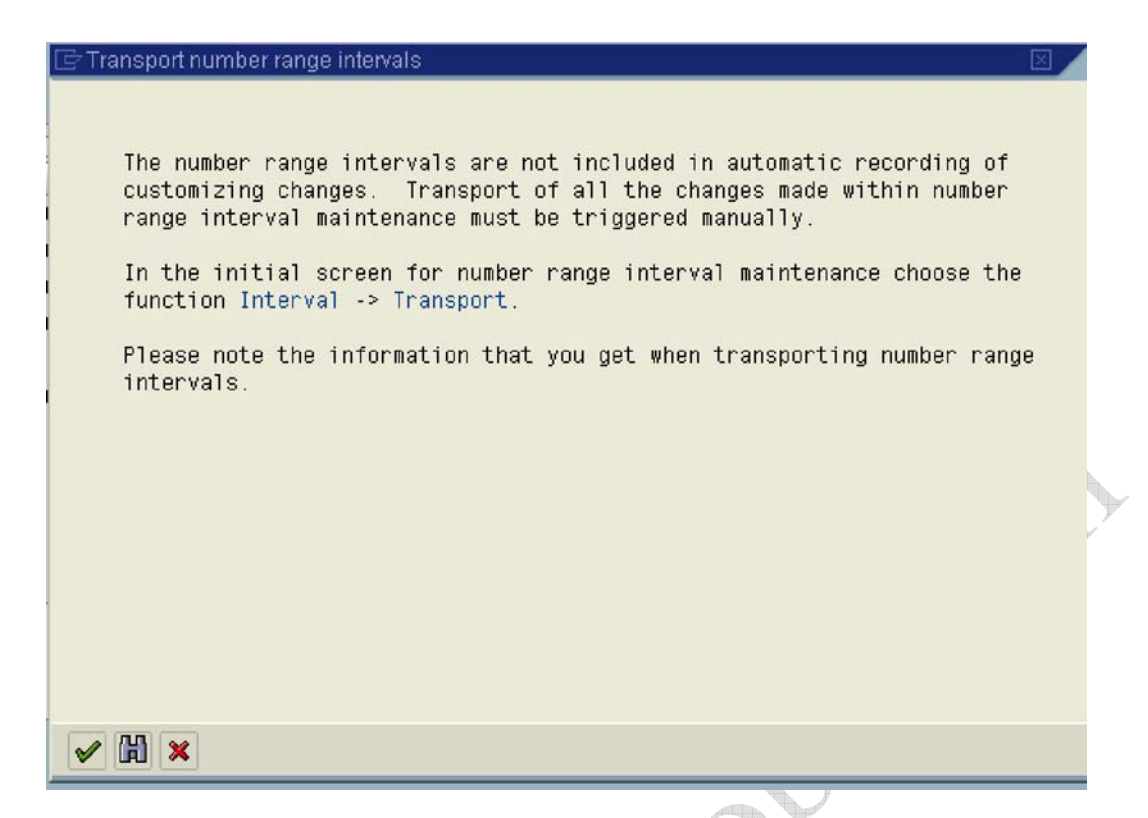

### 1.2.1.6 Assign Number Ranges to Vendor Account Groups

1MG →Financial Accounting →Accounts Receivable and Accounts Payable →Vendor Accounts → Master Data→ Preparations for Creating Vendor Master Data → Assign Number Ranges to Vendor Account Groups

Assign number range **Z9** to account group **Z910** 

| 9 | <u>T</u> able V | ′iew <u>E</u> dit <u>G</u> oto <u>S</u> election Utili | ties System <u>H</u> elp |                               |
|---|-----------------|--------------------------------------------------------|--------------------------|-------------------------------|
| 6 | 2               |                                                        | 😋 😧 😒 I 📮 🕅              | ) 🕅 🔁 🕰 🕰 🗶 🗶 🖉 🛃             |
| ( | Chang           | je View "Assign Vendo                                  | r Account Gro            | oups->Number Range": Overview |
| 6 | 9 🖒             |                                                        |                          |                               |
|   | Group           | Name                                                   | Number range             |                               |
|   | VEND            | Vendors (external, alpha)                              | XX                       |                               |
| 1 | VERT            | Representative                                         | 01                       |                               |
|   | Z910            | Vendors A Ltd                                          |                          |                               |
|   | ZAPO            | US Forwarding Agent for APO                            | XX                       |                               |
| 6 | ZARG            | Vendors                                                | 02                       |                               |
|   | ZMX1            | Domestic vendors (Mexico)                              | 02                       |                               |
|   | ZTMM            |                                                        | XX                       |                               |
|   |                 |                                                        |                          |                               |

Update the following:-

| ≩<br>able \                                    | /iew <u>E</u> dit <u>G</u> oto <u>S</u> election Util | ties System <u>H</u> elp |                  |  |  |  |
|------------------------------------------------|-------------------------------------------------------|--------------------------|------------------|--|--|--|
| Ø 🗌                                            | ù 🛛                                                   | C 🔇 🔇   🖴 (H (H)   🏵     | <mark>ب ۲</mark> |  |  |  |
| Change View "Assign Vendor Account Groups->Num |                                                       |                          |                  |  |  |  |
| 9                                              |                                                       |                          |                  |  |  |  |
| Group                                          | Name                                                  | Number range             |                  |  |  |  |
| VEND                                           | Vendors (external, alpha)                             | XX                       |                  |  |  |  |
| VERT                                           | Representative                                        | 01                       |                  |  |  |  |
| Z910                                           | Vendors A Ltd                                         | Z9 🕝                     |                  |  |  |  |
| ZAPO                                           | US Forwarding Agent for APO                           | XX                       |                  |  |  |  |
| ZARG                                           | Vendors                                               | 02                       |                  |  |  |  |
| ZMX1                                           | Domestic vendors (Mexico)                             | 02                       |                  |  |  |  |
| ZTMM                                           |                                                       | XX                       |                  |  |  |  |
|                                                |                                                       |                          |                  |  |  |  |
|                                                |                                                       |                          |                  |  |  |  |
|                                                |                                                       |                          |                  |  |  |  |
|                                                |                                                       | 6                        | ۱.<br>۲          |  |  |  |

Click on Save 📙

# 1.2.1.7 Delete Vendor Master Data (OBR2)

1MG  $\rightarrow$  Financial Accounting  $\rightarrow$  Accounts Receivable and Accounts Payable  $\rightarrow$  Vendor Accounts  $\rightarrow$  Master Data $\rightarrow$  Delete Vendor Master Data

Here you can delete the master Data for vendors. You can use this program in the test phase. The company code, for which master Data are to be deleted, should not be flagged as productive. Only master Data for accounts which do not have any transaction data may be deleted.

The general vendor master data is only deleted for vendors who are not also created as vendors in Purchasing.

| Image: Constraint of the second second se          | ⊡<br>Program <u>E</u> dit <u>G</u> oto System | <u>H</u> elp |               |       |           |
|----------------------------------------------------------------------------------------------------|-----------------------------------------------|--------------|---------------|-------|-----------|
| Deleting Master Data            Peletion quantity selection         Delete customers         Customers         Customers         Delete vendors         Vendors         Delete OfL accounts         GL accounts         Orly general master data         In chart of accounts         Only general master data         In company code         Program control         Prest run         Delete per deletion flag only         GfL account detail log         ry Vendor detail log         ry Vendor detail log         ry Ve                             | ۲                                             | 4 🖪 I 😋 🙆 (  | 🔉   🖴 🌐 🍪   🕸 | 12000 | 🕱 🗾   🔞 📭 |
| Deletion quantity selection   Delete customers   Customers   Delete vendors   Vendors   Delete O/L accounts   O/L accounts   O/L accounts   Only general master data   In chart of accounts   With general master data   In company code     Program control                                                                                                    | Deleting Master Data                          |              |               |       |           |
| Deletion quantity selection  Delete customers  Customers  Ustomers  Delete vendors  Vendors  Vendors  Oblete O/L accounts  O/L accounts  O/L accounts  Deletion depth  Only general master data In chart of accounts  With general master data In company code  Program control  Program control  Of L account detail log  Customer detail log  Vendor detail log  Vendor detail log  Vendor detail log  Vendor detail log  Vendor detail log  Output  Delete of L account detail log  Output  Delete of L account detail log  Output  Delete of L account detail log  Output  Delete of L account detail log  Output  Delete of L account detail log  Delete of L account detail log  Output  Delete of L account detail log  Delete of L account detail log | <b>(</b>                                      |              |               |       |           |
| □ Delete customers   Customers   □ Delete vendors   ∨endors   □ Delete G/L accounts   G/L accounts   Only general master data   In chart of accounts   With general master data   In company code                                                                                                    | Deletion quantity selection                   |              |               |       |           |
| Customers to   Delete vendors   Vendors   Delete G/L accounts   G/L accounts   Only general master data   In chart of accounts   With general master data   In company code                                                                                                    | Delete customers                              |              |               |       |           |
| □ Delete vendors   Vendors   □ Delete G/L accounts   G/L accounts   In company code                                                                                                    | Customers                                     |              | to            |       | <b>\$</b> |
| Vendors       to         Delete G/L accounts         G/L accounts         G/L accounts         Process sample accounts also         Deletion depth         Only general master data         In chart of accounts         With general master data         In company code         Program control         ✓ Test run         Delete per deletion flag only         G/L account detail log         ✓ Vendor detail log         ✓ Vendor detail log                                                                                                    | Delete vendors                                |              |               |       |           |
| <ul> <li>Delete G/L accounts</li> <li>G/L accounts</li> <li>Process sample accounts also</li> </ul> Deletion depth <ul> <li>Only general master data</li> <li>In chart of accounts</li> <li>With general master data</li> <li>In company code</li> </ul> Program control <ul> <li>✓ Test run</li> <li>Delete per deletion flag only</li> <li>G/L account detail log</li> <li>Customer detail log</li> <li>✓ Vendor detail log</li> </ul>                                                                                                    | Vendors                                       |              | to            |       | <b>\$</b> |
| G/L accounts       to         Process sample accounts also         Deletion depth         Only general master data         In chart of accounts         With general master data         In company code         Program control         ✓ Test run         Delete per deletion flag only         G/L account detail log         Customer detail log         ✓ Vendor detail log                                                                                                    | Delete G/L accounts                           |              |               |       |           |
| Process sample accounts also     Deletion depth   Only general master data   In chart of accounts   With general master data   In company code     Program control   ✓ Test run   Delete per deletion flag only   G/L account detail log   Customer detail log                                                                                                    | G/L accounts                                  |              | to            |       | <b>S</b>  |
| Deletion depth   Only general master data   In chart of accounts   With general master data   In company code    Program control     Program control     Prost run   Delete per deletion flag only   G/L account detail log    Vendor detail log    Vendor detail log                                                                                                    | Process sample accounts also                  |              |               |       |           |
| Only general master data   In chart of accounts   With general master data   In company code                                                                                                    | Deletion depth /                              |              |               |       |           |
| In chart of accounts With general master data In company code  Program control Test run Delete per deletion flag only G/L account detail log Vendor detail log                                                                                                    | Only general master data                      |              |               |       |           |
| With general master data         In company code         Program control         ✓ Test run         Delete per deletion flag only         G/L account detail log         Customer detail log         ✓ Vendor detail log                                                                                                    | In chart of accounts                          |              |               |       |           |
| In company code   Program control  Test run  Delete per deletion flag only  G/L account detail log  Vendor detail log                                                                                                    | 🗌 With general master data                    |              |               |       |           |
| Program control  Test run  Delete per deletion flag only  G/L account detail log  Vendor detail log  Vendor detail log                                                                                                    | In company code                               |              |               |       |           |
| Test run Delete per deletion flag only G/L account detail log Customer detail log Vendor detail log                                                                                                    | Program control                               |              |               |       |           |
| Delete per deletion flag only G/L account detail log Customer detail log Vendor detail log                                                                                                    | ✓ Test run                                    |              |               |       |           |
| ☐ G/L account detail log<br>☐ Customer detail log<br>✔ Vendor detail log                                                                                                    | Delete per deletion flag only                 |              |               |       |           |
| Customer detail log Vendor detail log                                                                                                    | 🗌 G/L account detail log                      |              |               |       |           |
| Vendor detail log                                                                                                    | 🗌 Customer detail log                         |              |               |       |           |
|                                                                                                    | Vendor detail log                             |              |               |       |           |
|                                                                                                    |                                               |              |               |       |           |

# 1.3 Business Transactions

### 1.3.1 Incoming Invoices/Credit Memos

### 1.3.1.1 Maintain Terms of Payment

1MG  $\rightarrow$  Financial Accounting  $\rightarrow$  Accounts Receivable and Accounts Payable  $\rightarrow$  Business Transactions  $\rightarrow$  1ncoming 1nvoices/Credit Memos  $\rightarrow$  Maintain Terms of Payment

Here you can define rules which are stored under a four-character key called as payment term. You assign this terms of payment to the vendors master record. The payment term is proposed when entering a document to the vendor account.

You can use the same key for the terms of payment for both customers and vendors who have the same payment terms. SAP recommends, however, that

you use different terms of payment keys for customers and vendors and limit the permitted account type correspondingly within the terms of payment.

Let us configure 2 payment terms.

- 1) Payable to vendor 60 days. If paid within 30 days 2 % cash discount can be availed.
- 2) Receivable from customer within 45 days. If paid within 15 days 2 % cash discount will be paid.

Generally document date is selected as the default baseline date. **Document date** is the invoice date.

You configure both the payment terms for customers and vendor using the same configuration path.

A . A .

| 🦅 🔩 Nev   | w Entries 🔲 📷 🖒 💽 🖪                |
|-----------|------------------------------------|
| Day limit | Explanations                       |
| 0001      |                                    |
| 0         | Payable immediately Due net        |
|           |                                    |
|           |                                    |
| 10002     |                                    |
| 0         | Within 30 days 2 % cash discount   |
|           | Within 45 days Due net             |
|           | Within 14 days 3 % cash discount   |
|           |                                    |
| 0003      |                                    |
| 15        | Within 14 days 2 % cash discount   |
|           | Within 30 days 1.5 % cash discount |
|           | Baseline date on 30 of the month   |
| 20        |                                    |
|           |                                    |
|           | Entry 1 of 51                      |
| _         |                                    |
| lick on 🗖 | ew entries                         |
|           |                                    |

| Table Vie    | w <u>E</u> dit <u>G</u> oto | Selection   | Utilities S                    | ystem <u>H</u> elp |                    |         |
|--------------|-----------------------------|-------------|--------------------------------|--------------------|--------------------|---------|
| <b>Ø</b>     |                             | ē 4 🖡       | ]   😋 😧                        | 😫 I 🖴 🕅            | 13 13 13 13 13     | 🛒 🛃   🔞 |
| New En       | tries: Deta                 | ils of Ad   | ded Ent                        | ries               |                    |         |
| 19 🔒 🔮       |                             |             |                                |                    |                    |         |
| Payment terr | ms <mark>2910</mark>        | Sales text  |                                |                    |                    |         |
| Day limit    |                             | Own expla   | nation                         | 60 days due 2      | % cash disc 30 day |         |
| Account type | e/                          |             | Baseline                       | date calculation   | 1/                 |         |
| Custom       | er                          |             | Fixed day                      | 1                  |                    |         |
| Vendor       |                             |             | Additiona                      | il months          |                    |         |
| Pmnt block   | pmnt method d               | efault /    | Default fo                     | r baseline date    | /                  |         |
| Block key    |                             |             | O No default O Posting date    |                    |                    |         |
| Payment m    | ethod                       |             | Document date     O Entry date |                    |                    |         |
| Payment ter  | ms /                        |             |                                |                    |                    |         |
| Installm     | ent payment                 |             | Rec. E                         | ntries: Supplen    | nent fm Master     |         |
| Term         | Percentage                  | No. of days | / Fix                          | ed date Ad         | ditional months    |         |
| 1.           | 2.000 %                     | 30          |                                |                    |                    |         |
| 2.           | *                           | 60          |                                |                    |                    |         |
| З.           |                             |             |                                |                    |                    |         |
|              |                             |             |                                |                    |                    |         |
| Explanation  | s /                         |             |                                |                    |                    |         |
| 60 days du   | e 2% cash disc              | 30 day      |                                |                    |                    |         |
|              |                             |             |                                |                    |                    |         |
|              |                             |             |                                |                    |                    |         |
|              |                             |             |                                |                    |                    |         |

Click on Save 📙

Let us configure another payment term.

Click 🔇

Now we will configure payment term for customer.

Click on New entries

| New Entries: Det<br>Payment terms<br>Day limit<br>Account type<br>Customer            | Sales text  | anation<br>Baseline date calculation<br>Fixed day                                                                                                    |
|---------------------------------------------------------------------------------------|-------------|----------------------------------------------------------------------------------------------------|
| Vendor Pmnt block/pmnt method d Block key Payment method                              | efault      | Additional months          Default for baseline date         Image: Constraint of the second second s |
| Installment payment Term Percentage 1. % 2. % 3. Explanations Payable immediately Due | No. of days | Rec. Entries: Supplement fm Master  / Fixed date Additional months                                                                                                    |
| Payable immediately Due                                                               | net         |                                                                                                    |
|                                                                                       | 5           |                                                                                                    |

| Update the following:-                |                                        |  |  |  |  |  |
|---------------------------------------|----------------------------------------|--|--|--|--|--|
| Table View Edit Goto Selection        | Utilities S <u>v</u> stem <u>H</u> elp |  |  |  |  |  |
| 8 I (                                 | 금   伦 🚱   📮 배 않 ! 쯔 얀 윤 오   🛒 🖉   🔞 📭  |  |  |  |  |  |
| New Entries: Details of Added Entries |                                        |  |  |  |  |  |
| 19 🗟 😫                                |                                        |  |  |  |  |  |
| Payment terms 2911 Sales tex          | t 45 day due net 15 days 3% disc       |  |  |  |  |  |
| Day limit Own expl                    | anation                                |  |  |  |  |  |
| Account type                          | Baseline date calculation              |  |  |  |  |  |
| Customer                              | Fixed day                              |  |  |  |  |  |
| Vendor                                | Additional months                      |  |  |  |  |  |
|                                       |                                        |  |  |  |  |  |
| Pmnt block/pmnt method default        | Default for baseline date              |  |  |  |  |  |
| Block key                             | ONo default O Posting date             |  |  |  |  |  |
| Payment method                        | Document date     O Entry date         |  |  |  |  |  |
| Payment terms /                       |                                        |  |  |  |  |  |
| Installment payment                   | Rec. Entries: Supplement fm Master     |  |  |  |  |  |
| Term Percentage No. of days           | 3 / Fixed date Additional months       |  |  |  |  |  |
| 1. 3.000 % 15                         |                                        |  |  |  |  |  |
| 2. % 45                               |                                        |  |  |  |  |  |
| 3.                                    |                                        |  |  |  |  |  |
|                                       |                                        |  |  |  |  |  |
| Explanations                          |                                        |  |  |  |  |  |
| Within 15 days 3 % cash discount      | Within 45 days Due net                 |  |  |  |  |  |
|                                       |                                        |  |  |  |  |  |
|                                       |                                        |  |  |  |  |  |
|                                       |                                        |  |  |  |  |  |

Click on Save 📙

### 1.3.1.2 Define Terms of Payment for Installment Payments

1MG  $\rightarrow$  Financial Accounting  $\rightarrow$  Accounts Receivable and Accounts Payable  $\rightarrow$  Business Transactions  $\rightarrow$  1ncoming 1nvoices/Credit Memos  $\rightarrow$  Define Terms of Payment for 1nstallment Payments

Here you can configure whether an invoice amount is to be divided into partial amounts with different due dates. For this, you must specify the amount of the holdback/retainage in percent and the terms of payment for each holdback/retainage payment. If you then post an invoice with terms of holdback/retainage payment, the system generates the corresponding number of line items due to your specifications for the holdback/retainage.

We want to create a installment payment key where 60 % of the amount is payable to vendor within 90 days and the balance 40 % in 120 days.

Let us create 3 payment terms (keys) using configuration path in step 1.3.1.1

## The Installment payment tick is very important.

|                                            | Utilities System <u>H</u> elp                                      |
|--------------------------------------------|--------------------------------------------------------------------|
| 🖉 🚺 🕯 🕻                                    | 🔋   🕵 🔛   🔜 (約) (約) (約) (第) (約) (約) (約) (約) (約) (約) (約) (約) (約) (約 |
| New Entries: Details of Ad                 | ded Entries                                                        |
| 19 🖬 🔂 🗟                                   |                                                                    |
| Payment terms <mark>2912</mark> Sales text |                                                                    |
| Day limit Own expla                        | nation 60% payable 90 days 40% 120 days                            |
| Account type                               | Baseline date calculation                                          |
| Customer                                   | Fixed day                                                          |
| Vendor                                     | Additional months                                                  |
| Pmnt block/pmnt method default             | Default for baseline date                                          |
| Block key                                  | O No default O Posting date                                        |
| Payment method                             | Document date     O Entry date                                     |
|                                            |                                                                    |
| Payment terms                              | Des Ertriss: Cupplement fm Mester                                  |
| Term Percentage No of days                 | / Fived date Additional months                                     |
| 1. *                                       |                                                                    |
| 2. %                                       |                                                                    |
| 3.                                         |                                                                    |
|                                            |                                                                    |
| Explanations                               |                                                                    |
| 60% payable 90 days 40% 120 days           |                                                                    |
|                                            |                                                                    |
|                                            |                                                                    |
| <u> </u>                                   |                                                                    |
| Click on Save                              |                                                                    |
|                                            |                                                                    |
| Click on New entries                       |                                                                    |
|                                            |                                                                    |
| And                                        |                                                                    |
|                                            |                                                                    |

| Table View Edit Goto                                                   | Selection Utilities System Help<br>■ 4日日 ② ④ ● 日間開設 10日 00日第 ■ 1 ⑨<br>ails of Added Entries     |
|------------------------------------------------------------------------|-------------------------------------------------------------------------------------------------|
| 🎾 🔜 🔂 🗟                                                                |                                                                                                 |
| Payment terms 2913                                                     | Sales text 60% navable 90 days                                                                  |
| Account type<br>Customer<br>Vendor                                     | Baseline date calculation<br>Fixed day<br>Additional months                                     |
| Pmnt block/pmnt method o<br>Block key<br>Payment method                | Default for baseline date       ONo default     Posting date       Document date     Entry date |
| Installment payment     Term   Percentage     1.   %     2.   %     3. | Rec. Entries: Supplement fm Master No. of days / Fixed date Additional months 90                |
| Explanations<br>60% payable 90 days                                    |                                                                                                 |
| Click on Save 🕒                                                        | SOF                                                                                             |
| A                                                                      | •                                                                                               |

| רא שם שם משור מיותים<br>Payment terms מ | 914 Sales text |                           |                     |
|-----------------------------------------|----------------|---------------------------|---------------------|
| Day limit                               | Own expla      | anation 40% 120 days      |                     |
| Account type                            |                | Baseline date calculation |                     |
| Customer                                |                | Fixed day                 |                     |
| Vendor Vendor                           |                | Additional months         |                     |
| Pmnt block/pmnt meti                    | hod default    | Default for baseline date | /                   |
| Block key                               |                | O No default              | ○ Posting date      |
| Payment method                          |                | Document date             | O Entry date        |
| 3.                                      | *              |                           |                     |
| Explanations                            |                |                           |                     |
| 40% 120 Gays                            |                |                           |                     |
| Click on Save                           | 3 keys togeth  | er using the above of     | configuration path. |

| 🕑 🗾 🖉 🔚 I 😋 🚱 I 🖴 🛗                                                                                                    |    |
|----------------------------------------------------------------------------------------------------|----|
| New Entries: Overview of Added Entries                                                                                                    |    |
|                                                                                                    |    |
| Payment terms Inst   Image: Constraint of the second second se | 55 |
| Take a drop down in field payment terms                                                                                                    |    |
| PTrm Explanation                                                                                                    |    |
| 0017Payable in 3 partial amounts<br>1 installment: 30.000 % with payment term 0001<br>2 installment: 40.000 % with payment term 0001<br>3 installment: 30.000 % with payment term 0001JP03Holdback payment(JP01+JP02)<br>Retainage paymt terms, 3 instlmts (ZR01,ZR02,ZR03)<br>2012 60% payable 90 days 40% 120 days                                                                                                    |    |
|                                                                                                    |    |

Double Click Z912

Update the following:-

 $\mathbf{b}$ 

| ⊡<br>    | <u>E</u> dit | <u>G</u> oto | <u>S</u> elec | tion | Utilities | System | <u>H</u> elp  |   |
|----------|--------------|--------------|---------------|------|-----------|--------|---------------|---|
| <b>Ø</b> |              |              | ۵             | 4    | 8   😋     | 🔂 🚷    | <b>□</b> (ii) | œ |

New Entries: Overview of Added Entries

| Payment terms | Inst | Percent | Pmnt term |  |
|---------------|------|---------|-----------|--|
| Z912          | 1    | 60.000  | Z913      |  |
| Z912          | 2    | 40.000  | Z914      |  |
|               | 8    |         |           |  |
|               |      |         |           |  |
|               |      |         |           |  |
|               |      |         |           |  |
| Y             |      |         |           |  |
|               | _    |         |           |  |

Click on Save 📙

#### 1.3.1.3 Define Cash Discount Base for Incoming Invoices

1MG →Financial Accounting →Accounts Receivable and Accounts Payable → Business Transactions → 1ncoming 1nvoices/Credit Memos → Define Cash Discount Base for 1ncoming 1nvoices

Here we define whether the tax amount is taken into consideration in the base amount for calculating the cash discount amount. This specification is per company code.

We do not want the cash discount base to be net; hence we will not configure this.

| 년<br>able Viewdit                    | <u>G</u> oto <u>S</u> election | Utilities System | <u>H</u> elp |          |
|--------------------------------------|--------------------------------|------------------|--------------|----------|
| 0                                    | ũ ()                           | 📙   😋 🔂          | 🕒 🛱 🛱   🏖    | \$ ርቆ ርቅ |
| Change View                          | "Cash Disc                     | ount Base": (    | Overview     |          |
| 🦅 🗠 🖪 🖪                              | 2                              |                  |              |          |
| Co         DiscBaseNt           7600 |                                |                  |              |          |
| 1.3.2 Outgoing F<br>1.3.2.1 Outgoing | Payments<br>9 Payments GI      | obal Settings    |              | COX      |

#### **1.3.2 Outgoing Payments**

#### 1.3.2.1 Outgoing Payments Global Settings

#### 1.3.2.1.1 Define Accounts for Cash Discount Taken

1MG  $\rightarrow$  Financial Accounting  $\rightarrow$  Accounts Receivable and Accounts Payable  $\rightarrow$ Business Transactions  $\rightarrow$  Outgoing Payments  $\rightarrow$  Outgoing Payments Global Settings → Define Accounts for Cash Discount Taken

Here you define the account numbers of your cash discount received accounts. The system posts the cash discount amount to these accounts when clearing open items in vendors.

You can specify tax code also.

## Update the following: -

| Enter Chart of Accounts |         |  |
|-------------------------|---------|--|
| Chart of accounts       | IVCCA 🕞 |  |
| <ul> <li>✓ ×</li> </ul> |         |  |
| A                       |         |  |

| Imaintain FI Configuration: Automatic Posting - Rules     Accounts     Posting For Common Chart of Accounts A Group cos     Transaction     SKE   Cash discount received   Accounts     Posting procedure     Edit Octo     Posting procedure     Edit Octo     Posting procedure     Edit Octo     Posting Procedure     Edit Octo     Posting Procedure     Edit Octo     Posting Procedure     Edit Octo     Posting Procedure     Edit Octo     Posting Procedure     Edit Octo     Posting Procedure     Edit Octo     Posting Procedure     Edit Octo     Posting Procedure     Edit Octo     Posting Procedure     Edit Octo     Posting Key     Posting Key     Posting Key     Posting Key     Posting Control     Posting Control     Posting Key     Posting Key     Posting Key     Posting Key     Posting Key     Posting Key     Posting Key     Posting Key <td< th=""><th>문<br/>Posting proced<u>u</u>re <u>E</u>dit <u>G</u>oto Extr<u>a</u>s Utilities System <u>H</u>elp</th><th></th></td<> | 문<br>Posting proced <u>u</u> re <u>E</u> dit <u>G</u> oto Extr <u>a</u> s Utilities System <u>H</u> elp                                      |   |
|----------------------------------------------------------------------------------------------------|----------------------------------------------------------------------------------------------------|---|
| Maintain FI Configuration: Automatic Posting - Rules         Accounts       Posting Key         Chart of Accounts       VCCA         Common Chart of Accounts A Group cos         Transaction       SKE         Accounts are determined based on         Debt/Credit       Not changeable         Tax code       Not changeable         Tax code       Not changeable         Maintain FI Configuration: Automatic Posting - Accounts         Maintain FI Configuration: Automatic Posting - Accounts         Maintain FI Configuration: Automatic Posting - Accounts         Posting Key       Rules         Chart of Accounts       YCCA         Common Chart of Accounts A Group cos       SKE         Transaction       SKE         SKE       Cash discount received         Account assignment       Account sesignment         Account assignment       Account sesignment         Account       SKE         SZ7110       Is a cash discount received account                                              | 😵 🚺 🖓 🔛 I 🗞 🚱 😒 I 🔜 🖓 I 🖄 🖓                                                                                                    |   |
| Accounts Posting Key     Accounts YCCA   Cosh discount received   Accounts are determined based on     Debit/Credit   Not changeable   Tax code     Click on Save     Posting procedure   Edit Solution: Automatic Posting - Accounts   Maintain F1 Configuration: Automatic Posting - Accounts   Maintain F1 Configuration: Automatic Posting - Accounts     Chart of Accounts   YCCA   Common Chart of Accounts   YCCA   Common Chart of Accounts A Group cos   Transaction   SKE   Cash discount received      827110 is a cash discount received account                                                                                                    | Maintain FI Configuration: Automatic Posting - Rules                                                                                         |   |
| Click on Save     Posting procedure   Edit Common Chart of Accounts A Group cos     Accounts are determined based on   Debt/Credit     Not changeable     Tax code     Click on Save     Costing procedure   Edit Configuration:   Accounts   YCCA   Common Chart of Accounts A Group cos   Transaction   SKE   Cash discount received     Account assignment   Account assignment   Account assignment   Account assignment   Account assignment   Account   SZ7110 is a cash discount received account                                                                                                    | Accounts Posting Key                                                                                                    |   |
| Accounts are determined based on<br>Debit/Credit Not changeable<br>Tax code<br>Click on Save<br>Posting procedure Edit Goto Edras Utilities System Help<br>Posting procedure Edit Goto Edras Utilities System Help<br>Posting Fl Configuration: Automatic Posting - Accounts<br>Maintain Fl Configuration: Automatic Posting - Accounts<br>Posting Key Rules<br>Chart of Accounts YCCA Common Chart of Accounts A Group cos<br>Transaction SKE Cash discount received<br>Account assignment<br>Account<br>SZ7110 is a cash discount received account<br>Click on Save                                                                                                    | Chart of Accounts         YCCA         Common Chart of Accounts A Group cos           Transaction         SKE         Cash discount received |   |
| Deblt/Credit     Tax code     Click on Save     Posting procedure   Edit     Click on Save     Posting procedure   Edit   Common Chart of Accounts A Group cos   Transaction   SKE   Cash discount received     Account   827110   Is a cash discount received account                                                                                                    | Accounts are determined based on                                                                                                    |   |
| Click on Save                                                                                                    | Debit/Credit Not changeable Tax code                                                                                                    | × |
| Click on Save                                                                                                    |                                                                                                    |   |
| Posting procedure Edit Goto Extras Utilities System Help                                                                                                    | Click on Save                                                                                                    |   |
| Maintain FI Configuration: Automatic Posting - Accounts          Posting Key       Rules         Chart of Accounts       YCCA       Common Chart of Accounts A Group cos         Transaction       SKE       Cash discount received         Account       SKE       Cash discount received         827110       Image: Common Chart of Accounts       State Chart of Account received         Chart of Account       State Chart of Account received       State Chart of Account received         Account       State Chart of Account received account       State Chart of Account received account         State on Save       Image: Chart of Account received account       State One Save                                                                                                    | Posting procedure Edit Goto Extr <u>a</u> s Utilities System Help                                                                            |   |
| Posting Key Rules     Chart of Accounts YCCA   Common Chart of Accounts A Group cos   Transaction SKE   Cash discount received     Account   827110   Image: State on Save     Click on Save                                                                                                    | Maintain FI Configuration: Automatic Posting - Accounts                                                                                      |   |
| Chart of Accounts YCCA Common Chart of Accounts A Group cos<br>Transaction SKE Cash discount received<br>Account assignment<br>Account<br>827110<br>827110<br>Chart of Account received account<br>827110<br>Chart of Account received account                                                                                                    | Posting Key Rules                                                                                                    |   |
| Transaction SKE     Account assignment     Account   827110   827110 is a cash discount received account Click on Save                                                                                                    | Chart of Accounts YCCA Common Chart of Accounts A Group cos                                                                                  |   |
| Account assignment                                                                                                    | Transaction SKE Cash discount received                                                                                                    |   |
| 827110<br>827110 is a cash discount received account                                                                                                    | Account assignment Account                                                                                                    |   |
| 827110 is a cash discount received account                                                                                                    |                                                                                                    |   |
|                                                                                                    | 827110 is a cash discount received account                                                                                                   |   |

# 1.3.2.1.3 Define Accounts for Exchange Rate Differences (OB09)

1MG  $\rightarrow$  Financial Accounting  $\rightarrow$  Accounts Receivable and Accounts Payable  $\rightarrow$ Business Transactions  $\rightarrow$  Outgoing Payments  $\rightarrow$  Outgoing Payments Global Settings  $\rightarrow$  Define Accounts for Exchange Rate Differences

The configuration procedure is same for both customer and vendor. Which means you can use the same path to maintain the customer and vendor for exchange rate differences.

Update the following:-

| 🖻 Determine Work Area: Entry  |                     |     |
|-------------------------------|---------------------|-----|
| Chart of Accounts             | Work Area<br>YCCA 🕝 |     |
| V Further select cond. Append | 3 🗙                 | C C |
| Click on New entries          | A                   | \$° |

Here you will enter the GL code for Accounts receivable or Accounts Payable (the reconciliation account). You can enter different GL codes for each currency code and currency type. Alternatively if you do not want different GL codes for each currency you can keep them blank

| C<br>Toble View Edit Octo      | Coloction 1 Hild | iaa Quatama    | Uale         |
|--------------------------------|------------------|----------------|--------------|
|                                |                  | res System     | 다 대 대        |
| Change View "Ac                | ct Determin      | ation For      | Ol Exch      |
|                                |                  | 1              |              |
| New Entries                    | • • • • • •      |                |              |
| Chart of Accounts              | YCCA Common C    | hart of Accoun | ts A Group c |
| G/L Account                    | 119020           |                |              |
| Currency                       |                  |                |              |
| Currency type                  |                  |                |              |
|                                |                  |                |              |
| Exchange rate difference re    | alized           |                |              |
| Loss                           | 472001 🕑         |                |              |
| Gain                           | 472001           |                |              |
|                                |                  |                |              |
| Valuation                      | 170000           |                |              |
| Val.loss 1                     | 472002           |                |              |
| Val.gain 1<br>Dataise at a 494 | 472002           |                |              |
| Bailsneet adj.1                | 119612           |                |              |
| Translation                    |                  |                |              |
| Loss                           |                  |                |              |
| Bal.sheet adi.loss             |                  |                |              |
| Gain                           |                  |                |              |
| Bal.sheet adj.gain             |                  |                |              |
|                                |                  |                |              |

119020 is the GL code for Account Receivables trade 3rd parties

Loss: Here you enter the GL code for exchange loss, which is realized

Gain: Here you enter the GL code for exchange gain, which is realized.

**Val. loss 1:** Here you enter the GL code for unrealized exchange Loss on revaluation of open items i.e. accounts receivable and accounts payable

**Val. gain 1:** Here you enter the GL code for unrealized exchange gain on revaluation of open items i.e. accounts receivable and accounts payable

**Bal.sheet adj.1**: Here you enter the GL code to which the receivable and payables adjustment is posted during foreign currency valuation of open items.

The SAP System supports two valuation areas in parallel. This account is used during valuation of the first valuation area.

The first valuation area reflects the local view of the Company code; the second valuation area takes the corporate policy for the valuation into consideration.

Click on 📙

# Similarly you can configure exchange rate difference for account payable.

213320 is accounts payable trade third parties

\_\_\_\_\_

| Click on New entries                     | 6                              |           |                     |   |            |
|------------------------------------------|--------------------------------|-----------|---------------------|---|------------|
| ¢                                        |                                |           |                     |   |            |
| <u>T</u> able View <u>E</u> dit <u>C</u> | <u>}</u> oto <u>S</u> election | Utilities | System <u>H</u> elp |   | $\bigcirc$ |
|                                          |                                |           | 68 🗳   🗳 68         | G | CV         |
| New Entries: D                           | etails of A                    | dded E    | ntries              | - | $\smile$   |
| 🎾 🚘 🔂 🗟                                  |                                |           |                     | 6 | •          |
| Chart of Accounts                        | YCCA                           |           |                     |   |            |
| G/L Account                              | 213320                         |           |                     |   |            |
| Currency                                 |                                |           |                     |   |            |
| Currency type                            |                                |           |                     |   |            |
|                                          |                                |           |                     |   |            |
| Exchange rate difference                 | e realized                     |           | ]                   |   |            |
| Loss                                     | 472001                         |           |                     |   |            |
| Gain                                     | 472001                         |           |                     |   |            |
| Valuation                                |                                |           | ]                   |   |            |
| Val.loss 1                               | 472002                         |           |                     |   |            |
| Val.gain 1                               | 472002                         | -         |                     |   |            |
| Bal.sheet adj.1                          | 219903                         | 0         |                     |   |            |
|                                          |                                |           | ]                   |   |            |
| Translation                              |                                |           |                     |   |            |
| Loss                                     | _                              | -         |                     |   |            |
| Ballsheet adj.loss                       | _                              | -         |                     |   |            |
| Gain                                     | _                              | _         |                     |   |            |
| Ballsheet adjigain                       |                                |           |                     |   |            |
|                                          |                                |           | -                   |   |            |
|                                          |                                |           |                     |   |            |
| -                                        |                                |           |                     |   |            |

Click on 📙

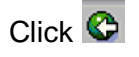

|    | <u>T</u> able View | <u>E</u> dit <u>G</u> oto | <u>S</u> election | Utilities | System   |
|----|--------------------|---------------------------|-------------------|-----------|----------|
| C  | 8                  |                           | 1                 | 8 0       | 🙆 🚷   l  |
| С  | hange \            | /iew "Ac                  | ct Deten          | minati    | on For ( |
| 64 | 🛛 🕄 Nev            | / Entries                 | 1 🖬 🗠 🛙           |           | 2        |
| Ch | art of Accts       | NCCA G                    |                   |           |          |
|    |                    |                           |                   |           |          |
|    | G/L                | Currency                  | Crcy type         |           |          |
|    | 119020             |                           |                   |           |          |
| ŀ  | 213320             |                           | _                 | - 🗎       |          |
|    |                    |                           |                   |           |          |
|    |                    |                           |                   |           |          |
|    |                    |                           |                   |           |          |
|    |                    |                           |                   |           |          |

#### 1.3.2.1.4 Define Accounts for Rounding Differences

1MG → Financial Accounting → Accounts Receivable and Accounts Payable → Business Transactions → Outgoing Payments → Outgoing Payments Global Settings → Define Account for Rounding Differences

#### This configuration is valid for both customers and vendors.

| Update the following:-            | 5 |
|-----------------------------------|---|
| Erter Chart of Accounts           |   |
| Chart of accounts VCCA 🗃          |   |
| <ul> <li>✓ X</li> <li></li> </ul> |   |
|                                   |   |

| Posting procedure      | <u>E</u> dit <u>G</u> oto Extr <u>a</u> s Utilities System <u>H</u> elp |
|------------------------|-------------------------------------------------------------------------|
|                        | 🔲 🖣 🔛 🕲 🚱 🖓 🖓 🖓 🖓 🖓 🖓 🏠 🖓 🏠 🖓 🔛 🔤                                       |
| Maintain FI Co         | nfiguration: Automatic Posting - Rules                                  |
| Accounts Posting k     | еу                                                                      |
| Chart of Accounts      | YCCA Common Chart of Accounts A Group cos                               |
| Transaction            | RDF Internal currencies rounding differences                            |
| Accounts are determine | ad based on                                                             |
| Debit/Credit           |                                                                         |
|                        |                                                                         |
|                        |                                                                         |
|                        |                                                                         |
| Click on Save 📕        |                                                                         |
| Click on Posting Key   |                                                                         |
| Posting procedure      | <u>E</u> dit <u>G</u> oto Extr <u>a</u> s Utilities System <u>H</u> elp |
| <b>©</b>               | 📑 🔄 🔛 I 😋 🚱 😒 I 🖴 🛗 🔀 I 🏝 1                                             |
| Maintain FI Co         | nfiguration: Automatic Posting - Pos                                    |
| Accounts Rules         |                                                                         |
| Transaction            | RDF Internal currencies rounding differences                            |
| Booting Kou            |                                                                         |
| Debit                  |                                                                         |
| Credit                 |                                                                         |
|                        |                                                                         |
| Note                   | Posting keys are independent of chart of accounts                       |
|                        |                                                                         |
|                        |                                                                         |
|                        |                                                                         |

Update the following:-

| Posting procedure                    | <u>E</u> dit <u>G</u> oto Extr <u>a</u> s Utilities S <u>y</u> stem <u>H</u> elp          |
|--------------------------------------|-------------------------------------------------------------------------------------------|
| ©                                    | 🛯 🔍 📙 I 😋 🚱 I 🖨 🕼 🖓 I 🖉 1                                                                 |
| Maintain FI C                        | onfiguration: Automatic Posting - Pos                                                     |
| Accounts Rules                       |                                                                                           |
| Transaction                          | RDF Internal currencies rounding differences                                              |
| Posting Key<br>Debit<br>Credit       | 40                                                                                        |
| Note                                 | Posting keys are independent of chart of accounts                                         |
| Click on Save 🕒<br>Jpdate the follow | ng:-                                                                                      |
| Posting procedure                    | <u>E</u> dit <u>G</u> oto Extr <u>a</u> s Utilities S <u>y</u> stem <u>H</u> elp          |
| ✓                                    | 🖻 🔍 📙 I 😋 🚱 I 🖨 (A) (A) I 🏵 1                                                             |
| Maintain FI Co                       | Difiguration: Automatic Posting - Accou                                                   |
| Chart of Accounts<br>Transaction     | YCCA Common Chart of Accounts A Group cos<br>RDF Internal currencies rounding differences |
| Account assignment                   |                                                                                           |
|                                      |                                                                                           |

Click on Save 📙

#### 1.3.2.1.5 Define Accounts for Bank Charges (Vendors)

1MG  $\rightarrow$  Financial Accounting  $\rightarrow$  Accounts Receivable and Accounts Payable  $\rightarrow$ Business Transactions  $\rightarrow$  Outgoing Payments  $\rightarrow$  Outgoing Payments Global Settings  $\rightarrow$  Define Accounts for Bank Charges (Vendors)

#### This configuration is valid for both customers and vendors.

Here you define the account numbers of your bank charges accounts. The system posts the charges amount you specify for a bank item when settling payment to these accounts. The bank charges accounts must be defined as relevant to cash flow.

|                                                                            | $\bigcirc$                         |
|----------------------------------------------------------------------------|------------------------------------|
| Double Click                                                               | <u>G</u>                           |
| Bank charges                                                               | BSP                                |
| Update following:-                                                         | .01                                |
| 🔄 Enter Chart of Accounts 🛛 🗵                                              |                                    |
|                                                                            |                                    |
| Chart of Accounts MCCA 🕝                                                   |                                    |
|                                                                            |                                    |
| <ul> <li>✓ ×</li> </ul>                                                    |                                    |
| Update following:-                                                         |                                    |
| Posting proced <u>u</u> re <u>E</u> dit <u>G</u> oto Extr <u>a</u> s Utili | ities S <u>y</u> stem <u>H</u> elp |
|                                                                            | 😧 😪   🖴 尚 禄   🏖                    |
| Maintain FI Configuration: Auto                                            | matic Posting - Ac                 |
| 🖌 🕨 🕞 Posting Key 🙎 Procedures                                             |                                    |
| Chart of Accounts YCCA Common Chart                                        | t of Accounts A Group cos          |
| Transaction BSP Bank charges                                               |                                    |
| Account assignment                                                         |                                    |
| Account                                                                    |                                    |
| 470103                                                                     |                                    |
|                                                                            |                                    |
|                                                                            |                                    |

470103 is Bank charges account

Click on Save 📙

#### 1.3.2.1.6 Define Payment Block Reasons

1MG  $\rightarrow$  Financial Accounting  $\rightarrow$  Accounts Receivable and Accounts Payable  $\rightarrow$ Business Transactions $\rightarrow$ Outgoing Payments $\rightarrow$  Outgoing Payments Global Settings  $\rightarrow$  Payment Block Reasons  $\rightarrow$  Define Payment Block Reasons

Using payment blocking reasons, you can differentiate why invoices are to be blocked for payment.

For each block indicator, you must decide whether:

• Changes are allowed in the payment proposal.

If the indicator is not set, the reason for blocking cannot be set nor removed when a payment proposal is processed.

• Documents defined with the block key are also not to be cleared during manual payment entry.

Payment blocking reasons are valid for all company codes. By using the reasons for payment blocking, you can also prevent items from being processed manually with the clearing procedures "Incoming payment" and "Outgoing payment". You define a blocking reason to do this and mark it accordingly. Such items can always be transferred or reversed.

You can configure Payment block reasons as required by you.

| Table View | Edit Goto Selection  | Utilities System <u>H</u> elp<br>📙   😋 🙆 🚷   🖴 🕼 | ) (k) (2 (2 (2 (3 ()                                                                                                    | 2 0 6          |
|------------|----------------------|--------------------------------------------------|----------------------------------------------------------------------------------------------------|----------------|
| Change \   | /iew "Payment B      | lock Reasons": (                                 | )verview                                                                                                    |                |
| 1 New Ent  | ries 🗈 🖬 🖍           |                                                  |                                                                                                    |                |
| Block ind. | Description          | Change in pmnt prop.                             | Manual payments block                                                                                                    | Not changeable |
|            | Free for payment     |                                                  |                                                                                                    |                |
| *          | Skip account         |                                                  |                                                                                                    |                |
| A          | Blocked for payment  | ✓                                                |                                                                                                    |                |
| N          | IP postprocessing    |                                                  |                                                                                                    |                |
| P          | Payment request      |                                                  | Image: A state of the state of the state | <b>v</b>       |
| R          | Invoice verification | ✓                                                |                                                                                                    |                |
| ¥.         | Payment clearing     |                                                  |                                                                                                    |                |
|            |                      |                                                  |                                                                                                    |                |
|            |                      |                                                  |                                                                                                    |                |
|            |                      |                                                  |                                                                                                    |                |
| 1          |                      |                                                  |                                                                                                    |                |

#### 1.3.2.1.7 Define Default Values for Payment Block

1MG →Financial Accounting →Accounts Receivable and Accounts Payable → Business Transactions → Outgoing Payments → Outgoing Payments Global Settings → Payment Block Reasons → Define Default Values for Payment Block

Here you can change (based on the payment terms) the blocking key value that is proposed as a default when entering postings to customer accounts and vendor accounts.

A.

|                      | <u>S</u> election Utilities S <u>y</u> stem <u>H</u> elp |
|----------------------|----------------------------------------------------------|
| <b>©</b>             | 🛯 🔍 🔜   😋 🚱 😂   😂 (約 ) 約 🙄 1 🔛 🔊 🗐 📑                     |
| Change View "Pn      | nnt Terms: Default Values For Pmnt Block": Overview      |
| 🎾 🗠 🖪 🖪 🖪            |                                                          |
| PayT Day limit Block | k key                                                    |
| <b>Z910 0</b>        | 60 days due 2% cash disc 30 day                          |
|                      |                                                          |
|                      |                                                          |
| <b>Z911</b> 0        | Within 15 days 3 % cash discount                         |
|                      | Within 45 days Due net                                   |
|                      |                                                          |
| 7012.0               | SOX neuroble 00 days 40% 400 days                        |
| 2312 0               | butto payable su bays 40% i 20 bays                      |
|                      |                                                          |
|                      |                                                          |
| <b>Z913 0</b>        | 60% payable 90 days                                      |
|                      |                                                          |
|                      |                                                          |
|                      |                                                          |
|                      |                                                          |
|                      |                                                          |
|                      |                                                          |
|                      | Entry 31 of 56                                           |
| 1                    |                                                          |

### 1.3.2.2 Manual outgoing Payments

#### 1.3.2.2.1 Define Tolerances (Vendors)

1MG → Financial Accounting → Accounts Receivable and Accounts Payable → Business Transactions → Outgoing Payments → Manual Outgoing Payments → Define Tolerances (Vendors)

#### This configuration setting is valid for both customers and vendors.

Here you specify the tolerances for vendors. These tolerances are used for dealing with differences in payment and residual items which can occur during payment settlement. Specify the tolerances under one or more tolerance

groups. Allocate a tolerance group to each vendor via the master record. For each tolerance group, specify the following:

- Tolerances up to which differences in payment are posted automatically to expense or revenue accounts when clearing open items
- The handling of the terms of payment for residual items, if they are to be posted during clearing

When clearing, the lower limit for the customer specifications and employee group specifications are taken. Employee tolerance is configured in the F1 GL module. The tolerance needs to be assigned to the vendor master.

We are configuring a blank tolerance group

A.

The permitted payment difference configured for gain and loss is 100 INR or 5 % whichever is lower.

| Company Code<br>9001 | l olerance group | Name          |  |
|----------------------|------------------|---------------|--|
| 0001                 | DEB1             |               |  |
| 3001                 | DEB2             |               |  |
| 3001                 | DEB3             |               |  |
| 9001                 | KRE1             |               |  |
| 000                  |                  |               |  |
| 000                  | 1000             |               |  |
| 2000                 |                  |               |  |
| 2000                 | 2000             |               |  |
| 2100                 |                  |               |  |
| 2100                 | 2000             |               |  |
| 2200                 |                  |               |  |
| 2200                 | 2200             |               |  |
| 2400                 |                  |               |  |
| 2400                 | DEB1             |               |  |
| 2400                 | DEB2             |               |  |
|                      |                  |               |  |
|                      | Position         | Entry 1 of 63 |  |
| ck on New en         | tries            |               |  |

Update the following: -

| ≧<br><u>T</u> able View          | <u>E</u> dit <u>G</u> oto  | <u>S</u> election Uti                 | ilities System <u>H</u> elp    |
|----------------------------------|----------------------------|---------------------------------------|--------------------------------|
| <b>©</b>                         |                            | I 4 🛛                                 | 🔞 💽 🔝 🕄 🖧 🖓 🖏 🖏 🖏 🖓            |
| New Ent                          | ries: Detai                | ils of Adde                           | ed Entries                     |
| 1                                | ß                          |                                       |                                |
| Company Cod                      | e 9100                     |                                       |                                |
| Currency                         |                            |                                       |                                |
| Tolerance grou                   | qu                         |                                       |                                |
| Specifications                   | ofor Clearing Tr           | ransactions                           |                                |
| Grace days d                     | ue date                    |                                       | Cash Discount Terms Displayed  |
| Arrears Base                     | Date                       |                                       |                                |
|                                  |                            |                                       |                                |
| Permitted Pay                    | ment Differenc             | es                                    |                                |
|                                  | Amount                     | Percent                               | Adjust Discount By             |
| Gain                             | <mark>) 00</mark>          | 5 %                                   |                                |
| Loss                             | 100                        | 5 %                                   |                                |
| Permitted Pay<br>Rev.<br>Expense | rment Differenci<br>Amount | es for Automatic<br>Percent<br>&<br>& | c Write-Off (Function Code AD) |
| Specifications                   | ofor Posting Re            | sidual Items fro                      | om Payment Differences         |
| Payment T                        | erm from Invoid            | e                                     | Fixed payment term             |
| Only grant                       | partial cash dis           | sc                                    |                                |
| Dunning key                      |                            |                                       |                                |
| Tolerances fo                    | r Payment Advid            | ces                                   |                                |
|                                  |                            | Amount                                | Percent                        |
| Outst.receiv.fr                  | rom                        |                                       | *                              |
| Outst.payable                    | e from                     |                                       | *                              |
|                                  |                            |                                       |                                |
| Click on Sa                      | ive 日                      |                                       |                                |

#### **1.3.2.2.2 Define Reason Codes (Manual Outgoing Payments)**

1MG  $\rightarrow$  Financial Accounting  $\rightarrow$  Accounts Receivable and Accounts Payable  $\rightarrow$  Business Transactions  $\rightarrow$  Outgoing Payments  $\rightarrow$  Manual Outgoing Payments  $\rightarrow$  Overpayment/Underpayment  $\rightarrow$  Define Reason Codes (Manual Outgoing Payments)

Here you define reason codes, per company code, for handling payment differences in the form of

- Residual items
- Partial payments
- Postings on account

Reason codes helps in giving information in a structured manner, if the cash discount period was exceeded or if cash discount was taken when net payment was due, if the customer paid short and so on.

Per reason code, you determine:

- 1n which company code it is valid
- Which correspondence type (payment notice to the customer) is connected to it
- Short text and long text of the reason code

There are 3 indicators available:-

#### Charge of difference via separate account:-

Indicator that payment differences with this reason code are charged off via a separate G/L account. The account is specified in the configuration menu depending on the reason code.

#### Indicator: Disputed item:-

Indicator which should cause a disputed item from payment differences with this reason code during residual item formation. Disputed items do not raise the total receivables for a customer in the framework of the credit management program.

#### Indicator: Do not copy text:-

If you set this indicator, the text for the reason code is not copied into the segment text of the residual item or the partial payment. Set the indicator if you want to enter the segment text manually.

#### Indicator: Do not consider tol. limit for diff to payment advice note item

Update the following: -

| Compa      | any Code            |                                                                                                    | 9100 3          |            |         |   |
|------------|---------------------|----------------------------------------------------------------------------------------------------|-----------------|------------|---------|---|
|            |                     | Annord P                                                                                                    | ~               |            |         |   |
| Y F        | -unner select cond. | Append                                                                                                    | <u>A</u>        |            | A       |   |
| 7<br>Table | View Edit Goto S    | election Utilities                                                                                                    | System Help     |            |         |   |
| 8 -        |                     | B 4 🛛 📿                                                                                                    | 🖸 🕄   📮 🕅 🖓     | 8008       | 🔣 🗾   ( | 2 |
| Chan       | ge View "Class      | sification of I                                                                                                    | Payment Differe | ences": Ov | verview |   |
| 🦅 Ne       | ew Entries 👔 🚘 🖬    | 0 B B B                                                                                                    |                 |            |         |   |
| ompan      | v Code: 9100 AI     | Ltd.                                                                                                    | Mumbai          |            |         |   |
|            | A                   |                                                                                                    |                 |            |         |   |
|            |                     |                                                                                                    |                 |            |         |   |
| R.S        | Short text          | Long text                                                                                                    |                 | Corr       |         |   |
| R S        | ihort text          | Long text                                                                                                    |                 | Corrī      |         |   |
| R S        | ihort text          | Long text                                                                                                    |                 | Corrī      |         |   |
| R S        | ihort text          | Long text                                                                                                    |                 | Corr1      |         |   |
| R 8        | Chort text          | Long text                                                                                                    |                 | Corrī      |         |   |
| R 8        | Chort text          | Long text                                                                                                    |                 | Corr1      |         |   |
|            | Chort text          | Long text                                                                                                    |                 | Corr1      |         |   |
|            | Chort text          | Long text                                                                                                    |                 | Corr1      |         |   |
|            | ihort text          | Long text                                                                                                    |                 | Corr1      |         |   |
|            | Chort text          | Long text   Long text                                                                                                    |                 | Corr1      |         |   |
|            | Chort text          | Long text  Long text  Long text  Long text  Long text  Long text  Long text  Long text  Long text  Long text  Long text  Long text  Long text Long text  Long text Long text Lon |                 | Corr1      |         |   |
|            | Chort text          | Long text  Long text  Long text  Long text  Long text  Long text  Long text  Long text  Long text  Long text  Long text  Long text Long text Long  |                 | Corr1      |         |   |
|            | Chort text          | Long text                                                                                                    |                 | Corr1      |         |   |

Update the following:-

| <u>T</u> ab                      | le View <u>E</u> dit <u>G</u> oto                | Selection Utilities System | n <u>H</u> elj | 0      |       |             |                  |        |         |      |
|----------------------------------|--------------------------------------------------|----------------------------|----------------|--------|-------|-------------|------------------|--------|---------|------|
| 0                                |                                                  | 🛯 🖣 📙 🕼 🚱 🚱                |                | ۲<br>۲ | 81    | <b>8</b> 19 | о <mark>с</mark> | 8      | <u></u> | 2    |
| Neu                              | / Entries: Over                                  | view of Added Entr         | ies            |        |       |             |                  |        |         |      |
| 1                                |                                                  |                            |                |        |       |             |                  |        |         |      |
| Compa                            | any Code 9100                                    | Altd                       |                |        |       |             |                  |        |         |      |
|                                  |                                                  |                            |                |        |       |             |                  |        |         |      |
| - In                             | Charttart                                        | l ong tout                 | Cont           | 0      | D     | Don         | 0 du             | Noto F | over 🗖  |      |
| 050                              | Cash dis period exce                             | Cash discount period excee | SAP50          |        |       |             | . Auv.           | NULE   |         | 4    |
|                                  |                                                  | edon diocodni penod exece  |                | H      | H     |             | -                |        | -       | -    |
| 1                                |                                                  |                            |                |        |       |             |                  |        |         |      |
|                                  |                                                  |                            |                |        |       |             |                  |        |         |      |
|                                  |                                                  |                            |                |        |       |             |                  |        |         |      |
|                                  |                                                  |                            |                |        |       |             |                  |        |         |      |
|                                  |                                                  |                            |                |        |       |             | _                |        |         |      |
|                                  |                                                  |                            |                | H      | H     |             |                  |        | -       |      |
| _                                |                                                  |                            |                | H      | H     |             |                  |        | ╡╢      |      |
| -                                | 0                                                |                            | -              | H      | H     |             | 0                |        | -       |      |
|                                  |                                                  |                            |                |        |       |             | -                |        |         |      |
|                                  | ·                                                |                            |                |        |       |             |                  |        |         | -    |
|                                  |                                                  |                            |                |        |       |             |                  | •      |         |      |
|                                  |                                                  |                            |                |        |       |             |                  |        |         |      |
|                                  |                                                  | E Position                 |                |        | E     | Entry O     | of O             |        |         |      |
|                                  |                                                  |                            |                |        |       |             |                  |        |         |      |
| Click o                          | on Save 🖪 🤇                                      |                            |                |        |       |             |                  |        |         |      |
| Click (<br>Ve wi                 | on Save 日                                        | re reason code to be o     | charg          | ed (   | off t | o a c       | liffer           | ent a  | 9000    | ount |
| Click o<br>Ve wi                 | on Save 📙<br>ill create one mo                   | re reason code to be o     | charg          | ed (   | off t | o a c       | differ           | ent a  | acco    | ount |
| Click (<br>Ve wi<br><b>Click</b> | on Save 📙<br>ill create one mo<br>on New entries | re reason code to be o     | charg          | ed (   | off t | :o a (      | differ           | ent a  | acco    | ount |
| Click (<br>Ve w<br>Click         | on Save 🕒<br>ill create one mo<br>on New entries | re reason code to be o     | charg          | ed (   | off t | o a (       | liffer           | ent a  | accc    | ount |
| Click o<br>Ve w<br>Click         | on Save 🔲<br>ill create one mo<br>on New entries | re reason code to be o     | charg          | ed (   | off t | oao         | differ           | ent a  | acco    | ount |

| ⊡<br>ab | le View <u>E</u> | <u>E</u> dit <u>G</u> oto | <u>S</u> electior | n Utilities  | System  | n <u>H</u> el | р |    |            |      |      |      |   |    |
|---------|------------------|---------------------------|-------------------|--------------|---------|---------------|---|----|------------|------|------|------|---|----|
|         |                  |                           | 1                 |              | 🙆 😡     |               | H | 器  | <b>8</b> 1 | 0.0  | 8    | *    | 2 |    |
| New     | / Entrie         | s: Over                   | view o            | f Addeo      | i Entri | ies           |   |    |            |      |      |      |   |    |
| 1       |                  | l                         |                   |              |         |               |   |    |            |      |      |      |   |    |
| Compa   | any Code         | 9100                      | A Ltd.            |              |         |               |   |    |            |      |      |      |   |    |
|         |                  |                           |                   |              |         |               |   |    |            |      |      |      |   |    |
| R       | Short text       |                           | L ong text        |              |         | CorrT         | 0 | In | Don        | Adv  | Note | Diff |   |    |
| 051     | Paid short       | t unkn reas               | Paid sho          | rt unkonw re | ason    | SAP51         |   |    |            |      | Note |      |   |    |
|         |                  |                           |                   |              |         |               |   |    |            |      |      |      | • |    |
|         |                  |                           |                   |              |         |               |   |    |            |      |      |      |   | L. |
|         |                  |                           |                   |              |         |               |   |    |            |      |      |      |   |    |
|         |                  |                           |                   |              |         |               |   |    |            |      |      |      |   |    |
|         |                  |                           |                   |              |         |               |   |    |            |      |      |      |   |    |
|         |                  |                           |                   |              |         |               |   |    |            |      |      |      |   |    |
|         |                  |                           |                   |              |         |               |   |    |            |      |      |      |   |    |
|         |                  |                           |                   |              |         |               |   |    |            |      |      |      |   |    |
|         |                  |                           |                   |              |         |               |   |    |            |      |      |      |   |    |
|         |                  |                           |                   |              |         |               |   |    |            |      |      |      |   |    |
|         |                  |                           |                   |              |         |               |   |    |            |      |      |      |   |    |
|         |                  |                           |                   |              |         |               |   |    |            |      |      |      | • |    |
|         |                  |                           |                   |              |         |               |   |    |            |      | -    |      |   |    |
|         |                  |                           |                   |              |         |               |   |    |            |      |      |      |   |    |
|         |                  |                           | 8                 | Posit        | ion     |               |   | E  | Entry 1    | of 1 |      |      |   |    |
| Click   | on 日             | Ċ                         | S.                | Ş            |         |               |   |    |            |      |      |      |   |    |

# 1.3.2.2.3 Define Accounts for Payment Differences (Manual Outgoing Payment)

1MG → Financial Accounting →Accounts Receivable and Accounts Payable → Business Transactions → Outgoing Payments → Manual Outgoing Payments → Overpayment/Underpayment → Define Accounts for Payment Differences (Manual Outgoing Payment)

#### This configuration is valid for both customers and vendors.

Here you set the account determination for the reason codes for which payment differences are charged off via a separate G/L account. You have defined reason codes in the earlier step and determined whether an

outstanding receivable is to be set for the customer or whether the difference is to be charged off for each reason code.

## Update the following:-

| 🔄 Enter Chart of Accou | nts                       |                 | $\mathbf{X}$ |        |              |     |      |               |
|------------------------|---------------------------|-----------------|--------------|--------|--------------|-----|------|---------------|
| Chart of Accounts      | YCCA C                    | D               |              |        |              |     |      |               |
| ✓ ×                    |                           |                 |              |        |              |     |      |               |
|                        |                           |                 |              |        |              |     |      | $\mathcal{A}$ |
| G                      |                           |                 |              |        |              |     |      | X             |
| Posting procedure      | <u>E</u> dit <u>G</u> oto | Extr <u>a</u> s | Utilities    | System | <u>H</u> elp |     |      |               |
| <b>Ø</b>               | ٦                         | 4 🛛             | 6            | 😒 I 📮  | 8            | 120 | £ \$ |               |

Maintain FI Configuration: Automatic Posting - Rules

| Accounts Posting Key                      |                                                                       |
|-------------------------------------------|-----------------------------------------------------------------------|
| Chart of Accounts YCCA<br>Transaction ZDI | Common Chart of Accounts A Group cos<br>Payment differences by reason |
| Accounts are determined based on          |                                                                       |
| Debit/Credit                              |                                                                       |
| Tax code                                  |                                                                       |
| Reason code 📃                             |                                                                       |
|                                           |                                                                       |
| Update the following:-                    |                                                                       |
| Posting procedure                                              | Edit Goto Extr <u>a</u> s Utilities System Help                                | 🔁   <u>अ</u> |
|----------------------------------------------------------------|--------------------------------------------------------------------------------|--------------|
| Accounts Posting                                               | Key                                                                            |              |
| Chart of Accounts<br>Transaction                               | YCCA Common Chart of Accounts A Group cos<br>ZDI Payment differences by reason |              |
| Accounts are determ<br>Debit/Credit<br>Tax code<br>Reason code | ned based on                                                                   | 5            |
|                                                                |                                                                                |              |
| Click on 📙                                                     | . 005                                                                          |              |
| Update the follo                                               | ving:-                                                                         |              |
|                                                                |                                                                                |              |
|                                                                |                                                                                |              |
|                                                                |                                                                                |              |
| A                                                              |                                                                                |              |
|                                                                |                                                                                |              |

| ె<br>Posting proced <u>u</u> re <u>E</u> dit <u>G</u> oto Extr <u>a</u> s Utilities S <u>v</u> stem <u>H</u> elp                                                                                                    |
|----------------------------------------------------------------------------------------------------|
| S S S S S S S S S S S S S S S S S S S                                                                                                    |
| Maintain FI Configuration: Automatic Posting - Accounts                                                                                                    |
| D D Posting Key Rules                                                                                                    |
| Chart of Accounts     YCCA     Common Chart of Accounts A Group cos       Transaction     ZDI     Payment differences by reason                                                                                                    |
| Account assignment                                                                                                    |
| Reason co Account       Image: Count of the second of the second of the |
|                                                                                                    |
| Position                                                                                                    |
| Click on 🕒                                                                                                    |

### 1.3.2.3 Automatic Outgoing Payments

#### **1.3.2.3.1 Set Up All Company Codes for Payment Transactions**

1MG  $\rightarrow$  Financial Accounting  $\rightarrow$  Accounts Receivable and Accounts Payable  $\rightarrow$  Business Transactions  $\rightarrow$  Outgoing Payments  $\rightarrow$  Automatic Outgoing Payments  $\rightarrow$  Payment Method/Bank Selection for Payment Program  $\rightarrow$  Set Up All Company Codes for Payment Transactions

Here you make specifications for all company codes involved in payment transactions.

For each company code, you make the following specifications:

• Paying company code

You assign a paying company code to each company code. This means that you can have one company code process payment transactions centrally for several company codes.

• Cash discount and tolerance

The payment program uses these entries to determine the cash discount strategy for the company code.

• Special G/L transactions

Specify which special G/L transactions are to be settled for customers and vendors.

F = Down payment request

- P = Payment request
- A = Down payment on current assets

Click on New entries

Update the following:-

| I⊂<br>                             | es S <u>y</u> stem | <u>H</u> elp             |
|------------------------------------|--------------------|--------------------------|
|                                    | 🔁 🙆 🕄 🛛            | 🔄 🛗 😫 🖓 🍄 🖓 🖓 🔛 🚬        |
| New Entries: Details of Added      | Entries            |                          |
| 🎾 屋 🙆                              |                    |                          |
| Company Code 9100                  |                    | ୈନ୍ଦ Paying company code |
| Control data                       |                    |                          |
| Sending company code               | 9100               |                          |
| Paying company code                | 9100               |                          |
| Separate payment per business area |                    |                          |
| 🔄 Pyt meth suppi.                  |                    |                          |
| Cash discount and tolerances       |                    |                          |
| Tolerance days for payable         |                    |                          |
| Outgoing pmnt with cash disc.from  | *                  |                          |
| Max.cash discount                  |                    |                          |
| Vendors /                          |                    |                          |
| Sp. G/L transactions to be paid    | AF                 | 0                        |
| Sp. G/L trans. for exception list  |                    |                          |
| Customers /                        |                    |                          |
| Sp. G/L transactions to be paid    |                    |                          |
| Sp. G/L trans. for exception list  |                    |                          |
|                                    |                    |                          |
|                                    |                    |                          |
|                                    |                    |                          |
| Click on 🖪                         |                    |                          |
|                                    |                    |                          |

## 1.3.2.3.2 Set Up Paying Company Codes for Payment Transactions

1MG  $\rightarrow$  Financial Accounting  $\rightarrow$  Accounts Receivable and Accounts Payable  $\rightarrow$  Business Transactions  $\rightarrow$  Outgoing Payments  $\rightarrow$  Automatic Outgoing Payments  $\rightarrow$  Payment Method/Bank Selection for Payment Program  $\rightarrow$  Set Up Paying Company Codes for Payment Transactions

Here you make the following specifications for the paying company codes:

> Data for controlling the payment program

Here we specify the minimum amount for which an incoming (100 INR) or outgoing payment (1000 INR) is created. If you do not want exchange rate difference to be generated when the payment is in foreign currency you need to select the parameter. If you want to make separate payment for each reference you need to select the parameter.

> Specifications for paying with bills of exchange

You can show or hide the settings for paying with bills of exchange.

Forms and sender details for advice notes and EDI accompanying sheets

If you wish to print payment advice notes or an EDI accompanying sheet, specify the form name. Specify also the SAPscript text modules that contain details about the sender that are to be printed on the payment advice note. You can go directly from this transaction to the transaction for editing forms and text modules.

Click on New entries and update the following fields:-

A .

| I⊂<br>Table View <u>E</u> dit <u>G</u> oto <u>S</u> election Utilities S <u>y</u> stem <u>H</u> elp |
|----------------------------------------------------------------------------------------------------|
| 🖉 🚺 🖓 🔛 🚱 🚱 😫 🖓 😫 🖉 🖉                                                                               |
| New Entries: Details of Added Entries                                                               |
| 🦅 📑 🔂 🛃                                                                                             |
| Paying co. code 9100 A Ltd. □ Company Codes                                                         |
| Control Data                                                                                        |
| Minimum amount for incoming payment 100.00 INR                                                      |
| Minimum amount for outgoing payment 1,000.00 INR                                                    |
| Senarate payment for each ref                                                                       |
| Bill/exch pymt                                                                                      |
|                                                                                                    |
| Forms                                                                                               |
| 📧 Sender details                                                                                    |
|                                                                                                    |
|                                                                                                    |
|                                                                                                    |
|                                                                                                    |
|                                                                                                    |
|                                                                                                    |
|                                                                                                    |
|                                                                                                    |
| Click on Forms                                                                                      |
|                                                                                                    |
| Forms                                                                                               |
| Forms                                                                                               |
| Form for the Payment Advice                                                                         |
| EDI accompanying sheet form                                                                         |
|                                                                                                    |
|                                                                                                    |
| The days down in the Cold Form for the new set of the                                               |

Take a drop down in the field Form for the payment advice

| Eorm structure tree     | Edit Goto Find Additional information Sys | te |
|-------------------------|-------------------------------------------|----|
| Ø                       | 🗉 🔄 🕒 🚱 🚱 🕒 🖬 🖓                           |    |
| SAPscript Fon           | n Tree (Display Mode)                     |    |
| 🏏 🖻 🖻 🕱 🖉               | i R. I 🗭 🗊 🖪 🖪 🔒                          |    |
|                         |                                           |    |
| 🗢 Payment Medium        |                                           |    |
| International<br>N LISA |                                           |    |
| D Germany               |                                           |    |
| 👂 Japan                 |                                           |    |
| Austria                 |                                           |    |
| Australia               |                                           |    |
| Delgium                 |                                           |    |
| Switzerland             |                                           |    |
| Denmark                 |                                           |    |
| D Spain                 |                                           | A  |
| Italv                   |                                           |    |
| Netherlands             |                                           |    |
| Norway                  |                                           | Y  |
| New Zealand<br>Swodon   |                                           |    |
| South Africa            |                                           |    |
| Mexico                  |                                           |    |
| Brazil                  |                                           |    |
| Poland<br>D. Hundary    |                                           |    |
| Russia                  |                                           |    |
| Ukraine                 |                                           |    |
| Hong Kong               |                                           |    |
| South Korea Thailand    |                                           |    |
|                         |                                           |    |
| Click D International   | 5                                         |    |
|                         | •                                         |    |
| AN                      |                                           |    |
|                         |                                           |    |
| 4                       |                                           |    |
|                         |                                           |    |
| 4                       |                                           |    |
|                         |                                           |    |
| 40                      |                                           |    |

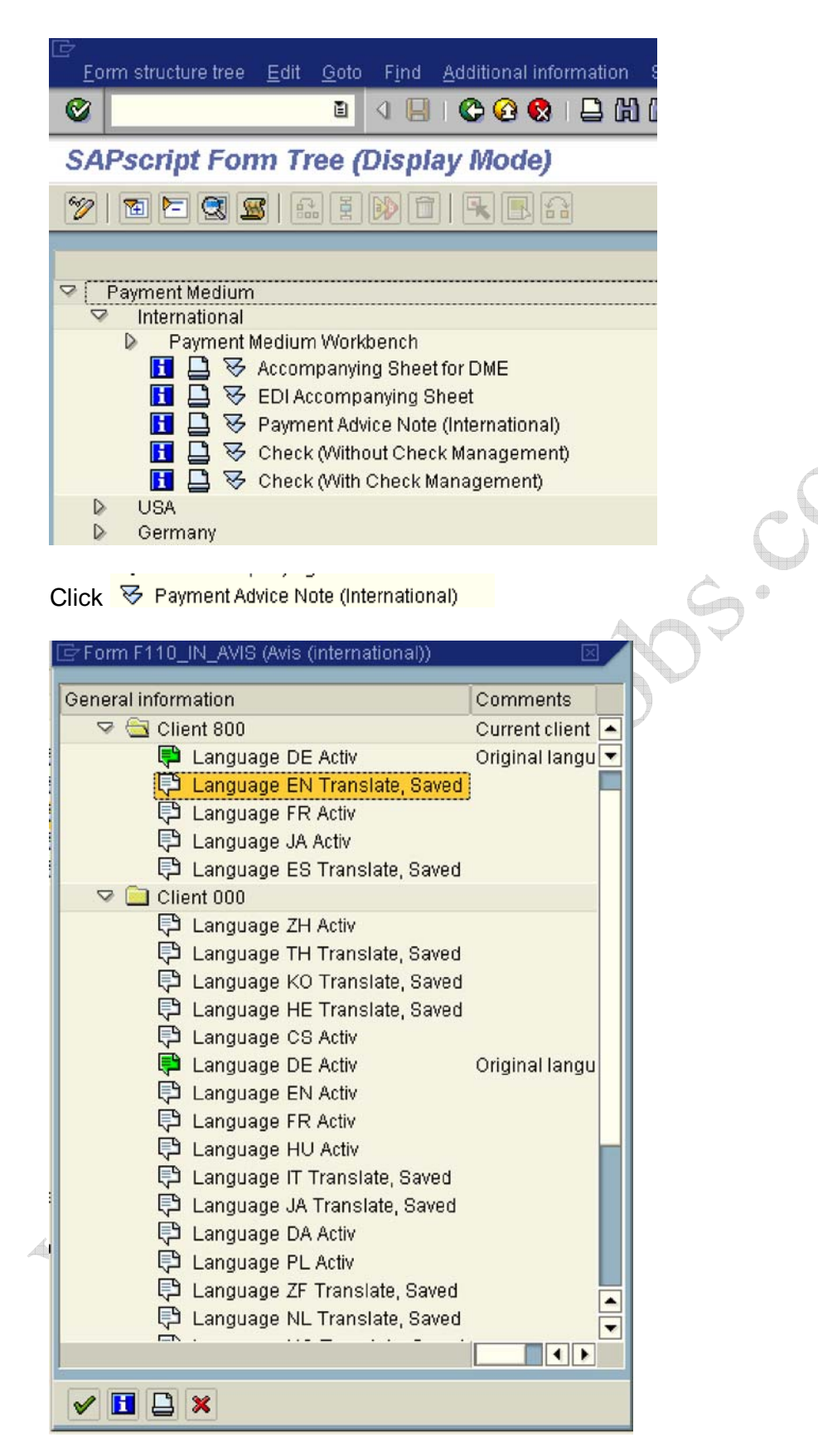

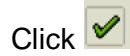

| F110_IN_AVIS | <b>a</b>     |
|--------------|--------------|
|              |              |
| 🕞 Form       |              |
|              | F110_IN_AVIS |

Similarly take a a drop down or press function key F4 in the field EDI accompanying sheet form

| Form for the Payment Advice | F110_IN_AVIS  |
|-----------------------------|---------------|
| EDI accompanying sheet form | F110_EDI_01 🕝 |
|                             | 🕞 Form        |
|                             |               |
| ick op 📧 Sender details     |               |
|                             |               |
| Sender details              |               |
| Sender Details              |               |
| Text ID                     | R             |
| Text Elements               |               |
| Letter header               |               |
| Footer text                 |               |
| Signature text              |               |
| Sender                      |               |
|                             |               |
|                             |               |
|                             |               |

#### Update the following:-

| Sender details |                |     |
|----------------|----------------|-----|
| Sender Details |                |     |
| Text ID        | ADRS           |     |
| Text Elements  |                |     |
| Letter header  | ADRS_HEADER    |     |
| Footer text    | ADRS_FOOTER    |     |
| Signature text | ADRS_SIGNATURE |     |
| Sender         | ADRS_SENDER    |     |
|                |                |     |
|                |                |     |
|                |                | Y   |
|                |                |     |
| Click on 📙     |                | P.V |

# 1.3.2.3.3 Set Up Payment Methods per Country for Payment Transactions

IMG  $\rightarrow$  Financial Accounting  $\rightarrow$  Accounts Receivable and Accounts Payable  $\rightarrow$  Business Transactions  $\rightarrow$  Outgoing Payments  $\rightarrow$  Automatic Outgoing Payments  $\rightarrow$  Payment Method/Bank Selection for Payment Program  $\rightarrow$  Set Up Payment Methods per Country for Payment Transactions

Here you specify which payment methods are to be used in each country. The following parameters are entered:-

- 1) whether it is an outgoing payment or incoming payment
- 2) payment classification check, bank transfer
- 3) What master data specification required address required, bank details required etc.
- 4) Document type is attached
- 5) The payment program name is attached.
- 6) Which currencies are to be permitted?

Ensure that the payment methods to be used for paying the open items of a business partner have been entered in the appropriate customer or vendor master record. To get a list of payment media programs, use transaction code SA38 and enter RFFO\*. Click on Utilities  $\rightarrow$  Find program  $\rightarrow$  Execute.

Click on Position... and update the following

| 🖙 Another entry |  |
|-----------------|--|
| Country         |  |
| Pmnt method     |  |
|                 |  |
|                 |  |
| ✓ ×             |  |

In case there in no entry found for country IN you will have to manually create by clicking new entries

Click on New Entries

# Update the following:-

| 2                                                                              | - 4 日 6 2 2 4 日 8                                                                                                    | ଅପରେ ଅ 🖪 🖪 🕲 🖪                                                                                                    |            |  |
|--------------------------------------------------------------------------------|----------------------------------------------------------------------------------------------------|----------------------------------------------------------------------------------------------------|------------|--|
| lew Entries: Details                                                           | of Added Entries                                                                                                    |                                                                                                    |            |  |
| 2 🖬                                                                            |                                                                                                    |                                                                                                    |            |  |
| Iog Structure Payment Method/Country Currencies Allowed Note to Payment w Orig | Country IN India<br>Pmt method C<br>Description Check                                                                                                    | u <sub>2</sub> 3 Use in company co                                                                                               | des        |  |
|                                                                                | Payment method for<br>© Outgoing payments<br>Incoming payments<br>Payment method classification<br>Bank transf<br>© Check<br>Bill/ex<br>Checkbill/ex<br>Post office curr.act method?<br>Ø Allowed for personnel payments<br>Create bill/exch bofore due date | Bill of exch. accepted<br>POR payment procedure<br>EU Internal Transfer                                                          |            |  |
|                                                                                | Required master record specifications<br>Street,P O box or P.O box pst code<br>Bank details<br>Collection authorization                                                                                                    | Posting details<br>Document type for payment<br>Clearing document type<br>Sp.G/L ind.b/ex./ b/ex.pmnt req.<br>Payment order only | ZF<br>ZV 🕢 |  |
|                                                                                | Payment medium Use payment medium workbench Format                                                                                                    | information for PMV                                                                                                    | v          |  |

Click 🔽 to scroll down

Update the following:-

A

| 고<br>Table View Edit Goto Se | lection Utilities System Help                                                                                                    |                                              | SAP |
|------------------------------|----------------------------------------------------------------------------------------------------|----------------------------------------------|-----|
| 0                            | 4 日 6 6 6 日 1 1 1 1 1 1 1 1 1 1 1 1 1 1 1                                                                                                    | 1111 B B 8 B                                 |     |
| New Entries: Details         | of Added Entries                                                                                                    |                                              |     |
| Z 🕩                          |                                                                                                    |                                              |     |
| Dialog Structure             | <ul> <li>Outgoing payments</li> <li>Incoming payments</li> </ul>                                                                                                    |                                              |     |
| Currencies Allowed           |                                                                                                    |                                              |     |
| Note to Payee by Orig        | Payment method classification                                                                                                    |                                              |     |
|                              | Bank transf     Greck                                                                                                    |                                              |     |
|                              | 🔿 Bill/ex                                                                                                    |                                              |     |
|                              | O Check/bill/ex.                                                                                                    |                                              |     |
|                              | Post office curr.acct method?                                                                                                    | Bill of exch. accepted                       |     |
|                              | Allowed for personnel payments                                                                                                    | POR payment procedure                        |     |
|                              | Create bill/exch before due date                                                                                                    | EU Internal Transfer                         |     |
|                              | Required master record specifications                                                                                                    | Posting details                              |     |
|                              | Street, P O box or P O box pst code                                                                                                    | Document type for payment ZP                 |     |
|                              | Collection authorization                                                                                                    | Sp.G/L ind.b/ex./ b/ex.pmnt reg.             |     |
|                              |                                                                                                    | Rayment order only                           | P*  |
|                              | Payment medium                                                                                                    |                                              |     |
|                              | OUse payment medium workbench                                                                                                    | Information for PMVV                         |     |
|                              | Format                                                                                                    |                                              |     |
|                              | Format supplement                                                                                                    |                                              |     |
|                              | Use classic payment medium programs (F                                                                                                    | RFF0")                                       |     |
|                              | Payment medium program RFF0US_C<br>Name of nrint dataset                                                                                                    | Key in code line<br>Print dataset for bleach | -   |
| ••                           |                                                                                                    |                                              |     |
|                              |                                                                                                    | x of s                                       |     |
|                              |                                                                                                    |                                              |     |
|                              | COX                                                                                                    |                                              |     |
|                              | 1                                                                                                    |                                              |     |
| Å                            |                                                                                                    |                                              |     |
|                              |                                                                                                    |                                              |     |
| $\angle$                     | - Sector Sector |                                              |     |
|                              |                                                                                                    |                                              |     |
|                              |                                                                                                    |                                              |     |
| ~\`                          |                                                                                                    |                                              |     |
| 1 mg                         |                                                                                                    |                                              |     |
|                              |                                                                                                    |                                              |     |

|                                                                                                 | election Utilities System  | Help                                                                                                    |
|-------------------------------------------------------------------------------------------------|----------------------------|----------------------------------------------------------------------------------------------------|
|                                                                                                 | 🗉 🔍 🔛 I 😋 😧 🚷 I            | 그 (1) (2) (2) (2) (2) (2) (2) (2) (2)                                                                                                    |
| Change View "Curre                                                                              | ncies Allowed": 0          | verview                                                                                                    |
| 🦻 New Entries 🚺 🛃 🖄                                                                             |                            |                                                                                                    |
| Dialog Structure<br>→ Payment Method/Country<br>→ Currencies Allowed<br>→ Note to Payee by Orig | Country IN<br>Pmt method C | Formatted currencies     In this list, you enter those     currencies that are permitted for     this payment method. Leaving     this table empty will mean that     all currencies are permitted. |
|                                                                                                 | E Po                       | sition Entry 0 of 0                                                                                                    |
| So entries found that match                                                                     | selection criteria         |                                                                                                    |
| Click on New Entries                                                                            | \$OXY                      |                                                                                                    |
| Update the followir                                                                             | ıa:-                       |                                                                                                    |
|                                                                                                 | -9-                        |                                                                                                    |

|                                                                     | t <u>G</u> oto <u>S</u> election Utilities S <u>y</u> stem <u>H</u> elp                                                                                                    |
|---------------------------------------------------------------------|----------------------------------------------------------------------------------------------------|
| <b>©</b>                                                            | 🛯 🔍 🔲   😋 😧 😫 🗒 🔛   🏝 🖓 🛄 🔛                                                                                                    |
| New Entries                                                         | : Overview of Added Entries                                                                                                    |
| 1                                                                   |                                                                                                    |
| Dialog Structure C Dialog Structure C Dialog Payment Mel C Currenci | thod/Country IN<br>es Allowed<br>'ayee by Oric                                                                                                    |
|                                                                     | Currency       Image: Currency         INR       Image: Currencies         In this list, you enter those                                                                                                    |
| Click on 📙                                                          |                                                                                                    |
| In case of Bar<br>banking)                                          | ik transfers (E- Banking) we will create payment method is T (E-                                                                                                    |
| Click on New                                                        | / Entries                                                                                                    |
| Update the fo                                                       | ollowing:-                                                                                                    |
| 년<br>able ViewEditoto66                                             |                                                                                                    |
| New Entries: Details                                                | 4 日 ○ Q Q I → 前 時 2 2 2 2 2 2 2 1 回 回 @ 正                                                                                                    |
| 22 🖬                                                                |                                                                                                    |
| Dialog Structure  Care Country  Care Currencies Allowed             | Country IN India d <sup>2</sup> . Use in company codes                                                                                                    |
| Note to Payee by Orig                                               | Payment method for /                                                                                                    |
|                                                                     | Outgoing payments     Incoming payments                                                                                                    |
| 6                                                                   | Payment method classification             Bank transf         Check         Check         Bill for         Check/bill/ex.             Bettoric curr.act method?         Bill of exch. accepted         Allowed for personnel payments         POR payment procedure         Create bill/exch before due date         EU Internal Transfer |
|                                                                     | Required master record specifications     Posting details       Street.P.O.sox or P.O.box pst code     Document type for payment     ZP       Bank details     Clearing document type     ZM       Collection authorization     Sp. OfL ind b/ex. / blex.pmnt req.     Payment order only                                                 |
|                                                                     | Payment medium Use payment medium workbench Format                                                                                                    |

# Click on 🔽 to scroll down

| <sup>™</sup> <b>□</b>   |                                                    |                                       |
|-------------------------|----------------------------------------------------|---------------------------------------|
| Dialan Obustura         | Outraing normants                                  | 1                                     |
| Dialog Structure        | Outgoing payments                                  |                                       |
| Currencies Allowed      | C meetining payments                               |                                       |
| 🗀 Note to Payee by Oric | Payment method classification                      |                                       |
|                         | Bank transf                                        |                                       |
|                         | O Check                                            |                                       |
|                         | O Bill/ex                                          |                                       |
|                         | O Check/bill/ex.                                   |                                       |
|                         |                                                    |                                       |
|                         | Post office curr.acct method?                      | Bill of exch. accepted                |
|                         | <ul> <li>Allowed for personnel payments</li> </ul> | POR payment procedure                 |
|                         | Create bill/exch.before due date                   | 🗌 EU Internal Transfer                |
|                         |                                                    |                                       |
|                         | Required master record specifications              | Posting details                       |
|                         | Street, P.O.box or P.O.box pst code                | Document type for payment ZP          |
|                         | Bank details                                       | Clearing document type ZV             |
|                         | Collection authorization                           | Sp.G/L ind.b/ex. / b/ex.pmnt req.     |
|                         |                                                    | Payment order only                    |
|                         | Payment medium                                     | · · · · · · · · · · · · · · · · · · · |
|                         | O Use payment medium workbench                     | Information for PMW                   |
|                         | Format                                             |                                       |
|                         | Format supplement                                  |                                       |
|                         |                                                    |                                       |
|                         | Use classic payment medium programs (RFFO)         | *)                                    |
|                         | Payment medium program RFF0M100                    | Key in code line                      |
|                         | Name of print dataset LIST3S                       | Print dataset for b/exch.             |
| Click on Currencie      | ick on E<br>as Allowed                             |                                       |

| <u> </u>                                                                             | alection Utilities System <u>H</u> elp                                                                                                    |
|--------------------------------------------------------------------------------------|----------------------------------------------------------------------------------------------------|
| <b>©</b>                                                                             | 🛯 🗸 📙 😋 🚱 😩 🏥 🍀 🖏 🏝 🏦 🌆 🖉 📲                                                                                                    |
| Change View "Curre                                                                   | encies Allowed": Overview                                                                                                    |
| 🦅 New Entries 📑 🖬 🖬                                                                  |                                                                                                    |
| Dialog Structure C Payment Method/Country C Currencies Allowed Note to Payee by Orig | Country IN<br>Pmt method T                                                                                                    |
|                                                                                      | Currency       Image: Currencies         Image: Currencies       Image: Currencies         Image: Currencies       Image: Currencies |
|                                                                                      |                                                                                                    |

Click the Save 💾 button.

# 1.3.2.3.4 Set Up Payment Methods per Company code for Payment Transactions

IMG  $\rightarrow$  Financial Accounting  $\rightarrow$  Accounts Receivable and Accounts Payable  $\rightarrow$  Business Transactions  $\rightarrow$  Outgoing Payments  $\rightarrow$  Automatic Outgoing Payments  $\rightarrow$  Payment Method/Bank Selection for Payment Program  $\rightarrow$  Set Up Payment Methods per Company Code for Payment Transactions

Here you specify which payment methods can be used per company code and determine the conditions under which a payment method should be used.

- Specifications for grouping items for payment (such as single payment for marked items)
- Specifications for foreign/foreign currency payments

If you specify that the payment method can also be used for foreign currencies, all currencies are permitted.

And and

Specifications for optimizing bank selection

You can optimize either by bank groups or by postal codes. If you optimize by bank groups, money is transferred from the house bank to the business partner's bank in the shortest possible time. For this to be possible, you assign all banks in the master Data to a bank group defined by you.

If you optimize by postal codes, the house bank selection is determined by the business partner's domicile. If you select the "Optimization by postal codes" field, you can go directly to the activity for assigning house banks to an interval of postal codes.

- ✤ Specifications for the form to be used for the payment medium
- Specifications for issuing payment advice notes

Depending on the space available on the payment medium form for information about the note to payee, you have the following options:

- If **unlimited space** is available, you do not need to print payment advice notes (for **checks**, for example), but can do so if desired.
- If there is **no space** available, a payment advice note containing all the information about the purpose of payment is always printed (for **bills of exchange**, for example).
- If **only limited space** is available and there is therefore a risk that the space will not be sufficient, you can choose from the following options:
  - You can have the system create a payment advice note containing the information about the note to payee.

If a payment advice note is to be created every time, select "Always payment advice". The note to payee is then printed on both the form (so far as the number of lines selected on the form allow) and the payment advice note. If insufficient space is available, a payment advice note indicator is printed on the payment medium.

A payment advice note can only be created if the note to payee information does not fit into the available space. Select *Payment advice after X lines.* 

You can have the system distribute the items between several forms. To do so, select No payment advice and Distribute items, XX lines per payment.

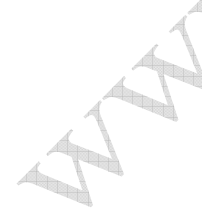

You can have the payment program determine another payment method if insufficient space is available. To do so, choose No payment advice and Payment method valid to xx lines.

We are configuring payment method **check** for company code 9100, the minimum amount for which a check should be raised is 1000 INR and the maximum amount is 9999,999,999 INR. We have selected SAP standard check layout form F110\_PRENUM\_CHECK. This need to be modified as per the customer requirement and Z form needs to be attached here. Since the check will contain all the information of payment details we have selected the parameter under Note to payee lines on the form -as many as required and Parameter - no Payment advice.

In case you get error while entering the maximum amount enter a lower figure such as 9999999 and press enter. System will automatically set the format

| Click on New entries                       | S°                                          |
|--------------------------------------------|---------------------------------------------|
| 다<br>                                      | Help                                        |
| 🖉 🚺 🖬 🖓 🔛 🖓 🚱 🛛                            | - 19 19 13 13 13 13 13 19 19                |
| New Entries: Details of Added Entries      |                                             |
| 1/2 🖬 🖨 🗟                                  |                                             |
| Paying co. code   🕜<br>Pmt method          | &େ Pymt meth. in ctry                       |
| Amount limits                              | Grouping of items                           |
| Minimum amount                             | Single payment for marked item              |
| Maximum amount                             | Payment per due day                         |
| Foreign payments/foreign currency payments | Bank selection control                      |
| Foreign business partner allowed           | No optimization                             |
| Foreign currency allowed                   | Optimize by bank group                      |
| Custivendor bank abroad allowed?           | <ul> <li>Optimize by postal code</li> </ul> |
| Form data Sender details                   | ·                                           |

# Update the following:-

| 년<br>Table View <u>E</u> dit <u>G</u> oto <u>S</u> election Utilities Syste | em <u>H</u> elp                                    |
|-----------------------------------------------------------------------------|----------------------------------------------------|
|                                                                             | 📲 🔞 🖪 😫 なななな 🐘 🗐 🖷                                 |
| New Entries: Details of Added Entrie                                        | es                                                 |
| 12 🖬 🕼                                                                      |                                                    |
| Paying co. code 9100 A Ltd.                                                 | So? Pymt meth. in ctry                             |
| Pmt method C Check                                                          |                                                    |
| Amount limits                                                               | Grouping of items                                  |
| Minimum amount 1,000.00 INR                                                 | Single payment for marked item                     |
| Maximum amount 999,999,999.00 INR                                           | Payment per due day                                |
| Foreign payments/foreign currency payments                                  | Bank selection control                             |
| Foreign business partner allowed                                            | No optimization                                    |
| Foreign currency allowed                                                    | Optimize by bank group     Optimize by postal sode |
|                                                                             | O optimize by postal code                          |
| 📧 Form data                                                                 |                                                    |
| 📧 Pyt adv.ctrl                                                              |                                                    |
|                                                                             |                                                    |
| eu . Maine Form data                                                        | •                                                  |
|                                                                             |                                                    |
| Update the following:-                                                      |                                                    |
|                                                                             |                                                    |
| Forms                                                                       |                                                    |
| Form for the payment transfer medium                                        | F110_PRENUM_CHCK                                   |
| Next form                                                                   |                                                    |
|                                                                             | 😼 Form                                             |
| Drawer on the form                                                          | Sorting of the                                     |
| A Ltd                                                                       | Correspondence K2                                  |
| Linking Road                                                                | Line items E2                                      |
| Bandra                                                                      |                                                    |
| Mumbai - 400077                                                             |                                                    |
|                                                                             |                                                    |
|                                                                             |                                                    |
| Click on 📧 Pyt adv.ctrl                                                     |                                                    |
|                                                                             |                                                    |
|                                                                             |                                                    |

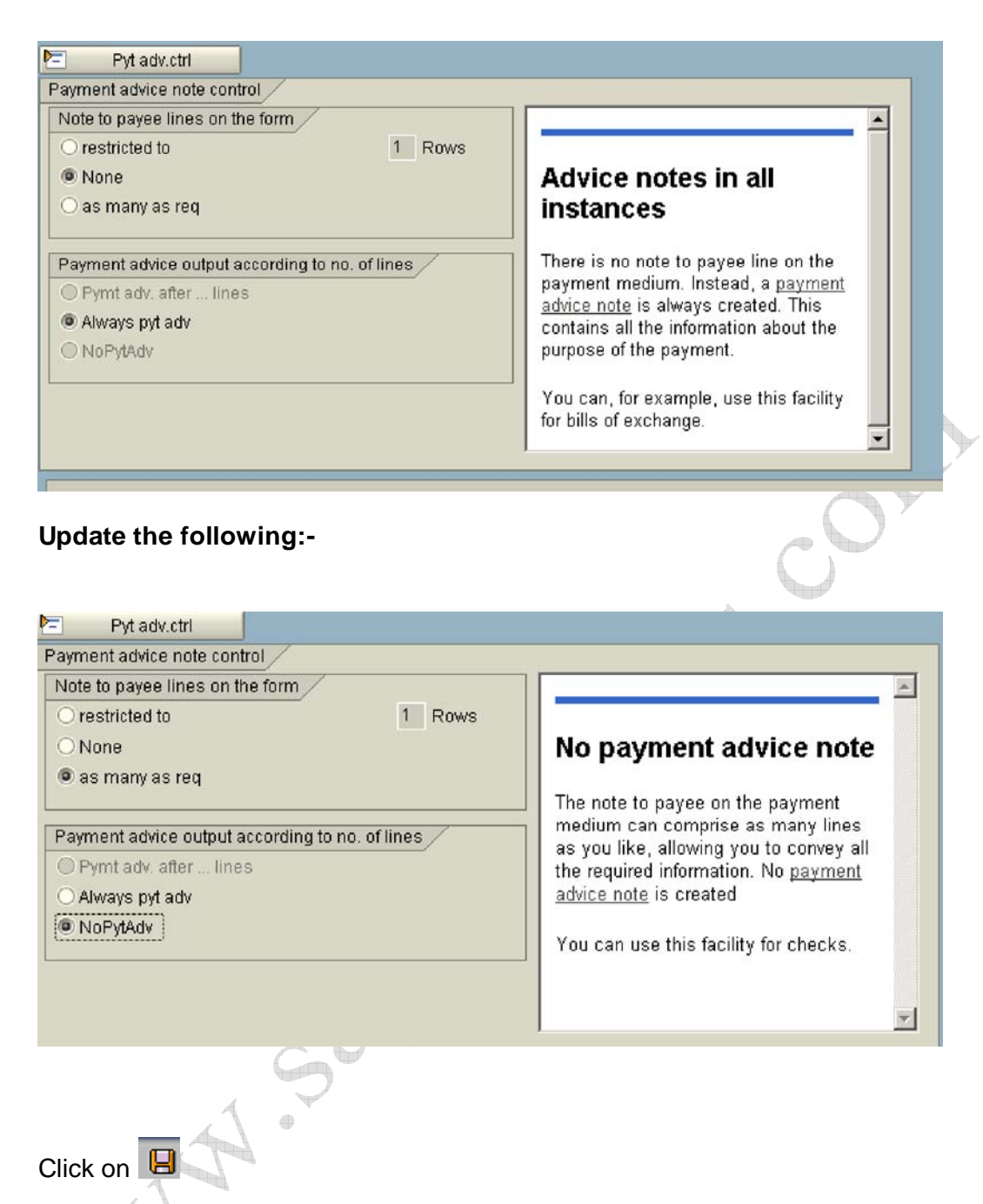

We will configure payment method T (eBanking Payment Method) similarly will the following fields updated.

| New Entries: Details of Added Entries                                                                                                    |                                                                                                    |
|----------------------------------------------------------------------------------------------------|----------------------------------------------------------------------------------------------------|
|                                                                                                    |                                                                                                    |
| Paying co. code 9100 A Ltd.<br>Prnt method T eBanking Payment Method                                                                                                    | Sc Pyrnt meth. in ctry                                                                                                    |
| Amount limits<br>Minimum amount 1,000.00 INR<br>Maximum amount 999,999,999.00 INR                                                                                                    | Grouping of items<br>Single payment for marked item<br>Payment per due day                                                                                                    |
| Foreign payments/foreign currency payments  Foreign business partner allowed  Foreign currency allowed  Custivendor bank abroad allowed?                                                                                                    | Bank selection control      No optimization      Optimize by bank group      Optimize by postal code                                                                                                    |
| Form data<br>Forms<br>Form for the payment transfer medium<br>Next form                                                                                                    | F110_EDI_01<br>F110_EDI_01<br>Form                                                                                                    |
| Drawer on the form<br>A Ltd<br>Linking Road<br>Bandra<br>Mumbai - 400077                                                                                                    | Sorting of the<br>Correspondence<br>Line items                                                                                                    |
|                                                                                                    |                                                                                                    |
| lick to scroll down                                                                                                    |                                                                                                    |
| Click to scroll down  Pyt adv.ctrl Payment advice note control Note to payee lines on the form  restricted to None as many as req                                                                                                    | Payment advice note in                                                                                                    |
| Click to scroll down  Pyt adv.ctrl Payment advice note control Note to payee lines on the form  restricted to None as many as req  Payment advice output according to no. of lines Pymt adv. after lines Always pyt adv NoPytAdv Pymt mthd valid to lines | A restricted number of lines is provided<br>for the note to payee on the payment<br>medium. In addition, a <u>payment advice</u><br><u>note</u> is always created to inform the<br>business partener of the purpose of the<br>payment. |

Click on 🔋

#### 1.3.2.3.5 Set Up Bank Determination for Payment Transactions

IMG  $\rightarrow$  Financial Accounting  $\rightarrow$  Accounts Receivable and Accounts Payable  $\rightarrow$  Business Transactions  $\rightarrow$  Outgoing Payments  $\rightarrow$  Automatic Outgoing Payments  $\rightarrow$  Payment Method/Bank Selection for Payment Program  $\rightarrow$  Set Up Bank Determination for Payment Transactions

# Before you can configure this step you need a house bank to be configured. You can refer the SAP Bank configuration manual.

Here you define the following:

Ranking order of banks

You specify which house banks are permitted and rank them in a list.

Bank accounts

For each house bank and payment method and currency, you specify which bank account is to be used for payments.

✤ Available amounts

For each account at a house bank, you enter the amounts that are available for the payment run. You enter separate amounts for incoming and outgoing payments. Specifying available amounts enables you to control which bank account is to be used for payments. You can specify the amounts depending on the value date at the bank.

Value date

You specify how many days elapse between the posting date of the payment run and the value date at the bank, dependent on the payment method, bank account, payment amount and currency.

You can have the system determine the value date, taking into account the bank calendar and any individual arrangements made with the bank. To do so, choose the activity Define value date rules

|        | Bank Selection        |       |            |
|--------|-----------------------|-------|------------|
| [      | Paying company code   | Name  |            |
| Select | 9100                  | A Ltd | and double |
| с<br>С | lick on Ranking Order |       |            |

| l update th  | ie following                                                                                                    | I                                                                                            |                                                                                                    |
|--------------|----------------------------------------------------------------------------------------------------|----------------------------------------------------------------------------------------------|----------------------------------------------------------------------------------------------------|
| election Uti | lities System                                                                                                    | n <u>H</u> elp<br>  <mark>中</mark> 倍 倍 :                                                     | የ የ                                                                                                 |
| ew of Ad     | ded Entr                                                                                                    | ies                                                                                          |                                                                                                    |
|              |                                                                                                    |                                                                                              |                                                                                                    |
| Paying com   | pany code                                                                                                    | 9100                                                                                         |                                                                                                    |
| Pymt         | Currency Rai                                                                                                    | nk.order House b<br>ICICI                                                                    | pank                                                                                                |
| T            | 1                                                                                                    | ICICI                                                                                        |                                                                                                    |
|              | 9 0                                                                                                    |                                                                                              |                                                                                                    |
|              | 년<br>전                                                                                                    |                                                                                              | _                                                                                                   |
|              | I update the<br>election Uti<br>I U I<br>Ew of Ad<br>Paying com<br>Ranking<br>Pymt<br>C<br>T<br>I<br>I<br>I<br>I<br>I<br>I<br>I<br>I<br>I<br>I<br>I<br>I<br>I | l update the following<br>election Utilities System<br>I I I I I I I I I I I I I I I I I I I | I update the following<br>election Utilities System Help<br>I I I C I I I I I I I I I I I I I I I I |

House banks are ranked for payment based on payment method and currency. If there are more than one house bank, the second bank will be ranked based on payment method and currency.

Whenever you want to make payment from the desired bank you need to check the ranking of the house bank here and change the ranking to 1, which is possible through transaction code **S\_ALR\_87001487** - Bank selection for payment program (which is available on the SAP Easy access menu)

Click on 📙

Next step is to maintain bank GL sub-accounts for these house banks.

Bank sub accounts for our bank accounts are as follows:-111411 ICICI check issued out 111412 ICICI outgoing w/tfr

Double click Bank Accounts

Click on New entries and update the following information:-

| 2                                                                                                    |                                                                                                    |                                                                                                    | a 👩 l                                                                                                    | 口間                        | (1) (1)                           | 0.00                                                                                                    | 🕄   🐺 🖉                        | 1 🔞 🛙              |             |
|----------------------------------------------------------------------------------------------------|----------------------------------------------------------------------------------------------------|----------------------------------------------------------------------------------------------------|----------------------------------------------------------------------------------------------------|---------------------------|-----------------------------------|----------------------------------------------------------------------------------------------------|--------------------------------|--------------------|-------------|
| New Entries: Over                                                                                                    | view of A                                                                                           | dded                                                                                                    | Entrie                                                                                                    | s                         | And and a second                  |                                                                                                    |                                |                    |             |
| 17 <b>- - - -</b>                                                                                                    |                                                                                                    |                                                                                                    |                                                                                                    |                           |                                   |                                                                                                    |                                |                    |             |
| Vialog Structure<br>2 Dealerston                                                                                                    | Paying co                                                                                           | impany ci                                                                                                    | ode                                                                                                    |                           | 9100                              | A Ltd.                                                                                                    |                                |                    |             |
| Bank Accounts                                                                                                    | Bank                                                                                                | Accounts                                                                                                    | urr Acc                                                                                                    | ount                      | Bank sub                          | account                                                                                                    | Charge ind                     | Bu                 |             |
| Available Amounts                                                                                                    | ICICI                                                                                               | C                                                                                                    | CUR                                                                                                    | RE                        | 111411                            | account                                                                                                    | onargoina                      |                    |             |
| Expenses/Charges                                                                                                    |                                                                                                    | T                                                                                                    | CUR                                                                                                    | RE                        | 111412                            |                                                                                                    | æ                              |                    |             |
|                                                                                                    |                                                                                                    |                                                                                                    | R                                                                                                    | -                         | r<br>S                            |                                                                                                    |                                |                    |             |
|                                                                                                    |                                                                                                    |                                                                                                    | R                                                                                                    |                           | Y                                 |                                                                                                    |                                |                    |             |
|                                                                                                    |                                                                                                    |                                                                                                    | R                                                                                                    |                           | Y                                 |                                                                                                    |                                |                    |             |
|                                                                                                    |                                                                                                    |                                                                                                    | S                                                                                                    |                           | Y                                 |                                                                                                    |                                |                    |             |
| lick on 📙                                                                                                    |                                                                                                    |                                                                                                    |                                                                                                    |                           |                                   | (                                                                                                    |                                |                    |             |
| ouble click on 🖼                                                                                                    | Available ,<br>tries<br>lection Utilitie                                                            | Amoun<br>es Syste                                                                                                    | m <u>H</u> elp                                                                                                    |                           |                                   |                                                                                                    |                                | _                  |             |
| ouble click on<br>nd click on New ent<br>Table View Edit Goto Se<br>New Entries: Overvie                                                                                                    | Available /<br>tries<br>lection Utilitie<br>a q 🛄   (<br>w of Add                                   | Amoun<br>es Syste<br>& @ &<br>ed Enti                                                                                                    | m Help<br>I   ➡ @<br>ries                                                                                                    |                           | 000                               | <ul> <li>2</li> <li>2</li> <li>3</li> <li>4</li> <li>4</li></ul> |                                |                    |             |
| Pouble click on<br>nd click on New ent<br>Table View Edit Goto Se<br>New Entries: Overvier<br>Dialog Structure<br>Dialog Structure<br>Dialog Structure                                                                                                    | Available /<br>tries<br>lection Utilitie<br>a d La I (<br>aw of Add<br>Paying compa                 | Amoun<br>es Syste<br>Co Co Co<br>ed Enti                                                                                                    | n <u>H</u> elp<br>E                                                                                                    | 9100                      | A Ltd.                            |                                                                                                    |                                |                    |             |
| ouble click on<br>nd click on New ent<br>Table View Edit Goto Se<br>New Entries: Overvie<br>Bank Selection<br>Ranking Order                                                                                                    | Available /<br>tries                                                                                | Amoun<br>es Syste<br>ed Ent<br>my code                                                                                                    | m Help<br>I 🕒 (H<br>ries                                                                                                    | 9100                      | A Ltd.                            | 8                                                                                                    |                                |                    |             |
| ouble click on<br>nd click on New end<br>Table View Edit Goto Se<br>New Entries: Overvie<br>Bank Selection<br>Ranking Order<br>Bank Accounts<br>Available Amounts                                                                                                    | Available /<br>tries<br>lection Utilitie<br>a (1 💭   (<br>ew of Adde<br>Paying compa<br>Available A | Amoun<br>es Syste<br>ed Enti<br>iny code<br>mounts<br>.Account .                                                                                                    | t:<br>m Help<br>I I ➡ M<br>ries                                                                                                    | 9100<br>urrency/A         | A Ltd.                            | Foutgoing                                                                                                    | p Scheduled                    | Incoming           | ł pa        |
| ouble click on<br>nd click on New end<br>Table View Edit Goto Se<br>New Entries: Overvie<br>Bank Selection<br>Ranking Order<br>Bank Accounts<br>Available Amounts<br>Value Date                                                                                                    | Available /<br>tries                                                                                | Amoun<br>es Syste<br>C C C C<br>my code<br>mounts<br>Account.                                                                                                    | t:<br>н <u>H</u> еlp<br>н <b>⊇</b> (H<br>ries<br>Days Cu<br>0 IN                                                                                                    | 9100<br>JITTENCY A<br>R 9 | A Ltd.<br>wailable fo<br>99,999,9 | r outgoing 1<br>99, 999. 06                                                                                                    | p Schedulea                    | l incoming         | ŧ pa        |
| ouble click on<br>nd click on<br>Table View Edit Goto Se<br>Cable View Edit Goto Se<br>Cable View Edit                                                      | Available /<br>tries                                                                                | Amoun<br>Syste<br>Continues<br>Account.<br>CURRE<br>Continues                                                                                                    | t:<br>m Help<br>l P M<br>ries<br>Days Cu<br>0 IN                                                                                                    | 9100<br>Irrency A<br>R 9  | A Ltd.<br>wailable fo<br>99,999,9 | * Outgoing 1<br>999, 999. 60                                                                                                    | p Scheduler                    | l incoming         | <b>i</b> pa |
| Pouble click on<br>Ind click on New end<br>Table View Edit Goto Se<br>Comparison Comparison<br>New Entries: Overvie<br>Comparison<br>New Entries: Overvie<br>New Entries: Overvie<br>Comparison<br>New Entries: Overvie<br>New Entries: Overvie<br>New Entrie<br>New Entries: Overvie<br>New Entrie<br>New Entrie | Available /<br>tries                                                                                | Amoun<br>Syste<br>C C C C<br>ed Enti<br>my code<br>mounts<br>Account.<br>CURRE<br>O                                                                                                    | t:<br>- Days CL<br>- Days CL<br>0 IN                                                                                                    | 9100<br>Jirrency A<br>R 9 | A Ltd.                            | r outgoing 1<br>39, 999. 80                                                                                                    | Scheduled            Scheduled | lincoming          | ş pa        |
| Pouble click on<br>nd click on New end<br>Table View Edit Goto Se<br>New Entries: Overvie<br>Bank Selection<br>Ranking Order<br>Bank Accounts<br>Available Amounts<br>Value Date<br>Expenses/Charges                                                                                                    | Available /<br>tries                                                                                | Amoun<br>Syste<br>Syste<br>Continued<br>Account<br>CURRE<br>CURRE                                                                                                    | t:<br>IIIIIIIIIIIIIIIIIIIIIIIIIIIIIIIIIIII                                                                                                    | 9100<br>Irrency A<br>R 9  | A Ltd.                            | 2 X                                                                                                    | p Scheduled                    | l incomin <u>c</u> | <b>i</b> pa |
| Pouble click on<br>Ind click on New end<br>Table View Edit Goto Sel<br>Mew Entries: Overvie<br>Bank Selection<br>Ranking Order<br>Bank Accounts<br>Available Amounts<br>Value Date<br>Expenses/Charges                                                                                                    | Available /<br>tries                                                                                | Amoun<br>Syste<br>Syste<br>Comparison<br>Account .<br>CURRE<br>Syste<br>CURRE<br>Syste<br>Syste<br>CURRE<br>Syste<br>Syste<br>CURRE<br>Syste<br>Syste<br>CURRE<br>Syste<br>Syste | t:<br>Days CL<br>Days CL<br>Days CL<br>Days CL<br>Days CL<br>Days CL<br>Days CL<br>Days CL<br>Days CL                                                                                                    | 9100<br>JITTENCY A<br>R 9 | A Ltd.                            | r outgoing<br>99, 999. 66                                                                                                    | p Scheduled                    | l incoming         | ł pa        |
| Pouble click on<br>Ind click on New end<br>Table View Edit Goto Se<br>Wew Entries: Overvie<br>Table Selection<br>Ranking Order<br>Bank Selection<br>Ranking Order<br>Bank Accounts<br>Value Date<br>Expenses/Charges                                                                                                    | Available /<br>tries                                                                                | Amoun Syste Syste Continue Continue Continue Content Content C                                                                                                    | t:<br>Days CL<br>9 IN<br>9 INO<br>10<br>9 IN<br>9 IN<br>9 I | 9100<br>Jirrency A<br>R 9 | A Ltd.                            | r outgoing<br>99, 999. 00                                                                                                    | p Schedulee                    | l incoming         | ţ pa        |

Update the available amount for outgoing payment and the currency for the house bank. The available amount for outgoing payment in this case we have updated the maximum amount. The amount planned here is available for outgoing payments. The amount is only used for payments with which the bank debit entry is expected during the number of days displayed.

Click on 目

#### 1.3.3 Outgoing Invoices/Credit Memos

#### 1.3.3.1 Maintain Terms of Payment

IMG  $\rightarrow$  Financial Accounting  $\rightarrow$  Accounts Receivable and Accounts Payable  $\rightarrow$  Business Transactions  $\rightarrow$  Outgoing Invoices/Credit Memos  $\rightarrow$  Maintain Terms of Payment

| Table View Edit Goto        | Belection Utilities<br>∎ ⊲ 🖪 I 👁<br>ails of Added Ei | System Help<br>20 😧   📮 🌐 🍰   20 40 40 40 1 🛒 💌   🎯<br>p <b>tries</b> |
|-----------------------------|------------------------------------------------------|-----------------------------------------------------------------------|
| 🎾 🖬 🖨 🗟                     |                                                      |                                                                       |
| Payment terms 2001          | Sales text                                           | 14 days 2%, 30 net                                                    |
| Day limit                   | Own explanation                                      |                                                                       |
| Account type                | Baselir                                              | e date calculation                                                    |
| Customer                    | Fixed o                                              | lay                                                                   |
| Vendor                      | Additio                                              | nal months                                                            |
| Block key<br>Payment method |                                                      | default OPosting date<br>ument date OEntry date                       |
| Payment terms               |                                                      |                                                                       |
| Installment payment         | Rec                                                  | . Entries: Supplement fm Master                                       |
| Term Percentage             | No. of days /                                        | Fixed date Additional months                                          |
| 1. 2.000 %                  | 14                                                   |                                                                       |
| 2. %                        | 30                                                   |                                                                       |
| J.                          |                                                      |                                                                       |
| Explanations                |                                                      |                                                                       |
| Within 14 days 2 % cash o   | liscount                                             | Within 30 days Due net                                                |
|                             |                                                      |                                                                       |

#### 1.3.3.2 Define Cash Discount Base for Outgoing Invoices

IMG  $\rightarrow$  Financial Accounting  $\rightarrow$  Accounts Receivable and Accounts Payable  $\rightarrow$  Business Transactions  $\rightarrow$  Outgoing Invoices/Credit Memos  $\rightarrow$  Define Cash Discount Base for Outgoing Invoices

Here you determine whether the tax amount is to be taken into consideration in the base amount for calculating the cash discount amount. You make your specifications per company code.

#### We do not want the cash discount base to be net.

| 도<br>Table ViewditGotoSelection Utilities SystemHelp                                                                                                    |    |
|----------------------------------------------------------------------------------------------------|----|
| Image: Control of the state of the state |    |
| Change View "Cash Discount Base": Overview                                                                                                    |    |
|                                                                                                    |    |
| Co DiscBaseNt                                                                                                    | Ú, |
| 7700                                                                                                    |    |
| 8000                                                                                                    |    |
| 9100                                                                                                    |    |
| 1.3.4 Incoming Payments                                                                                                    |    |

### 1.3.4.1 Define Accounts for Cash Discount Granted

IMG  $\rightarrow$  Financial Accounting  $\rightarrow$  Accounts Receivable and Accounts Payable  $\rightarrow$  Business Transactions  $\rightarrow$  Incoming Payments  $\rightarrow$  Incoming Payments Global Settings  $\rightarrow$  Define Accounts for Cash Discount Granted

Update the following:-

| усса 🗃 |
|--------|
|        |
|        |

| Posting proced <u>u</u> re             | Edit <u>G</u> oto Extr <u>a</u> s Utilities System <u>H</u> elp |
|----------------------------------------|-----------------------------------------------------------------|
| Maintain FI Co                         | onfiguration: Automatic Posting - Rules                         |
| Accounts Posting                       | Key                                                             |
| Chart of Accounts                      | YCCA Common Chart of Accounts A Group cos                       |
| Transaction                            |                                                                 |
| Accounts are determine<br>Debit/Credit | ned based on Not changeable                                     |
| Tax code                               |                                                                 |
|                                        |                                                                 |
|                                        |                                                                 |
|                                        |                                                                 |
|                                        | ÷                                                               |
| Click on ២                             |                                                                 |
| Jpdate the follow                      | /ing:-                                                          |
|                                        |                                                                 |
|                                        |                                                                 |
|                                        | K O Y                                                           |
|                                        |                                                                 |
|                                        |                                                                 |
|                                        |                                                                 |
|                                        | 5                                                               |
| .4                                     | •                                                               |
|                                        |                                                                 |
|                                        |                                                                 |
| 4                                      |                                                                 |
|                                        |                                                                 |

| Posting procedure       Edit       Goto       Extras       Utilities       System       Help         Image: Contract of the system       Image: Contract of the system       Image: Contract of the system       Help         Image: Contract of the system       Image: Contract of the system       Image: Contract of the system       Help         Image: Contract of the system       Image: Contract of the system       Image: Contract of the system       Image: Contract of the system         Image: Contract of the system       Image: Contract of the system       Image: Contract of the system       Image: Contract of the system         Image: Contract of the system       Image: Contract of the system       Image: Contract of the system       Image: Contract of the system         Image: Contract of the system       Image: Contract of the system       Image: Contract of the system       Image: Contract of the system         Image: Contract of the system       Image: Contract of the system       Image: Contract of the system       Image: Contract of the system         Image: Contract of the system       Image: Contract of the system       Image: Contract of the system       Image: Contract of the system         Image: Contract of the system       Image: Contract of the system       Image: Contract of the system       Image: Contract of the system         Image: Contract of the system       Image: Contract of the system       Ima |  |
|----------------------------------------------------------------------------------------------------|--|
| Maintain FI Configuration: Automatic Posting - Accounts Posting Key Rules                                                                                                    |  |
| Chart of Accounts     YCCA     Common Chart of Accounts A Group cos       Transaction     SKT     Cash discount expenses                                                                                                    |  |
| Account<br>484041                                                                                                    |  |
| Click on 🕒                                                                                                    |  |
|                                                                                                    |  |

#### 1.3.5 Down payment received from customer

#### 1.3.5.1 Define Reconciliation Accounts for Customer Down Payments

IMG  $\rightarrow$  Financial Accounting  $\rightarrow$  Accounts Receivable and Accounts Payable  $\rightarrow$ Business Transactions  $\rightarrow$  Down Payment Received  $\rightarrow$  Define Reconciliation Accounts for Customer Down Payments

Here you define an account in which the customer down payments or down payment requests are managed in the general ledger. In the case of down payments or down payment requests, the posting is automatically made to this account instead of to the normal receivables account (reconciliation account).

| You can use the SAP standard Sp. G/L indi | cator        | O |
|-------------------------------------------|--------------|---|
| Double Click Down pmt                     | Down payment |   |
| Update the following: -                   | . ~          |   |
| Chart of Accounts Entry                   | 62           |   |
|                                           |              |   |
| Update the following: -                   |              |   |

|                                                                       | Jtilities System <u>H</u> elp            |          |
|-----------------------------------------------------------------------|------------------------------------------|----------|
|                                                                       | 🔟 🔍 📙 I 🙄 😧 😧 I 🔤 🛗 🖧 I 🏝 🏠 🕰 I 🔜 🕅      | <b>2</b> |
| Maintain Accounting                                                   | g Configuration : Special G/L - Accounts |          |
| T Properties                                                          |                                          | _        |
| Chart of Accounts YCCA                                                | Common Chart of Accounts A Group cos     |          |
| Special G/L ind.                                                      | Customer<br>Down payment                 |          |
| Account assignment<br>Recon. acct Special G/L accour<br>119020 219924 | unt Planning level Output tax clearing   |          |
| Click on Save 🕒<br>Click on Properties                                | KORS                                     |          |
|                                                                       |                                          |          |

|                                                                                               | Utilities System         | -lelp<br>22 😪   🗅 (1) (13 1 30 10 40 40 1 🛒 🗾   (<br>iona a Canacial 2014 - Canaciana                         |
|-----------------------------------------------------------------------------------------------|--------------------------|----------------------------------------------------------------------------------------------------|
|                                                                                               | ng conngurau             | on : Special G/L - Properties                                                                                 |
| Account type D<br>Special G/L ind. A                                                          | Customer<br>Down payment |                                                                                                    |
| Properties<br>Noted items<br>Rel.to credit limit<br>Commitments warning<br>Target sp.G/L ind. |                          | Special G/L transaction types<br>Down payment/Down payment request<br>Bill of exchange/Bill request<br>Others |
| Debit<br>09 Reverse down paymen                                                               |                          | Credit 19 Down pmnt received                                                                                  |
| Click on Save 日                                                                               | × (                      | 05                                                                                                    |
|                                                                                               |                          | الم                                                                                                    |
| Let us create a down p                                                                        | bayment request          | special gl indicator F                                                                                        |

| ⊡<br><u>S</u> pecial G | /L <u>E</u> dit <u>G</u> i | oto Utilities | System <u>H</u> elp                     |
|------------------------|----------------------------|---------------|-----------------------------------------|
| <b>©</b>               |                            | <b>i</b> (    | L C C C L L L L L L L L C L L L L L L L |
| Maintai                | n Accou                    | nting Co      | nfiguration : Special G/L - List        |
|                        | 1                          |               | 5                                       |
|                        | 9                          |               |                                         |
| Acct type              | Sp.G/L                     | Sp.G/L ind    | Description                             |
| D                      | *                          | Dwn pmt       | Down payment                            |
| D                      | с<br>Г                     | SecDep.       | IS-RE Rent deposit                      |
| D                      |                            | AdBuBog       | Down payment request                    |
| D                      | J<br>K                     | AdPy OC       | IS-RE Advance payment request           |
| D                      | M                          | SC AdPm       | Serv charge adv pavt                    |
| D                      | T                          | Dwn nmt       | Down payment                            |
| D                      | U                          | AdP SBR       | IS-RE Ad pymt sales-based rent          |
| Jpdate the             | e followir                 | ng:-          |                                         |
|                        |                            |               |                                         |
|                        |                            |               |                                         |
|                        |                            |               |                                         |
|                        |                            | A             |                                         |
|                        |                            |               |                                         |
|                        |                            | GY .          | ·                                       |
|                        | 4                          | Y.            |                                         |
|                        | 4                          |               |                                         |
| A                      |                            |               |                                         |
| 4                      |                            |               |                                         |
|                        |                            |               |                                         |
| 4                      |                            |               |                                         |
|                        |                            |               |                                         |
|                        |                            |               |                                         |

| ⊡<br>Special G/L _ <u>F</u> | <u>∃</u> dit <u>G</u> oto Utilities System <u>H</u> elp |                                                               |
|-----------------------------|---------------------------------------------------------|---------------------------------------------------------------|
|                             | 🛯 🖉 🖓 🔛 I 🖓 🖓 I 🔤 I                                     | 1) (2) (2) (2) (2) (2) (3) (3) (3) (3) (3) (3) (3) (3) (3) (3 |
| Maintain A                  | ccounting Configuration : Spec                          | al G/L - Accounts                                             |
| î 🛗 Proper                  | rties                                                   |                                                               |
| Chart of Accounts           | YCCA Common Chart of Accounts A G                       | roup cos                                                      |
| Account type                | D Customer                                              |                                                               |
| Account assignm             | nent                                                    |                                                               |
| Recon. acct Sp              | ecial G/L account Planning level Output tax cle         | aring                                                         |
| 119020                      | 119215                                                  |                                                               |
|                             |                                                         |                                                               |
|                             |                                                         |                                                               |
|                             |                                                         |                                                               |
|                             |                                                         |                                                               |
|                             |                                                         |                                                               |
|                             |                                                         |                                                               |
|                             |                                                         |                                                               |
|                             |                                                         |                                                               |
|                             | A                                                       |                                                               |
| Click on 📙                  |                                                         | 7                                                             |
| Dues                        |                                                         |                                                               |
| Click on Prop               | Jemes                                                   |                                                               |
|                             |                                                         |                                                               |
|                             |                                                         |                                                               |
|                             | G                                                       |                                                               |
|                             | 1.                                                      |                                                               |
| Á                           |                                                         |                                                               |
| 4                           |                                                         |                                                               |
|                             |                                                         |                                                               |
| 4                           |                                                         |                                                               |
|                             |                                                         |                                                               |

| 다<br>Special G/L Edit Goto Utilities System H                                                                                                    | lelo                                                                                                    |
|----------------------------------------------------------------------------------------------------|----------------------------------------------------------------------------------------------------|
|                                                                                                    | ରୁ । 📮 🕼 😫 ୧୪ ୦୦ ୦୦ ା 📰 🗾 । 🛞 🖬                                                                               |
| Maintain Accounting Configuration                                                                                                    | on : Special G/L - Properties                                                                                 |
| Accounts                                                                                                    |                                                                                                    |
| Account type D Customer<br>Special G/L ind. F Down payment reque                                                                                    | st                                                                                                    |
| Properties         Noted items       ✓         Rel.to credit limit       □         Commitments warning       □         Target sp.G/L ind.       №FT | Special G/L transaction types<br>Down payment/Down payment request<br>Bill of exchange/Bill request<br>Others |
| Posting Key<br>Debit                                                                                                    | Credit                                                                                                    |
| Uown payment request                                                                                                    | 19                                                                                                    |
| Click on 📙                                                                                                    |                                                                                                    |

#### 1.3.6 Down payment made to vendor

# 1.3.6.1 Define Alternative Reconciliation Account for Down Payments made to Vendor

IMG  $\rightarrow$  Financial Accounting  $\rightarrow$  Accounts Receivable and Accounts Payable  $\rightarrow$ Business Transactions  $\rightarrow$  Down Payment Made  $\rightarrow$  Define Alternative Reconciliation Account for Down Payments

Here you configure the special GL account for vendor down payments. The down payment posting is then automatically made to this account instead of to the normal payables account (reconciliation account).

| <u>S</u> pecial G/               | L <u>E</u> dit <u>G</u>       | oto Utilities | S <u>v</u> stem <u>H</u> elp     |              |
|----------------------------------|-------------------------------|---------------|----------------------------------|--------------|
| <b>Ø</b>                         |                               | 1             | I C C C C C I H H 💷 I 🔕 🚱 I 🗐    |              |
| Maintair                         | Accou                         | inting Col    | nfiguration : Special G/L - List |              |
| 300                              |                               |               |                                  |              |
| Accthung                         | Ch Cil                        | Co Cil ind    | Description                      |              |
| K                                | A A                           | Dwn nmt       | Down payment on current assets   |              |
| K                                | B                             | Financi       | Financial assets down payment    |              |
| К                                | F                             | Pmt req       | Down payment request             |              |
| К                                | Ι                             | Dwn pmt       | Intangible asset down payment    | A            |
| К                                | Μ                             | Dwn pmt       | Tangible asset down payment      |              |
| К                                | 0                             | Amortiz       | Amortization down payment        | $\checkmark$ |
| К                                | ۷                             | Dwn pmt       | Stocks down payment              | Y            |
| К                                | Z                             | Dwn pmt       | Dwn Pmt for Order/Project        |              |
|                                  |                               |               |                                  |              |
| K<br>Jpdate the<br>⊡ Chart of Ac | A<br>following<br>counts Entr | Dwn pmt       | Down payment on current assets   |              |
| Chart of acc                     | ounts                         | yccal 🕑       |                                  |              |
| × ×                              |                               |               |                                  |              |
|                                  | A                             | Ş             |                                  |              |
| T                                |                               |               |                                  |              |

Update the following:-

| I⊄<br>Special G/L Edit <u>G</u> oto Utilities System <u>H</u> elp                                                                                                    |  |
|----------------------------------------------------------------------------------------------------|--|
| 8 L L L L L L L L L L L L L L L L L L L                                                                                                    |  |
| Maintain Accounting Configuration : Special G/L - Accourt                                                                                                    |  |
| T Properties                                                                                                    |  |
| Chart of Accounts     YCCA     Common Chart of Accounts A Group cos       Account type     K     Vendor       Special G/L ind.     A     Down payment on current assets                                                                                                    |  |
| Account assignment          Recon. acct       Special G/L account       Planning level       Input tax clearing         213320       119820       Image: Colored account of the second account of the second account of |  |
| 119820 is the Vendor down payment account<br>Click on Save<br>Properties                                                                                                    |  |
|                                                                                                    |  |
| .⊡<br>Special G/L <u>E</u> dit <u>G</u> oto U                                                                     | tilities S⊻stem <u>H</u> elp                                                                                  |
|----------------------------------------------------------------------------------------------------|----------------------------------------------------------------------------------------------------|
| <b>©</b>                                                                                                    | )   🔩   😋 🚱   🔤    🖁    🖓    🖓 🙄    🖳                                                                         |
| Maintain Accounting                                                                                               | Configuration : Special G/L - Properties                                                                      |
| Accounts                                                                                                    |                                                                                                    |
| Account type K V<br>Special G/L ind. A D                                                                          | endor<br>own payment on current assets                                                                        |
| Properties         Noted items         Rel.to credit limit         Commitments warning         Target sp.G/L ind. | Special G/L transaction types<br>Down payment/Down payment request<br>Bill of exchange/Bill request<br>Others |
| Posting Key                                                                                                    |                                                                                                    |
| Debit                                                                                                    | Credit                                                                                                    |
| 29 Down payment made                                                                                              | 39 Reverse down payment                                                                                       |
| Click on Save 📙                                                                                                   |                                                                                                    |

Let us configure a vendor down payment request F. This is required when you want to make payment through automatic payment program. This will create a noted item (statistical entry).

| Double     | click       |         |             |            |
|------------|-------------|---------|-------------|------------|
| К          | F           | Pmt req | Down paymer | nt request |
|            |             |         |             |            |
| Update     | the follow  | ving:-  |             |            |
| 🔄 Chart (  | of Accounts | Entry   |             |            |
| 4          |             |         |             |            |
| Chart of   | faccounts   | YCCA    | )           |            |
|            |             |         |             |            |
| <b>V</b> X |             |         |             |            |

| 년<br>Special G/L <u>E</u> dit <u>G</u> oto <u>U</u> tilities System <u>H</u> elp                                                                              |   |
|----------------------------------------------------------------------------------------------------|---|
| I S C C C S S S S S S S S S S S S S S S                                                                                                    |   |
| Maintain Accounting Configuration : Special G/L - Accounts                                                                                                    |   |
| Properties                                                                                                    |   |
| Chart of accounts     YCCA     Common chart of accounts A group Cos       Account type     K     Vendor       Special G/L ind.     F     Down payment request |   |
| Account assignment                                                                                                    | r |
| Recon. acct Special G/L account Planning level Input tax clearing                                                                                             |   |
| 213320 – Account trade 3 <sup>rd</sup> parties (Reconciliation account)<br>119821 – Down payment request<br>Click on                                          |   |
| Click on Properties                                                                                                    |   |
|                                                                                                    |   |

| Image: Special G/L - Properties         Image: Special G/L ind         Image: Special G/L ind         Image: Special G/L ind         Image: Special G/L ind         Image: Special G/L ind         Image: Special G/L ind         Image: Special G/L ind         Image: Special G/L ind         Image: Special G/L ind         Image: Special G/L ind                                                                                                    |          |
|----------------------------------------------------------------------------------------------------|----------|
| Maintain Accounting Configuration : Special G/L - Properties         Image: Accounts         Account type       K         Vendor         Special G/L ind.       F         Down payment request                                                                                                    | <b>_</b> |
| Accounts         Account type       K       Vendor         Special G/L ind.       F       Down payment request         Properties       Special G/L transaction types                                                                                                    |          |
| Account type K Vendor<br>Special G/L ind. F Down payment request                                                                                                    |          |
| Properties / Special Gill transaction types /                                                                                                    |          |
| Noted item     Image: Comparison of the sector of the sector |          |
| Posting keys                                                                                                    |          |
| 29 39 Down payment request                                                                                                    |          |
|                                                                                                    |          |

Click on Save 🖳 A is the target special GL indicator

# 1.3.7 Define Sort Method and Adjustment Accts for Regrouping Receivables/Payables

IMG  $\rightarrow$  Financial Accounting  $\rightarrow$  Accounts Receivable and Accounts Payable  $\rightarrow$  Business Transactions  $\rightarrow$  Closing  $\rightarrow$  Regroup  $\rightarrow$  Define Sort Method and Adjustment Accts for Regrouping Receivables/Payables

Here you define the periods for the **remaining terms of receivables** and **yables**. For each period, you can specify whether transfer postings are to be made for customer, vendor, or G/L accounts. This configuration also regroups credit balance in Accounts Receivable and Debit balance in Accounts Payable.

We are configuring for regrouping of AR and AP balances which are maturing beyond 6 months.

119020 AR 3<sup>rd</sup> parties

Page 111 of 111

119842 AR adjustment account regrouping 119843 Debit balance in AP 119060 A/R maturity > 6 months 213320 A/P 3<sup>rd</sup> parties 213370 A/P maturity > 6 months 219942 A/P adjustment account regrouping 219943 Cr. Balance in AR

Click on New entries

| ট<br><u>T</u> able View <u>E</u> dit <u>G</u> oto <u>S</u> e            | election Utilit | ies System <u>H</u> elp |                            |              |
|-------------------------------------------------------------------------|-----------------|-------------------------|----------------------------|--------------|
| <b>Ø</b>                                                                |                 | 😋 😧 😫 🕻                 | 8) (H2)   <b>52) (T2</b> ) | <b>63 63</b> |
| New Entries: Overvie                                                    | ew of Add       | led Entries             |                            |              |
| ≫ <b>⊒ ≣ </b> ∎ <b>⊒</b>                                                |                 |                         |                            |              |
| Dialog Structure                                                        | Interval        | Description             |                            |              |
| <ul> <li>Sort Methods</li> <li>Receivables</li> <li>Payables</li> </ul> | Z910            | Regroup A               |                            |              |
|                                                                         |                 |                         |                            |              |
| Click on Save 🕒                                                         |                 |                         |                            |              |
| Select Regroup                                                          | A               |                         |                            |              |
| Double Click - Receivables                                              |                 |                         |                            |              |
| Click on New entries                                                    |                 |                         |                            |              |
|                                                                         |                 |                         |                            |              |

|                                | <u>S</u> election Utilities System <u>H</u> elp |           |           |                 |                                     |
|--------------------------------|-------------------------------------------------|-----------|-----------|-----------------|-------------------------------------|
| ♥                              |                                                 | 10 A A I  | ] 🖉 🔞 🕻   |                 |                                     |
| We a a a                       | rview of Added Entries                          |           |           |                 |                                     |
| Dialog Structure               | Interval Z910                                   |           |           |                 |                                     |
| Payables                       | Fr Time u Description                           | Cust.pstg | Vend.pstg | G/L posting Ac. | Acct  Acct Acct Acct Acct Acct Acct |
| Click on Save<br>Click on 🗪 Ad | et<br>owing: -                                  |           |           | 5               |                                     |
| Chart of accounts              | s yccal @                                       | 5,        |           |                 |                                     |
| Click on Posting               | g Key                                           |           |           |                 |                                     |
|                                |                                                 |           |           |                 |                                     |
| update the foll                | owing: -                                        |           |           |                 |                                     |

| Posting procedu                                                                                         | re <u>E</u> dit <u>G</u> oto Extr <u>a</u> s Utilities System <u>H</u> elp                               |
|----------------------------------------------------------------------------------------------------|----------------------------------------------------------------------------------------------------|
|                                                                                                    |                                                                                                    |
| Maintain FI (                                                                                           | Configuration: Automatic Posting - Posting Keys                                                          |
| Accounts                                                                                                |                                                                                                    |
| Transaction                                                                                             | V05 Receivable within 6 months                                                                           |
| Posting Key /                                                                                           |                                                                                                    |
| Debit                                                                                                   | ¥0 🕢                                                                                                    |
| Credit                                                                                                  | 50                                                                                                    |
|                                                                                                    |                                                                                                    |
| Note                                                                                                    | Posting keys are independent of chart of accounts                                                        |
|                                                                                                    |                                                                                                    |
|                                                                                                    |                                                                                                    |
|                                                                                                    |                                                                                                    |
|                                                                                                    |                                                                                                    |
| Click on Save                                                                                           |                                                                                                    |
| Click on Accou                                                                                          | Ints                                                                                                    |
|                                                                                                    |                                                                                                    |
| Update the foll                                                                                         | owing: -                                                                                                 |
| ☑<br>Posting procedu                                                                                    | ire Edit Goto Extras Utilities System Help                                                               |
| 0                                                                                                    | 🛯 < 📙 ( 😪 😪 ) 🗎 🛗 🖄 ( 約 45 45 45 1 🕱 )                                                                   |
| Maintain Fl                                                                                             | Configuration: Automatic Posting - Accounts                                                              |
| 🗋 🖬 🔂 Pos                                                                                               | sting Key                                                                                                |
|                                                                                                    |                                                                                                    |
|                                                                                                    | VCC0 Commence Object of Secondaria Commence                                                              |
| Chart of Accounts<br>Transaction                                                                        | YCCA Common Chart of Accounts A Group cos<br>V05 Receivable within 6 months                              |
| Chart of Accounts<br>Transaction                                                                        | YCCA         Common Chart of Accounts A Group cos           V05         Receivable within 6 months       |
| Chart of Accounts<br>Transaction<br>Account assignme                                                    | YCCA Common Chart of Accounts A Group cos<br>V05 Receivable within 6 months                              |
| Chart of Accounts<br>Transaction<br>Account assignme<br>ReconciliatAdjus<br>119020 1198                 | YCCA       Common Chart of Accounts A Group cos         V05       Receivable within 6 months         Int |
| Chart of Accounts<br>Transaction<br>Account assignme<br>ReconciliatAdjus<br>119020 1198<br>213320 2199  | YCCA       Common Chart of Accounts A Group cos         V05       Receivable within 6 months         Int |
| Chart of Accounts<br>Transaction<br>Account assignme<br>ReconciliatAdjus<br>119020 1198<br>213320 2199  | YCCA       Common Chart of Accounts A Group cos         V05       Receivable within 6 months         Int |
| Chart of Accounts<br>Transaction<br>Account assignme<br>Reconciliat Adjus<br>119020 1198<br>213320 2199 | YCCA       Common Chart of Accounts A Group cos         V05       Receivable within 6 months         Int |

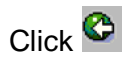

Click on Save 🔋

| 프<br>Table View Edit Goto Selection Utilities System Help                                                                                                    |
|----------------------------------------------------------------------------------------------------|
| ◎ □ □ ○ ○ ○ ○ ○ ○ ○ ○ ○ ○ ○ ○ ○ ○ ○ ○ ○                                                                                                    |
| New Entries: Overview of Added Entries                                                                                                    |
| 19 B B B B                                                                                                    |
| Dialog Structure Interval Z910 C Sort Methods C Payables                                                                                                    |
| Fr Time u Description       Cust.pstg       Vend.pstg       G/L posting       Ac.         0       Month © Receivable within 6 months       ✓       →       Acct         6       Month © Receivable after 6 months       ✓       →       Acct         6       Month © Receivable after 6 months       ✓       →       Acct         1       1       →       Acct       →         1       1       →       Acct       → |
| Click on Save                                                                                                    |
| Click on Acct                                                                                                    |
| Update the following: -                                                                                                    |
|                                                                                                    |
| Posting proced <u>u</u> re <u>E</u> dit <u>G</u> oto Extr <u>a</u> s Utilities System <u>H</u> elp                                                                                                    |
| 💿 🖉 🔛 🖓 🔛 🗠 🚱 🚱 😓 🖓 🔛 🖓 🔛 🔛 🕅                                                                                                    |
| Maintain El Configuration: Automatic Posting - Accounts                                                                                                    |
|                                                                                                    |
|                                                                                                    |
| Chart of Accounts YCCA Common Chart of Accounts A Group cos                                                                                                    |
| Transaction V06 Receivable after 6 months                                                                                                    |
|                                                                                                    |
| Account assignment                                                                                                    |
| ReconciliatAdjustmen Targ.acct                                                                                                    |
| 119020 119842 119060                                                                                                    |
| 213320 219942 213370 🕑                                                                                                    |
|                                                                                                    |
|                                                                                                    |
|                                                                                                    |
|                                                                                                    |

| Click on Save        | 9                                  |                       |   |      |
|----------------------|------------------------------------|-----------------------|---|------|
| Click Click Click    |                                    |                       |   |      |
| Select               | Regroup A                          |                       |   |      |
| Double Click 📮       | Payables                           |                       |   |      |
| Click on New en      | tries                              |                       |   | Ar.  |
| Update the follo     | owing: -                           |                       | C |      |
| Table View Edit Goto | Selection Utilities System Help    | 2                     |   |      |
| New Entries: Over    | iew of Added Entries               |                       |   |      |
| ♥ ■ ■ ■ ■            |                                    |                       |   |      |
| Dialog Structure     | Interval 7918                      |                       |   |      |
| Sort Methods         |                                    |                       |   |      |
| Payables             | Payables                           | est notes bland notes |   |      |
|                      | Month      Payable within 6 months | vend.pstg             |   | Acct |
|                      |                                    |                       |   | Acct |
|                      |                                    |                       |   | Acct |
| Click on Save        |                                    |                       |   |      |
| Click on 🛋 A         | cet                                |                       |   |      |
|                      |                                    |                       |   |      |
|                      |                                    |                       |   |      |

| Posting procedure Edit Goto Extras Utilities System Help  《 □ 4 日 ○ ④ ● □ 4 日 ○ ● ● □ 4 日 ● ● ● ● ● ● ● ● ● ● ● ● ● ● ● ● ● ●                                                                                                    |
|----------------------------------------------------------------------------------------------------|
| D D Fosting Key                                                                                                    |
| Chart of Accounts     YCCA     Common Chart of Accounts A Group cos       Transaction     V07     Payable within 6 months                                                                                                    |
| Account assignment           ReconciliatAdjustmen         Targ.acct           119020         119842         219943           213320         219942         119843                                                                                                    |
| Click on Save                                                                                                    |
| Update the following:-                                                                                                    |
| IF<br>Table View Edit Goto Selection Utilities System Help                                                                                                    |
| New Entries: Overview of Added Entries         Image: Structure interval         Image: Structure interval         Image: Structure inter           |
| Payables       Payables         Payables       Fr Time u Name         O Month © Payable within 6 months       Image: Cust.pstg         O Month © Payable within 6 months       Image: Cust.pstg         O Month © Payable after 6 months       Image: Cust.pstg         Image: Cust.pstg       Image: Cust.pstg         Image: Cust.pstg       Image: Cust.pstg |
| Click on Save                                                                                                    |

#### Update the following: -

| ₽<br><u>P</u> osting pro      | ocedure <u>E</u> | dit <u>G</u> oto  | E <u>x</u> tras <u>U</u> tilities S <u>v</u> stem <u>H</u> elp                                   |
|-------------------------------|------------------|-------------------|--------------------------------------------------------------------------------------------------|
| Ø                             |                  | ٦                 | 4 📙   😋 🚱   😂                                                                                    |
| Maintain                      | FI Con           | figuratio         | on: Automatic Posting - Accounts                                                                 |
|                               | Posting k        | eys               |                                                                                                  |
| Chart of accou<br>Transaction | unts             | YCCA Co<br>VO8 Pa | ommon chart of accounts A group Cos<br>yable after 6 months                                      |
| Account assi                  | gnment /         |                   |                                                                                                  |
| Reconciliat                   | Adjst acct       | Targ.acct         | <u> </u>                                                                                         |
| 119020                        | 119842           | 119060            |                                                                                                  |
| 213320                        | 219942           | 213370            | ■<br>3<br>3<br>3<br>3<br>3<br>3<br>3<br>3<br>3<br>3<br>3<br>3<br>3<br>3<br>3<br>3<br>3<br>3<br>3 |
| lick on Sa                    |                  |                   | • •                                                                                              |

#### 1.3.8 Define Reply Addresses for Balance Confirmation

IMG  $\rightarrow$  Financial Accounting  $\rightarrow$  Accounts Receivable and Accounts Payable  $\rightarrow$ Business Transactions  $\rightarrow$  Closing  $\rightarrow$  Count  $\rightarrow$  Balance Confirmation Correspondence  $\rightarrow$  Define Reply Addresses for Balance Confirmation

In this step, you define the address to which the customers or vendors are to send their reply for the balance confirmation. Since this address is often different from the company code address, this specification is very important. You can define several addresses under one ID for every company code.

Click on New Entries

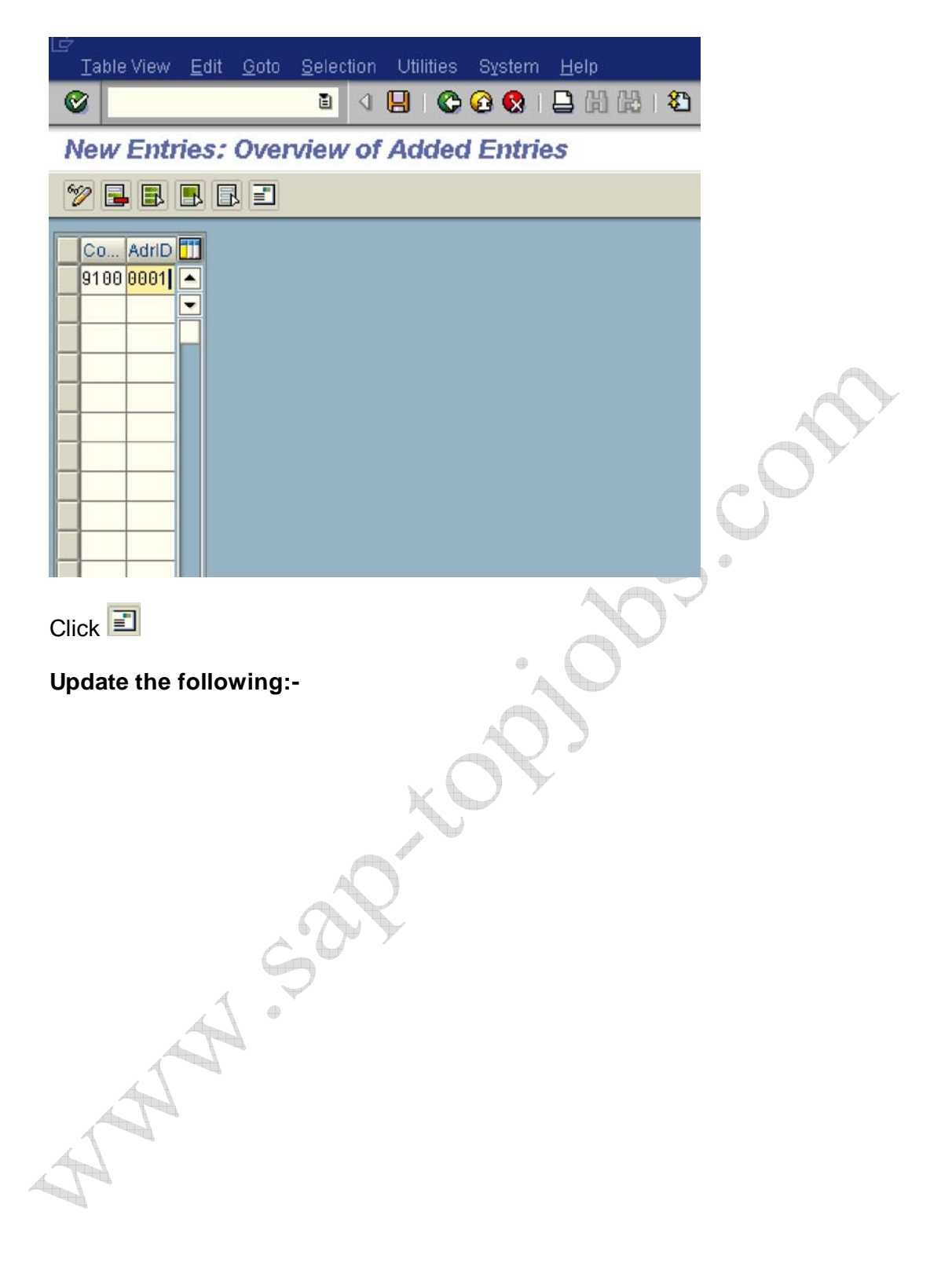

| ZEdit address: 9100 0000 | 1           |                 |           |       |              | ×  |
|--------------------------|-------------|-----------------|-----------|-------|--------------|----|
| Name                     |             |                 |           |       |              |    |
| Title                    |             |                 | Ē         |       |              |    |
| Name                     | A Ltd       |                 |           |       |              |    |
|                          |             |                 |           |       |              | 1  |
| Bearch terms             |             |                 |           |       |              | _  |
| Search term 1/2          | <b>A</b>    |                 |           |       |              |    |
| Search term 172          | n           |                 |           | _     |              |    |
| Street address           |             |                 |           |       |              |    |
| Street/House number      | Linking Roa | d               |           |       |              |    |
| Postal code/City         | 400077      | Mumbai - Ba     | andra     |       |              |    |
| Country                  | IN          | Re              | gion      |       |              | 1  |
| PO box address           |             |                 |           |       |              |    |
| PO Box                   | 100001      |                 |           |       |              |    |
| Postal Code              |             | -               |           |       |              |    |
| Company nostal code      |             |                 |           |       |              |    |
|                          |             |                 |           |       |              |    |
| Communication            |             |                 |           | -     |              |    |
| Language                 | EN English  | ē               |           | Other | communicatio | on |
| Telephone                | 91-22-2511  | 14544           | Extension |       |              |    |
| Fax                      |             |                 | Extension |       |              | 2  |
| E-Mail                   |             |                 |           |       |              |    |
| Standard Comm.Method     |             | Ē               |           |       |              |    |
| comments                 |             |                 |           |       |              |    |
| 🖌 🗟 Preview 🔓            | 🖌 🕒 Interna | ational Versior | is 💥      |       |              |    |
| lick 🧭<br>lick on 📙      | 50          | R               |           |       |              |    |
| AN AN                    | •           |                 |           |       |              |    |
|                          |             |                 |           |       |              |    |